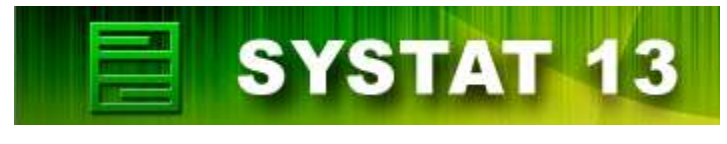

# COMPANION

to **A. Indrayan** (2008): *Medical Biostatistics*, Second Edition. Boca Raton, FL: Chapman & Hall/CRC.

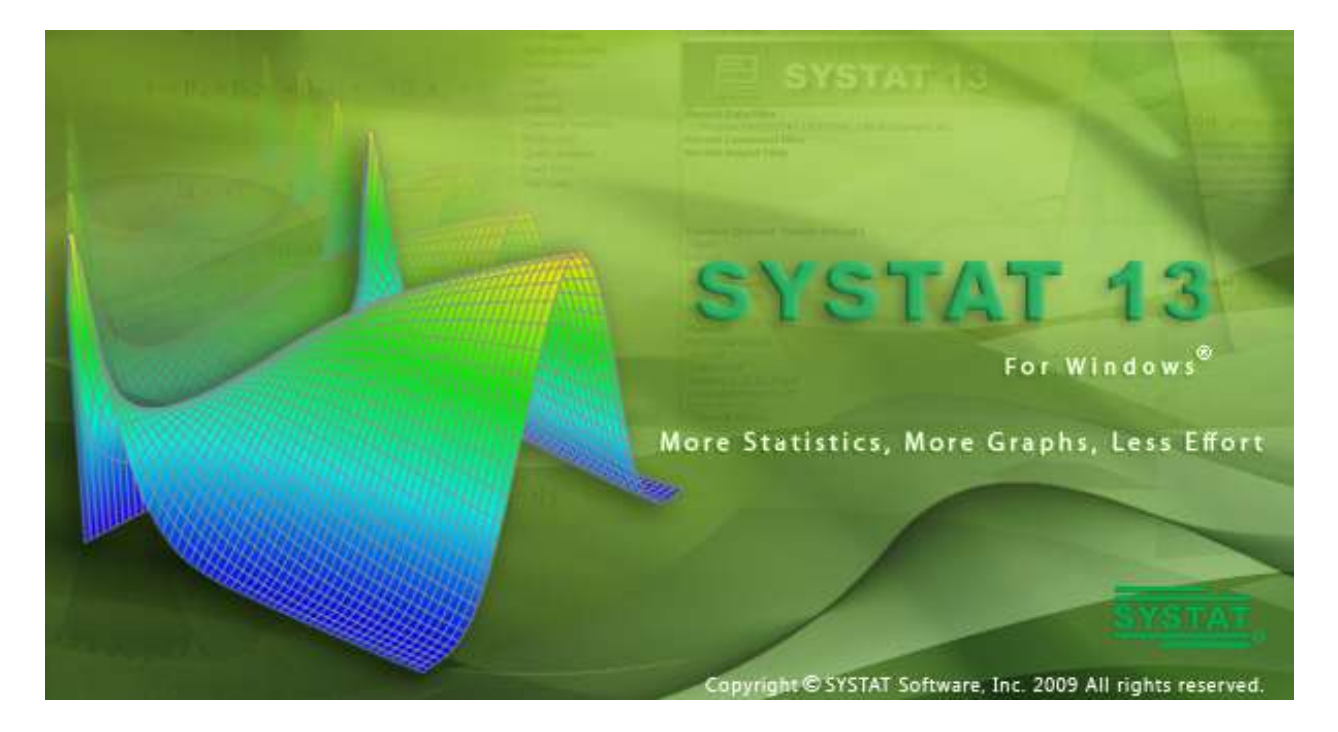

Thriyambakam Krishnan Supriya Kulkarni Abhaya Indrayan

## Contents

## [Chapters are numbered as in the Indrayan book.]

| Preface         |                                                                            | 3   |
|-----------------|----------------------------------------------------------------------------|-----|
| Chapter 0       | Introduction to SYSTAT                                                     | 4   |
| Chapter 7       | Numerical Methods for Representing Variation                               | 28  |
| Chapter 8       | Presentation of Variation by Figures                                       | 39  |
| Chapter 12      | Confidence Intervals, Principles of Tests of Significance, and Sample Size | 48  |
| Chapter 13      | Inference from Proportions                                                 | 62  |
| Chapter 15      | Inference from Means                                                       | 100 |
| Chapter 16      | Relationships: Quantitative Data                                           | 124 |
| Chapter 17      | Relationships: Qualitative Dependent                                       | 145 |
| Chapter 18      | Survival Analysis                                                          | 158 |
| Chapter 19      | Simultaneous Consideration of Several Variables                            | 165 |
| Additional Refe | rences                                                                     | 180 |

## Preface

This volume is meant to be used along with A. Indrayan's book Medical Biostatistics (Second Edition) and a copy of SYSTAT statistical software version 13. Most of the data analysis examples in the book have been worked out illustrating how they can be carried out with SYSTAT. A detailed introduction to SYSTAT has been given in the initial chapter (Chapter 0).

The chapters have been numbered as in the book. The section numbers, the example numbers, and the example titles are also those of the book. Because there are no data analysis examples in some chapters, there are no chapters here with those numbers.

Data files have been created for all the data used in these examples. They are all in the folder data files; they are mostly of the SYSTAT file format with extension .syz; some are of other formats like .txt or .xls when they are used for illustrating how files of other formats can be imported into SYSTAT. Each .syz file contains information on the data set ("File comments") and on the variables ("Variable comments"). How to provide these items of information in the file and how to retrieve them are explained in Chapter 0, on pages 8-9. Some examples in the book could not be worked out because raw data corresponding to them are not available (for instance, the Survival Analysis example of Section 18.3.1.2 with condensed data in Table 18.6). However, almost all the statistical techniques discussed in the book are covered in this companion volume. Whenever a SYSTAT output contains terms and concepts not described in the book, a brief discussion on them is provided.

With the help of this volume it is easy to carry out similar analyses of your own data, by simply replacing the file names and variable names by those of yours in the command lines and in the dialogs. But it is advisable that one does not blindly imitate an analysis, but does an analysis only after obtaining a reasonable idea of the appropriateness of the procedure from this book or some other source.

The volume uses only a small portion of the capability of SYSTAT in terms of the variety and complexity of statistical, interface, and graphical features. You may benefit by browsing through the features of SYSTAT as also the various volumes of the SYSTAT's User Manual and its online help. A list of references which are not in the list at the end of the Indrayan book but used in this volume is provided at the end of this volume.

November 2009

Authors

## Introduction to SYSTAT

## 0.1. SYSTAT Statistical Software

SYSTAT is designed for statistical analysis and graphical presentation of scientific and engineering data. In order to use this volume, knowledge of Windows Vista, 95/98/2000/NT/XP would be helpful.

SYSTAT provides a powerful statistical and graphical analysis system in a new graphical user interface environment using descriptive menus, toolbars and dialog boxes. It offers numerous statistical features from simple descriptive statistics to highly sophisticated statistical algorithms.

Taking advantage of the enhanced user interface and environment, SYSTAT offers many major performance enhancements for speed and increased ease of use. Simply pointing and clicking the mouse can accomplish most tasks. SYSTAT provides extensive use of drag-n-drop and right-click mouse functionality. SYSTAT's intuitive Windows interface and flexible command language are designed to make your analysis more efficient. You can quickly locate advanced options through clear, comprehensive dialogs.

SYSTAT also offers a huge data worksheet for powerful data handling. SYSTAT handles most of the popular data formats such as, .txt, .csv, Excel, SPSS, SAS, BMDP, MINITAB, S-Plus, Statistica, Stata, JMP, and ASCII. All matrix operations and computations are menu driven.

The Graphics module of SYSTAT 13 is an enhanced version of the existing graphics module of SYSTAT 12. This module has better user interactivity to work with all graphical outputs of the SYSTAT application. Users can easily create 2D and 3D graphs using the appropriate top toolbar icons, which provide tool tip descriptions of graphs. Graphs could be created from the Graph top toolbar menu or by using the Graph Gallery, which facilitate accomplishing complex graphs (e.g. global map with contour, 3D surface plots with contour projections, etc.) with point and click of a mouse. Simply double-clicking the graph will bring up a dialog to facilitate editing most of graph attributes from one comprehensive 'dynamic dialogue'. Each graph attribute such as line thickness, scale, symbols choice, etc. can be changed with mouse clicks. Thus simple or complex changes to a graph or set of graphs can be made quickly and done exactly as the user requires.

## 0.2. Getting Started 0.2.1. Opening SYSTAT for Windows

To start SYSTAT for Windows NT4, 98, 2000, ME, XP, and Vista:

• Choose

Start All Programs SYSTAT 13 SYSTAT 13

Alternatively, you can double-click on the SYSTAT icon **e**, to get started with SYSTAT.

## **0.2.2. User Interface**

The user interface of SYSTAT is organized into three spaces:

- I. Viewspace
- II. Workspace
- III. Commandspace

A screenshot of "Startpage" of SYSTAT 13 is given below.

| #星星 (X 物图) 47                                                                                                    |                                                                                                    | ⊴♥↓↓₽₩₩₩₩₩₩                                                                                                    |
|----------------------------------------------------------------------------------------------------|----------------------------------------------------------------------------------------------------|----------------------------------------------------------------------------------------------------|
| apece a                                                                                                    | Startpage Verticians / machtheigh / GranhGolts / marifast                                                                                                    |                                                                                                    |
| ay Scalat Exemples<br>Applications Gallery<br>Demonstrations<br>Data<br>Gooders                                                                                                    | SYSTAT 13                                                                                                    |                                                                                                    |
| Statistics                                                                                                    | Pecarit Data Film                                                                                                    | Did you know                                                                                                    |
| P Command Templates     Monte Carlo     P Quality Analysis     P Quality Analysis     P Exect Texts     P Text Cases                                                                                                    | C Liefe Euhemann Gestautspronk ym Bobleck vergeffengil Sys<br>7: Uwret Euhemann Gleitau yws a wyndatawr y sreifiadan u gr<br>Recent Command Files<br>Recent Codgod Files | Tou can create popule, the antecting an<br>image of a descent graph type from the<br>Graph Gallery.                                                                                                    |
|                                                                                                    | Themes (Current Theme: Default)                                                                                                    |                                                                                                    |
|                                                                                                    | Default                                                                                                    | + Next Ty                                                                                                    |
|                                                                                                    | Drividation, Statistica                                                                                                    | provide the second second seco |
|                                                                                                    | Hartet, Sabarti                                                                                                    | Southpat                                                                                                    |
|                                                                                                    | WISTAT.                                                                                                    |                                                                                                    |
|                                                                                                    | Hannis                                                                                                    |                                                                                                    |
|                                                                                                    | Lettingitated.pdf                                                                                                    |                                                                                                    |
|                                                                                                    | Deta.pdf                                                                                                    |                                                                                                    |
|                                                                                                    | Tradesoff                                                                                                    | <b>F</b>                                                                                                    |
|                                                                                                    | Statistics, J. L. J.L. J. 24. March 1997                                                                                                    |                                                                                                    |
|                                                                                                    | HonteCarloual?                                                                                                    | - UR                                                                                                    |
| and the second second se | QualityAnalysepdf                                                                                                    |                                                                                                    |
| put D Examples Dynamic.                                                                                                    | - If Show at startup                                                                                                    | ×                                                                                                    |
|                                                                                                    |                                                                                                    |                                                                                                    |
|                                                                                                    |                                                                                                    |                                                                                                    |
| deractive Log Untiledays                                                                                                    |                                                                                                    |                                                                                                    |

*I. Viewspace has the following tabs:* 

- **Output Editor:** Graphs and statistical results appear in the Output Editor. You can edit, print and save the output displayed in the Output Editor.
- **Data Editor:** The Data Editor displays the data in a row-by-column format. Each row is a case and each column is a variable. You can enter, edit, view, and save data in the Data Editor.

- **Graph Editor:** You can edit and save graphs in the Graph Editor.
- **Startpage:** Startpage window appears in Viewspace as you open SYSTAT. It has five subwindows.
  - I. Recent files
  - II. Tip of the day
  - III. Themes
  - IV. Manuals
  - V. Scratchpad

You can resize the partition of the Startpage or you can close the startpage for the remainder of the session.

If you want to view the Data Editor and the Graph editor simultaneously click Window menu or right-click in the toolbar area and select Tile or Tile vertically.

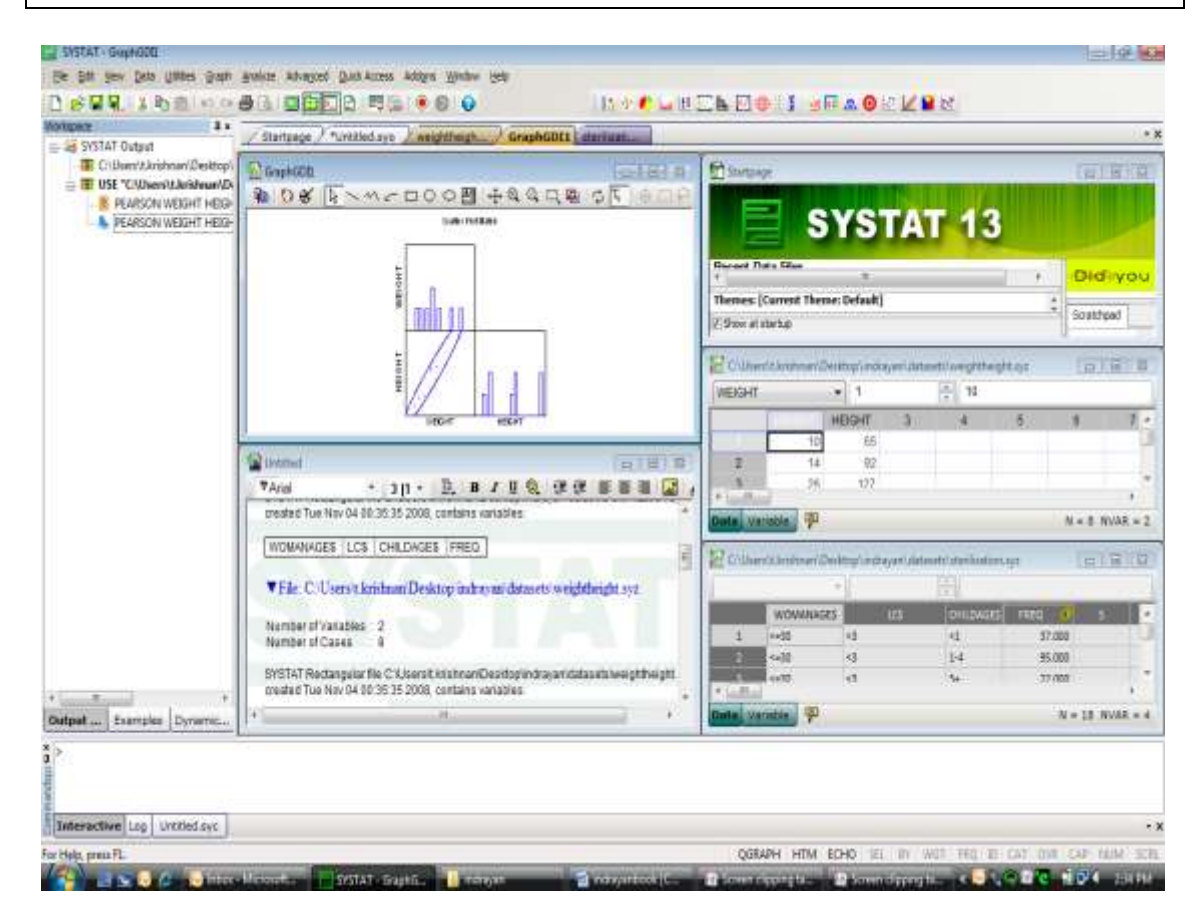

*II.* Workspace has the following tabs:

• **Output Organizer:** The Output Organizer tab helps primarily to navigate through the results of your statistical analysis. You can quickly navigate to specific portions of output without having to use the Output Editor scrollbars.

- **Examples:** The Examples tab enables you to run the examples given in the user manual with just a click of mouse. The SYSTAT examples tree consists of folders corresponding to different volumes of user manual and nodes. You can also add your own example.
- **Dynamic Explorer:** The Dynamic Explorer becomes active when there is a graph in the Graph editor, and the Graph editor is active. Use the Dynamic Explorer to:
  - Rotate and animate 3-D graphs.
  - Zoom the graph in the direction of any of the axes.

By default, the Dynamic Explorer appears automatically when the Graph Editor tab is active.

*III. Commandspace has the following tabs:* 

- **Interactive:** In the Interactive tab, you can enter commands at the command prompt (>) and issue them by pressing the Enter key.
- Untitled: The Untitled tab enables you to run the commands in the batch mode. You can open, edit, submit and save SYSTAT command file (.syc or .cmd)
- **Log:** In the Log tab, you can view the record of the commands issued during the SYSTAT session (through Dialog or in the Interactive mode).

By default the tabs of Commandspace are arranged in the following order.

- Interactive
- Log
- Untitled

You can cycle through the three tabs using the following keyboard shortcuts:

- **CTRL+ALT+TAB.** Shifts focus one tab to the right.
- CTRL+ALT+SHIFT+TAB. Shifts focus one tab to the left.

## 0.3. SYSTAT Data, Command, and Output Files

- Data files: You can save data files with (.SYZ) extension.
- **Command files:** A command file is a text file that contains SYSTAT commands. Saving your analyses in a command file allows you to repeat them at a later date. These files are saved with (**.SYC**) extension.
- **Output files:** SYSTAT displays statistical and graphical output in the Output Editor. You can save the output in (**.SYO**), Rich Text format (**.RTF**) and HyperText Markup Language format (\***.HTM**).

## 0.4. The Data Editor

The Data Editor is used for entering, editing, and saving data. Entering data is a straightforward process. Editing data includes changing variable names or attributes, adding and deleting cases or variables, moving variables or cases, and correcting data errors.

SYSTAT imports and exports data in all popular formats, including csv, Excel, ASCII Text, Lotus, BMDP Data, SPSS, SAS, StatView, Stata, Statistica, JMP, Minitab and S-Plus as well as from any ODBC compliant application.

Data can be entered or imported in SYSTAT in the following way:

#### • Entering data

Consider the following data that has records about seven dinners from the frozen-food section of a grocery store.

| Brand\$         | Calories | Fat |
|-----------------|----------|-----|
| Lean Cuisine    | 240      | 5   |
| Weight Watchers | 220      | 6   |
| Healthy Choice  | 250      | 3   |
| Stouffer        | 370      | 19  |
| Gourmet         | 440      | 26  |
| Tyson           | 330      | 14  |
| Swanson         | 300      | 12  |

To enter these data into Data Editor, from the menus choose:

#### File New Data...

This opens the following Data Editor (or clears its contents if it is already open).

| / Satur / United and |                                                                                                    |                                         |                                                                                                    |                                                                                                    |   |                                                                                                    |    |                                                                                                    |                                                                                                    |                                                                                                    |                                                                                                    |                                                                                                    |                                                                                                    |                                                                                                    |
|----------------------|----------------------------------------------------------------------------------------------------|-----------------------------------------|----------------------------------------------------------------------------------------------------|----------------------------------------------------------------------------------------------------|---|----------------------------------------------------------------------------------------------------|----|----------------------------------------------------------------------------------------------------|----------------------------------------------------------------------------------------------------|----------------------------------------------------------------------------------------------------|----------------------------------------------------------------------------------------------------|----------------------------------------------------------------------------------------------------|----------------------------------------------------------------------------------------------------|----------------------------------------------------------------------------------------------------|
| F                    | 1.1                                                                                                    | 1                                       |                                                                                                    | 1                                                                                                    | 1 | 12                                                                                                    | 31 | 1                                                                                                    | 10                                                                                                    | . 91                                                                                                    | 111                                                                                                    | 11                                                                                                    | 34                                                                                                    | a.                                                                                                    |
| -                    |                                                                                                    |                                         |                                                                                                    |                                                                                                    |   |                                                                                                    |    |                                                                                                    |                                                                                                    |                                                                                                    |                                                                                                    |                                                                                                    |                                                                                                    |                                                                                                    |
| 4.5                  |                                                                                                    |                                         |                                                                                                    |                                                                                                    |   |                                                                                                    |    |                                                                                                    |                                                                                                    |                                                                                                    |                                                                                                    |                                                                                                    |                                                                                                    |                                                                                                    |
| 6.1                  |                                                                                                    |                                         |                                                                                                    |                                                                                                    |   |                                                                                                    |    |                                                                                                    |                                                                                                    |                                                                                                    |                                                                                                    |                                                                                                    |                                                                                                    |                                                                                                    |
| 10                   |                                                                                                    |                                         |                                                                                                    |                                                                                                    |   |                                                                                                    |    |                                                                                                    |                                                                                                    |                                                                                                    |                                                                                                    |                                                                                                    |                                                                                                    |                                                                                                    |
| -                    |                                                                                                    |                                         |                                                                                                    |                                                                                                    |   |                                                                                                    |    |                                                                                                    |                                                                                                    |                                                                                                    |                                                                                                    |                                                                                                    |                                                                                                    |                                                                                                    |
| 11                   |                                                                                                    |                                         |                                                                                                    |                                                                                                    |   |                                                                                                    |    |                                                                                                    |                                                                                                    |                                                                                                    |                                                                                                    |                                                                                                    |                                                                                                    |                                                                                                    |
| 17                   |                                                                                                    |                                         |                                                                                                    |                                                                                                    |   |                                                                                                    |    |                                                                                                    |                                                                                                    |                                                                                                    |                                                                                                    |                                                                                                    |                                                                                                    |                                                                                                    |
| 17                   |                                                                                                    |                                         |                                                                                                    |                                                                                                    |   |                                                                                                    |    |                                                                                                    |                                                                                                    |                                                                                                    |                                                                                                    |                                                                                                    |                                                                                                    |                                                                                                    |
| U                    |                                                                                                    |                                         |                                                                                                    |                                                                                                    |   |                                                                                                    |    |                                                                                                    |                                                                                                    |                                                                                                    |                                                                                                    |                                                                                                    |                                                                                                    |                                                                                                    |
| 11                   |                                                                                                    |                                         |                                                                                                    |                                                                                                    |   |                                                                                                    |    |                                                                                                    |                                                                                                    |                                                                                                    |                                                                                                    |                                                                                                    |                                                                                                    |                                                                                                    |
| 19                   |                                                                                                    |                                         |                                                                                                    |                                                                                                    |   |                                                                                                    |    |                                                                                                    |                                                                                                    |                                                                                                    |                                                                                                    |                                                                                                    |                                                                                                    |                                                                                                    |
| 3                    |                                                                                                    |                                         |                                                                                                    |                                                                                                    |   |                                                                                                    |    |                                                                                                    |                                                                                                    |                                                                                                    |                                                                                                    |                                                                                                    |                                                                                                    |                                                                                                    |
| 57                   |                                                                                                    |                                         |                                                                                                    |                                                                                                    |   |                                                                                                    |    |                                                                                                    |                                                                                                    |                                                                                                    |                                                                                                    |                                                                                                    |                                                                                                    |                                                                                                    |
| 1944                 |                                                                                                    |                                         |                                                                                                    |                                                                                                    |   |                                                                                                    |    |                                                                                                    |                                                                                                    |                                                                                                    |                                                                                                    |                                                                                                    |                                                                                                    |                                                                                                    |
| 111100               | -                                                                                                    |                                         |                                                                                                    |                                                                                                    |   |                                                                                                    |    |                                                                                                    |                                                                                                    |                                                                                                    |                                                                                                    |                                                                                                    |                                                                                                    |                                                                                                    |
|                      | 2 Participa.<br>2 3<br>3 4<br>5 5<br>5 7<br>8 8<br>11<br>11<br>11<br>11<br>11<br>11<br>11<br>11<br>11<br>1 | 2 2 1 1 1 1 1 1 1 1 1 1 1 1 1 1 1 1 1 1 | 2 23/302 / "Unified any / Unified any / Unif | 2 235392 / "UHELINE / HERENZANE<br>1 1 38<br>2<br>3<br>4<br>5<br>6<br>7<br>8<br>8<br>11<br>11<br>12<br>14<br>15<br>16<br>17<br>17<br>18<br>10<br>17<br>17<br>18<br>19<br>10<br>10<br>10<br>10<br>10<br>10<br>10<br>10<br>10<br>10 |   | 2 Sabaga / "Unificante / Interest 2001<br>1 1 8<br>2 3<br>4 5<br>5 5<br>7 7<br>8 8<br>10 7<br>11 7<br>10 7<br>10 7<br>1 |    | Partypy, J. "Limited David           T         I           I         I           I         I         I           I         I         I         I           I         I         I         I         I           III         I         I         I         I         I           III         I         I         I         I         I         I           III         I         I         I         I         I         I         I           III         I         I         I         I         I         I <thi< th="">         I         I</thi<> | Carbon         Carbon           1         1           1         2           2         2           3         4           4         5           6         1           7         8           8         1           10         1           11         1           12         1           13         1           14         1           15         1           16         1           17         1           18         1           19         1           10         1           11         1           12         1           13         1           14         1           15         1           16         1           17         1           18         1           19         1           19         1           19         1           19         1           19         1           19         1           19         1 | Package         / Letter / Letter           1         1           1         1           1         1           1         1           1         1           1         1           1         1           1         1           1         1           1         1           1         1           1         1           1         1           1         1           1         1           1         1           1         1           1         1           1         1           1         1           1         1           1         1           1         1           1         1           1         1           1         1           1         1           1         1           1         1           1         1           1         1           1         1           1         1           1         1           1 | Partypy / "Limited Dave           T         I           I         I           I         I         I           I         I         I         I           I         I         I         I         I           I         I         I         I         I         II           I         I         I         I         II         II           I         I         I         II         II         II           I         I         II         II         II         II           II         II         II         II         III         III           III         III         III         III         III         III           III         III         III         III         IIII         IIII           III         III         IIII         IIIIIIIIIIIIIIIIIIIIIIIIIIIIIIIIIIII | Participa         Constructions           1         1           1         2           1         2           2         3           4         5           5         1           7         8           8         1           9         1           10         1           11         1           12         1           13         1           14         1           15         1           16         1           17         1           18         1           19         1           10         1           11         1           12         1           13         1           14         1           15         1           16         1           17         1           18         1           19         1           10         1           11         1           12         1           13         1           14         1 | Selogs         Control         Control <thcontrol< th=""> <thcontrol< th=""> <thco< td=""><td>Compute / Commence           1         1           1         1           1         1           1         1           1         1           1         1           1         1           1         1           1         1           1         1           1         1           1         1           1         1           1         1           1         1           1         1           1         1           1         1           1         1           1         1           1         1           1         1           1         1           1         1           1         1           1         1           1         1           1         1           1         1           1         1           1         1           1         1           1         1           1         1           1         1</td></thco<></thcontrol<></thcontrol<> | Compute / Commence           1         1           1         1           1         1           1         1           1         1           1         1           1         1           1         1           1         1           1         1           1         1           1         1           1         1           1         1           1         1           1         1           1         1           1         1           1         1           1         1           1         1           1         1           1         1           1         1           1         1           1         1           1         1           1         1           1         1           1         1           1         1           1         1           1         1           1         1           1         1 |

SYSTAT enables the user to keep information on the file and on the variables as "File Comments" and "Variable Comments". For instance in the File Comments, one may keep information on the study and the source of the data; in the Variable Comments, one may keep information on the unit of measurement, definition of the variable, etc.

#### File Comments

You can store comments in your data file. SYSTAT displays the comments when you use the file in order to document your data files--for example, include the source of the data, the date they were entered, the particulars of the variables, etc. The comments can be as many lines as you want. If your comment is too long to fit on one line, use commas to continue onto subsequent lines. Enclose each line in single or double quotation marks:

DSAVE FOOD / 'These data were gathered from food labels at a grocery store.'

Also right-click the Data Editor tab and select "File Comment" from it and then save the data file.

| 📃 SYSTAT - [                  | [C:\Pro        | ogra     | m Files\SYS                     | 5TAT 13\S         | YSTAT_13            | Data\food    | .syz]              |                             |         |                |
|-------------------------------|----------------|----------|---------------------------------|-------------------|---------------------|--------------|--------------------|-----------------------------|---------|----------------|
| <u>Eile E</u> dit <u>V</u> ie | ew <u>D</u> at | a l      | <u>I</u> tilities <u>G</u> raph | n <u>A</u> nalyze | Adva <u>n</u> ced g | Quick Access | ; Addon <u>s y</u> | <u>W</u> indow <u>H</u> elj | P       | - 8 ×          |
| i 🗅 🧀 🖬 🖣                     | <b>a.</b> 1 %  | B)       | n 01                            | • 🖨 🖸 I           |                     | 🚉   💷 I      | è   🕘 🔊            | 0 😧 🗄 🔝                     | 42 😍 🗔  | 🗾 🐼 🖿          |
| 🔣 🔯 🖬 🖉                       | A 🗿            | <u>.</u> | 1 🖬 📈                           |                   |                     |              |                    |                             |         |                |
| Workspace <b>I</b> ×          | St             | artp     | age 🗡 *Unti                     | tled.syo          | food.syz            | Untitled:    | L.syz              |                             |         | + ×            |
|                               | IRON           |          |                                 | ✓ 20              |                     | <b>1</b> 0   |                    |                             |         |                |
|                               |                |          | BRAND\$                         | FOOD\$            | CALORIES            | FAT          | PROTEIN            | VITAMINA                    | CALCIUM | IRON 🔼         |
|                               | 1              |          | Cop <u>y</u> All                |                   | 270.000             | 6.000        | 22.000             | 6.000                       | 10.000  | 6.00(          |
|                               | 2              |          | <u>S</u> et as Active           | : Data File       | 240.000             | 5.000        | 19.000             | 30.000                      | 10.000  | 10.00          |
|                               | 3              |          | Data/Variable                   | e <u>E</u> ditor  | 240.000             | 5.000        | 18.000             | 4.000                       | 10.000  | 8.000          |
|                               | 4              |          | <u>File Commen</u>              | t                 | 60.000              | 8.000        | 15.000             | 20.000                      | 30.000  | 8.000          |
|                               | 5              |          | Sho <u>w</u> Toolba             | r                 | Write comm          | ents about t | he active file     | 30.000                      | 10.000  | 8.000          |
|                               | 6              | ~        | Show <u>D</u> ata E             | dit Bar           |                     | 4.000        | 21.000             | 30.000                      | 4.000   | 15.00          |
|                               | 7              |          | New                             |                   | 220.000             | 4.000        | 14.000             | 15.000                      | 8.000   | 15.00          |
|                               | 8              |          | _<br>Open                       | Ctrl+I            | 220.000             | 6.000        | 15.000             | 6.000                       | 25.000  | 15.00          |
|                               | <              |          | Sa <u>v</u> e As                |                   |                     |              |                    |                             |         | >              |
| Ou Ex                         | Data           |          | Op <u>t</u> ions                |                   |                     |              |                    |                             | N = 28  | NVAR = 10      |
| × >                           |                |          | Close                           |                   |                     |              |                    |                             |         |                |
|                               |                |          | Close <u>A</u> ll But           | Active            |                     |              |                    |                             |         |                |
| ð Interactiv                  | e Log          | U        | ntitled.syc                     |                   |                     |              |                    |                             |         | <del>-</del> × |
| WI HTM F                      | PLENGTH        | H: LO    | NG QG                           | RAPH E            | THO   ID   SE       | L BY W       | /GT   FRQ          | CAT   OVR                   | CAP NUM | SCRL   🙀       |

To view the file comments in the output, employ the USE command with the COMMENT option:

#### USE FOOD.SYZ / COMMENT

### ▼File: food.syz

| BRAND\$  | FOOD\$  | CALORIES | FAT  | PROTEIN |
|----------|---------|----------|------|---------|
| VITAMINA | CALCIUM | IRON     | COST | DIET\$  |

#### File Comments:

These data were gathered from food labels at a grocery store.

You can also view this information by placing the cursor on the left top-most corner of the Data editor.

| SYSTAT -                      | [C:\Prog             | am Files\S\                   | STAT 13            | SYSTAT_13           | Data\food    | .syz]              |                            |         |                |
|-------------------------------|----------------------|-------------------------------|--------------------|---------------------|--------------|--------------------|----------------------------|---------|----------------|
| <u>Eile E</u> dit <u>Vi</u> e | ew <u>D</u> ata      | <u>U</u> tilities <u>G</u> ra | ph <u>A</u> nalyze | Adva <u>n</u> ced y | Quick Access | : Addon <u>s</u> y | <u>W</u> indow <u>H</u> el | р       | _ 8 X          |
| i 🗅 🧀 🖬 🖣                     | <mark>.</mark>   % E |                               | a 🔮 🖸              | 🖻 🔁 🔽               | 🗈 I 💷 🛛      | à I 💿 💿            | I 😗 🗄 🔝                    | 42 😍 🗔  | 🗾 🐼 🖿          |
| 🛛 🔀 😒 🖬 🖉                     | a 🧿 🔝                | 📈 🖬 📈                         |                    |                     |              |                    |                            |         |                |
| Workspac <b># ×</b>           | Start                | page /*Ur                     | ntitled.syo        | /food.syz           | Untitled     | L.syz              |                            |         | - x            |
|                               | IRON                 |                               | ✓ 20               |                     | <b>1</b> 0   |                    |                            |         |                |
|                               |                      | BRAND\$                       | FOOD\$             | CALORIES            | FAT          | PROTEIN            | VITAMINA                   | CALCIUM | iron 🔼         |
|                               | 1                    | le.                           | chicken            | 270 000             | 6.000        | 22.000             | 6.000                      | 10.000  | 6.00(          |
|                               | 2 The                | ese data were                 | gathered fro       | m food 000          | 5.000        | 19.000             | 30.000                     | 10.000  | 10.00          |
|                               | 3 180                | els al a grocer               | y store.           | 000                 | 5.000        | 18.000             | 4.000                      | 10.000  | 8.00(          |
|                               | 4                    | lc                            | pasta              | 260.000             | 8.000        | 15.000             | 20.000                     | 30.000  | 8.00(          |
|                               | 5                    | lc                            | pasta              | 210.000             | 4.000        | 9.000              | 30.000                     | 10.000  | 8.00(          |
|                               | 6                    | ww                            | chicken            | 260.000             | 4.000        | 21.000             | 30.000                     | 4.000   | 15.00          |
|                               | 7                    | ww                            | pasta              | 220.000             | 4.000        | 14.000             | 15.000                     | 8.000   | 15.00          |
|                               | 8                    | WW                            | pasta              | 220.000             | 6.000        | 15.000             | 6.000                      | 25.000  | 15.00          |
| < ) >                         | <                    |                               |                    |                     |              |                    |                            |         | >              |
| Ou Ex                         | Data Va              | ariable 🦷                     | ļ                  |                     |              |                    |                            | N = 28  | NVAR = 10      |
| <b>*</b> >                    |                      |                               |                    |                     |              |                    |                            |         |                |
| Interactiv                    | e Log                | Untitled.syc                  |                    |                     |              |                    |                            |         | • ×            |
| Fo HTM                        | PLENGTH: L           | .ONG C                        | QGRAPH E           | ECHO   ID   SE      | EL   BY   W  | /GT   FRQ          | CAT   OVR                  |         | 1   SCRL   _;; |

Alternatively, place the cursor at the 🖗 icon besides the "Variable" tab in the data editor to view this information.

|                      |     | 16      | st       | chicken      | 320.000          | 10.000         | 27.000         | 10.00  |
|----------------------|-----|---------|----------|--------------|------------------|----------------|----------------|--------|
|                      |     | 17      | st       | chicken      | 330.000          | 16.000         | 18.000         | 2.00   |
|                      |     | 18      | gor      | beef         | 290.000          | 8.000          | 18.000         | 15.00  |
| <                    | >   | <       | Ш        |              |                  |                |                |        |
| Outpu Exa            | m   | Data 🛝  | /ariable | <b>P</b>     |                  |                |                |        |
| <b>*</b> >           |     |         |          | These data v | were gathered fr | om food label: | s at a grocery | store. |
| rdspu                |     |         |          |              |                  |                |                |        |
|                      |     |         |          |              |                  |                |                |        |
| <b>E</b> Interactive | Log | Untitle | d.syc    |              |                  |                |                |        |

#### Variable Properties

Before entering the values of variables you may want to set the properties of these variables using Variable Properties Dialog Box.

To open Variable Properties Dialog Box from the menus choose:

Data Variable Properties... or right click (VAR) in the data editor and select Variable Properties

or use CTRL+SHIFT+P

| 💽 Data: Variab                              | le Properties         |                  | ? 💌          |
|---------------------------------------------|-----------------------|------------------|--------------|
| Variable name:                              | BRAND\$               |                  |              |
| Variable label:                             |                       |                  |              |
| Variable type                               |                       | Display options  |              |
| <ul> <li>Numeric</li> <li>String</li> </ul> | Categorical           | Characters:      | 12 🔻         |
| - Numeric displ                             | ay options            |                  |              |
| Normal                                      |                       | Decimal places:  | 3 🔻          |
| 🔘 Exponentia                                | al notation           |                  |              |
| 💮 Date and t                                | ime: MM/dd/yyyy       |                  | -            |
| Comments:                                   |                       |                  |              |
| Different dinner<br>store.                  | r brands available in | the food section | of a grocery |
| •                                           |                       |                  | •            |
| 📝 Save chang                                | es while navigating   | K                |              |
|                                             |                       | ОК               | Cancel       |

Type *BRAND\$* for the name. The dollar sign (\$) at the end of the variable name indicates that the variable is a "string" or a "character" variable, as opposed to a numeric variable.

Note: Variable names can have up to 256 characters.

- Select String as the Variable type.
- Enter the number of characters in the "Characters" box.
- In the Comments box you can give any comment or description of the variable if you want. Here the variable *BRAND\$* is explained.
- Click OK to complete the variable definition for variable 1.

Similarly enter FOOD\$ (type of food) variable. Next enter the CALORIES variable.

To type CALORIES as Variable name, again open the dialog box in the same way.

• Select Numeric as the Variable type.

- Enter the number of characters in the "Characters" box. [The decimal point is considered as a character.]
- Select the number of Decimal places to display.
- Click OK to complete the variable definition for variable 2.
- Repeat this process for the *FAT* variable, selecting Numeric as the variable type; you can do the same in another way.
- Enter other variables likewise.

Now after setting the variable properties you can start entering data by clicking the Data tab in Data Editor.

- Click the top left data cell (under the name of the first variable) and enter the data.
- To move across rows, press Enter or Tab after each entry. To move down columns, press the down arrow key.

Double-click (VAR) or click the Variable tab in data editor to get Variable Editor. With Variable Editor you can edit variables directly.

|        | 1.27es          | Label  | Value Label | Type    |   | Displa | ŝ | W  | dth | Decimal | Category | Format | Comments         |   |
|--------|-----------------|--------|-------------|---------|---|--------|---|----|-----|---------|----------|--------|------------------|---|
|        | BRANDS          |        | Q           | String  |   |        |   | 12 |     |         |          |        | Shortened        |   |
| 2      | FOOD\$          |        | Q           | String  | * |        |   | 12 |     |         |          |        | Type of dinne    |   |
| 3      | CALORIES        |        | D           | Numeric | * | Normal | * | 12 |     | 3 🔻     |          |        | Calories per_    |   |
| 4      | FAT             |        |             | Numeric | * | Normal | * | 12 |     | 3 💌     |          |        | Grams of fat     |   |
| 5      | PROTEIN         |        |             | Numeric | * | Normal | * | 12 | ٠   | 3 🔻     |          |        | Grams of pro     |   |
| 6      | VITAMINA        |        |             | Numeric | * | Normal | * | 12 |     | 3 🔹     |          |        | Percentage o     |   |
| 7      | CALCIUM         |        | G           | Numeric |   | Normal | * | 12 |     | 3 🔻     |          |        | Percentage o     |   |
| 8      | IRON            |        |             | Numeric | * | Normal | ٠ | 12 |     | 3 🔻     |          |        | Percentage o     |   |
| 9      | COST            |        |             | Numeric | * | Normal | * | 12 | ٠   | 3 🔻     |          |        | Price per dinner |   |
| 10     | DIET\$          |        |             | String  | * |        |   | 12 |     |         |          |        | Yes if low in    |   |
| 11     |                 |        |             |         |   |        |   |    |     |         |          |        |                  |   |
| 12     |                 |        |             |         |   |        |   |    |     |         |          |        |                  |   |
| 13     |                 |        |             |         |   |        |   |    |     |         |          |        |                  |   |
| 14     |                 |        |             |         |   |        |   |    |     |         |          |        |                  |   |
| 15     |                 |        |             |         |   |        |   |    |     |         |          |        |                  |   |
| 16     |                 |        |             |         |   |        |   |    |     |         |          |        |                  |   |
| 17     |                 |        |             |         |   |        |   |    |     |         |          |        |                  |   |
| 18     |                 |        |             |         |   |        |   |    |     |         |          |        |                  |   |
| 19     | 1               |        |             |         |   |        |   |    |     |         |          |        |                  | 1 |
| Param  | eters           | Value  |             |         |   |        |   |    |     |         |          |        |                  |   |
| Freque | ncy Variable    | (none) |             |         |   |        |   |    |     |         |          |        |                  |   |
| By Gro | ups Variable(s) | (none) |             |         |   |        |   |    |     |         |          |        |                  |   |
| Case S | election        | (none) |             |         |   |        |   |    |     |         |          |        |                  |   |

Note: To navigate the behavior of the Enter key in the Data Editor, from the menus choose:

#### Edit Options Data...

| Edit: Options                                                                          |                                                                                                    |                                                                                                    | ? 💌                                                           |
|----------------------------------------------------------------------------------------|----------------------------------------------------------------------------------------------------|----------------------------------------------------------------------------------------------------|---------------------------------------------------------------|
| Edit: Options<br>General<br>Data<br>Output<br>Output Scheme<br>Graph<br>File Locations | Default font:       Arial       9         Default numeric variable format         Field width:       12         Decimal places:       3         Default date and time format:         MM/dd/yyyy         dd-MMM-yyyy         dd-MMM-yyyy         dd-MMM-yyyy         dd-MMM-yyyy         dd-MMM-yyyy         Data Editor cursor         Enter key moves right         Image: Enter key moves down         Maximum string data width:         24         Save category variable information to data file         Trim leading and trailing spaces for string variable         Switch active data file to view mode when another | Century range for<br>20th century<br>Begin year:<br>End year:<br>21st century<br>Begin year:<br>End year:<br>Custom<br>Begin year:<br>End year:<br>End year:<br>data | 2-digit years<br>1900<br>1999<br>2000<br>2099<br>1930<br>2029 |
| <b>2 «</b>                                                                             |                                                                                                    |                                                                                                    | K Cancel                                                      |

• Click either of the two radio buttons below Data Editor cursor.

Once the data are entered in the Data Editor, the data file should look something like this:

| etapan D.x                                                                                                    | 1 think                                                                                                    | man You    | alitical scot | - Ford mar | -      | Taxa III |          |        |        |       |       |    |     |    |    | 121 |
|----------------------------------------------------------------------------------------------------|----------------------------------------------------------------------------------------------------|------------|---------------|------------|--------|----------|----------|--------|--------|-------|-------|----|-----|----|----|-----|
| SYSTAT Output                                                                                                    | 2, 2985                                                                                                    | page / - t | Proseetaylo   | -rood.eys  | LAUMAN | ARREND   |          |        |        |       |       |    |     |    |    |     |
| - IE USE                                                                                                    | BRANCO                                                                                                    |            | • 1           |            | 21 K.  |          |          |        |        |       |       |    |     |    |    |     |
| T USE "Venantia/SYSTAT/SYS                                                                                                    |                                                                                                    |            | FOODS         | CALORIES   | ENT    | PROTEN   | VITAMINA | CALOUM | RON    | COST  | DIETS | 38 | 12. | 13 | 54 | 湯   |
|                                                                                                    | 1.0                                                                                                    | R.         | chicket       | 270.000    | 6.000  | 22.000   | 8,000    | 10.000 | 6.000  | 2,990 | yes   |    |     |    |    |     |
|                                                                                                    | 5                                                                                                    | k.         | chicken       | 240.000    | 5,800  | 19.000   | 30.000   | 10.000 | 10,000 | 2,999 | 188   |    |     |    |    |     |
|                                                                                                    | 3                                                                                                    | 10)        | chicket       | 240.555    | 5 800  | 18.000   | 4.000    | 10.000 | 8.000  | 2.991 | 985   |    |     |    |    |     |
|                                                                                                    | 14                                                                                                    | 12         | pasta         | 260.000    | 8,800  | 15,000   | 20.001   | 30,000 | E.000  | 2.150 | 100   |    |     |    |    |     |
|                                                                                                    | 5                                                                                                    | k;         | pasta         | 210.000    | 4100   | 8.000    | 30.000   | 10.000 | £.000  | 2.150 | 103   |    |     |    |    |     |
|                                                                                                    | 6                                                                                                    | INN        | chicken       | 260.900    | 4100   | 21.000   | 30.000   | 4.000  | 15.000 | 2.790 | 105   |    |     |    |    |     |
|                                                                                                    | 7                                                                                                    | NW         | pasta         | 220.000    | 4.100  | 14.000   | 15.000   | 8.000  | 15.000 | 2,790 | 162   |    |     |    |    |     |
|                                                                                                    | 1                                                                                                    | NN         | pasta         | 220.000    | 6.000  | 15.000   | 6.000    | 25.000 | 15.900 | 2.793 | 101   |    |     |    |    |     |
|                                                                                                    |                                                                                                    | hc         | chicters      | 200.000    | 1.500  | 17.000   | 0.000    | 2.000  | 2:000  | 2.000 | jes - |    |     |    |    |     |
|                                                                                                    | 18                                                                                                    | hc.        | chickel-      | 200.000    | 1,960  | 24.000   | 15.000   | 4.000  | 15.000 | 2.000 | yes   |    |     |    |    |     |
|                                                                                                    | 11                                                                                                    | WW         | chicket       | 160,000    | 1,000  | 13,000   | 30.008   | 2.000  | 2,000  | 2,490 | 988   |    |     |    |    |     |
|                                                                                                    | 12                                                                                                    | hç.        | patta         | 250.000    | 3.560  | 20.000   | 0.000    | 8.000  | E:000  | 2,000 | 191   |    |     |    |    |     |
|                                                                                                    | 11                                                                                                    | WW.        | chickent      | 190.000    | 0.000  | 12,000   | 10.020   | 4.000  | 4.000  | 2.490 | 100   |    |     |    |    |     |
|                                                                                                    | 14                                                                                                    | 11         | Deaf.         | 390.000    | 24.000 | 20.000   | 2.000    | 4.000  | 15,000 | 2.990 | no -  |    |     |    |    |     |
|                                                                                                    | 括                                                                                                    | st.        | beef          | 370.000    | 18 000 | 24.000   | 2.000    | 20.000 | 15.000 | 2.993 | no.   |    |     |    |    |     |
|                                                                                                    | 18                                                                                                    | st         | chicken       | 320 550    | 10.000 | 27 000   | 10.000   | 15 000 | 6.000  | 2.690 | 110   |    |     |    |    |     |
|                                                                                                    | 17.                                                                                                    | st         | chichen       | 330.000    | 16.000 | 18.000   | 2.000    | 2.000  | 4.000  | 2,993 | 110   |    |     |    |    |     |
|                                                                                                    | 18                                                                                                    | 0X         | beef          | 290.000    | 8,000  | 1E.000   | 15.022   | 4.000  | 10.000 | 1.750 | THE . |    |     |    |    |     |
|                                                                                                    | 18                                                                                                    | 007        | pasta         | 370.000    | 16.000 | 20.000   | 30.000   | 40,000 | 4.000  | 1.990 | no.   |    |     |    |    |     |
|                                                                                                    | 30                                                                                                    | dor.       | pada          | 443,555    | 26.000 | 25.000   | 100.000  | 35,000 | 10.065 | 1.758 | nò    |    |     |    |    |     |
|                                                                                                    | 21                                                                                                    | gor        | beef          | 300.000    | 34.000 | 22.000   | 15 000   | 10.005 | 20.000 | 1.750 | 10    |    |     |    |    |     |
|                                                                                                    | 22                                                                                                    | b          | beef          | 330,000    | 14.000 | 24.000   | 8.000    | 10.000 | 10.000 | 3.000 | no    |    |     |    |    |     |
|                                                                                                    | 11                                                                                                    |            | shiston       | 100.000    | 9.000  | 17.031   | 16,011   | 0.000  | 10.466 | 1 601 | -     |    |     |    |    |     |
|                                                                                                    | A location                                                                                                    | 100        |               |            |        |          |          |        |        |       |       |    |     |    |    |     |
| and the second second se | A CONTRACTOR OF A CONTRACTOR OFTA CONTRACTOR OFTA CONTRACTOR OFTA CONT |            |               |            |        |          |          |        |        |       |       |    |     |    |    |     |

For saving the data, from the menus choose:

## File

Save As...

• Importing Data

To import IRIS.xls (data of Excel format) from the menus choose:

File Open Data...

| Open                                         |                                 |   |            | ? 🗙                    |
|----------------------------------------------|---------------------------------|---|------------|------------------------|
| Look in:<br>Agesex<br>Crime<br>forearm1      | Datasets                        | • | <b>⊕ €</b> | <b>☆ Ⅲ-</b>            |
| File <u>n</u> ame:<br>Files of <u>t</u> ype: | iris<br>Microsoft Excel (*.xls) |   | •          | <u>O</u> pen<br>Cancel |

From the 'Files of type' drop-down list, choose Microsoft Excel.

- Select the IRIS.xls file.
- Select the desired Excel sheet and click OK.

The data file in the Data Editor should look something like this:

| WE PARTIT OF ALL A        | Status        | in Piness | ed.ayo     | Ima.ayz  |           |        |     |      |    |    |    |          |    |        |     |           |
|---------------------------|---------------|-----------|------------|----------|-----------|--------|-----|------|----|----|----|----------|----|--------|-----|-----------|
| - # US                    | SPECIES       |           | - 1        |          | si t      |        |     |      |    |    |    |          |    |        |     |           |
| USE "\\mantis\SYSTAT\SYS  |               | 9         | CEAL LEVIS | EPH ND P | ETH LEN P | EDUINO | #41 | 1.7  | 80 | 68 | 63 | CARD C   | 17 | -12    | 14  | -10       |
|                           |               | 1.000     | 5.100      | 3 000    | 1.401     | 0.220  | 7.  | - 38 |    |    |    | C. C. C. |    | 1.19.1 |     |           |
|                           | 2.50          | 1.000     | 4,900      | 1.000    | 1.450     | 0.200  |     |      |    |    |    |          |    |        |     |           |
|                           | 33            | 1.000     | 4.705      | 3,000    | 1.300     | 0.200  |     |      |    |    |    |          |    |        |     |           |
|                           | 1             | 1,000     | 4.000      | 3,900    | 1.500     | 0.200  |     |      |    |    |    |          |    |        |     |           |
|                           | 5             | 1.000     | 5:000      | 3.600    | 1.400     | 0.206  |     |      |    |    |    |          |    |        |     |           |
|                           | E             | 1.000     | 5,400      | 3,000    | 1,799.1   | 0.488  |     |      |    |    |    |          |    |        |     |           |
|                           | 2             | 1,000     | 4.000      | 3.400    | 1,400     | 0.398  |     |      |    |    |    |          |    |        |     |           |
|                           | - 6           | 1.000     | 5.000      | 2.433    | 1.500     | 0.298  |     |      |    |    |    |          |    |        |     |           |
|                           | 8             | 1.000     | 4.400      | 2.000    | 1.400     | 0.226  |     |      |    |    |    |          |    |        |     |           |
|                           | 73            | 1,000     | 4.900      | 3,100    | 1.000     | 0.100  |     |      |    |    |    |          |    |        |     |           |
|                           | 11            | 1.000     | 5.400      | 2,799    | 1.500     | 0.299  |     |      |    |    |    |          |    |        |     |           |
|                           | 12            | 1.000     | 4.800      | 3.400    | 1.630     | 0.226  |     |      |    |    |    |          |    |        |     |           |
|                           | 1             | 1,000     | 4.800      | 3.000    | 1.435     | 0.108  |     |      |    |    |    |          |    |        |     |           |
|                           | 14            | 1.000     | 4,309      | 2.000    | 1.100     | 0.100  |     |      |    |    |    |          |    |        |     |           |
|                           | 每             | 1.000     | 5.800      | 4.000    | 1,298     | 0.226  |     |      |    |    |    |          |    |        |     |           |
|                           | 10            | 1.000     | 5.700      | 4.400    | 1.000     | 0.400  |     |      |    |    |    |          |    |        |     |           |
|                           | 17            | 1.000     | 5.400      | 2.999    | 1.300     | 0.458  |     |      |    |    |    |          |    |        |     |           |
|                           | - 18          | 1.000     | 5 100      | 3.539    | 1.458     | 0.338  |     |      |    |    |    |          |    |        |     |           |
|                           | 15            | 1.000     | 5.700      | 3.999    | 1.790     | 0.398  |     |      |    |    |    |          |    |        |     |           |
|                           | 20            | 1.000     | 5.500      | 2.000    | 1.500     | 0.228  |     |      |    |    |    |          |    |        |     |           |
|                           | 21            | 1.000     | 5-800      | 3.450    | 1,790     | 0.298  |     |      |    |    |    |          |    |        |     |           |
|                           | 22            | 1.000     | 5.100      | 3.700    | 1.591     | 0.400  |     |      |    |    |    |          |    |        |     |           |
|                           |               | 4.000     | 4 was      | 5.655    | 1.000     | 0.998  |     |      |    |    |    |          |    |        |     |           |
|                           | - Laboratoria | -         |            |          | -         |        |     |      |    |    |    |          |    |        |     |           |
| Subput Organizer Converse | Buts   Dans   | 100 P     |            |          |           |        |     |      |    |    |    |          |    |        | N - | 190 Nover |

## Command Language

Most SYSTAT commands are accessible from the menus and dialog boxes. When you make selections, SYSTAT generates the corresponding commands. Some users, however, may prefer to bypass the menus and type the commands directly at the command prompt. This is particularly useful because some options are available only by using commands and not by selecting from menus or dialog boxes. Whenever you run an analysis--whether you use the menus or type the commands--SYSTAT stores the processed commands in the command log.

A command file is simply a text file that contains SYSTAT commands. Saving your analysis in a command file allows you to repeat it at a later date. Many government agencies, for example, require that command files be submitted with reports that contain computer-generated results. SYSTAT provides you with a command file editor in its Commandspace.

You can also create command templates. A template allows customized, repeatable analyses by allowing the user to specify characteristics of the analysis as SYSTAT processes the commands. For example, you can select the data file and variables to use on each submission of the template. This flexibility makes templates particularly useful for analyses that you perform often on different data files, or for combining analytical procedures and graphs.

#### *Commandspace*

Some functionality provided by SYSTAT's command language may not be available in the dialog box interface. Moreover, using the command language enables you to save sets of commands you use on a routine basis.

Commands are run in the Commandspace of the SYSTAT window. The Commandspace has three tabs, each of which allows you to access a different functionality of the command language.

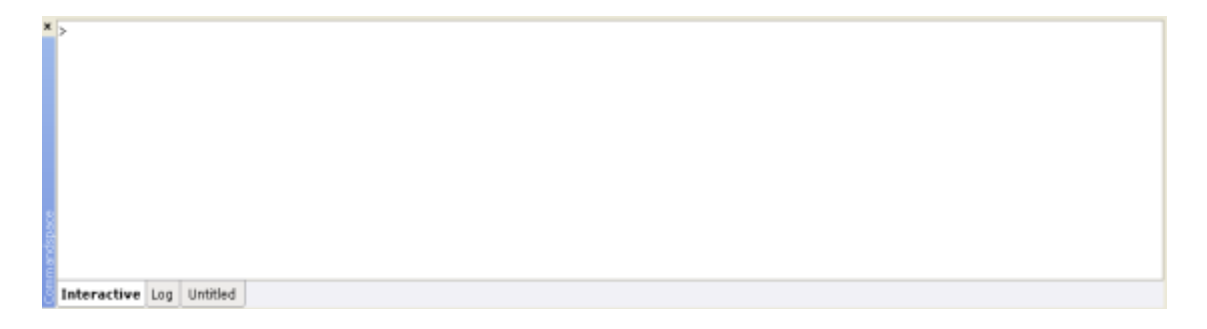

**Interactive tab:** Selecting the Interactive tab enables you to enter the commands in the interactive mode. Type commands at the command prompt (>) and issue them by hitting the Enter key. You can save the contents of the tab (SYSTAT excludes the prompt), and then use the file as a batch file.

**Batch (Untitled) tab:** Selecting the Untitled tab enables you to operate in batch mode. You can open any number of existing command files, and edit or submit any of these files. You can also type an entire set of commands and submit the content of the tab or portions of it. This tab is labeled

Untitled until its content is saved. The name that you specify while saving the content replaces the caption 'Untitled' on the tab.

**Log tab:** Selecting the Log tab enables you to examine the read-only log of the commands that you have run during your session. You can save the command log or even submit all or part of it.

#### Hot versus Cold Commands

Some commands execute a task immediately, while others do not. We call these hot and cold commands, respectively.

**Hot commands:** These commands initiate immediate action. For example, if you type LIST and hit the Enter key, SYSTAT lists cases for all variables in the current data file.

**Cold commands:** These commands set formats or specify conditions. For example, PAGE WIDE specifies the format for subsequent output, but output is not actually produced until you issue further commands. Similarly, the SAVE command in modules specifies the file to save results and data to, but does not in itself trigger the saving of results; the next HOT command does that.

#### Autocomplete commands

As you begin typing commands in the Interactive or batch (Untitled) tab of the Commandspace, you will be prompted with the possible command keywords, available data files, or available variables. When a letter is typed, all commands beginning with that letter will appear in a dropdown list. Select the desired command or continue typing. On pressing space and then any letter, for the USE and VIEW commands, the data files in the SYSTAT Data folder, or the folder specified under Open data in the Edit: Options dialog will be listed. For any other command, if a data file is open, all available variable names beginning with that letter will appear in a drop down list.

Command autocompletion is enabled by default. You can turn it off by unchecking Autocomplete commands in the Edit: Options dialog.

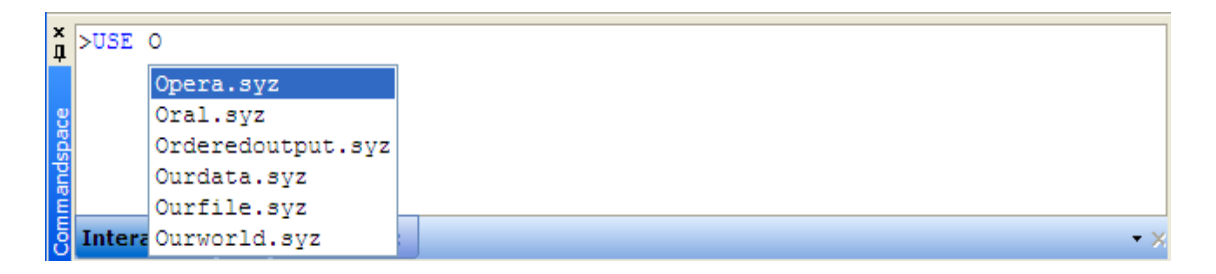

Enhanced auto-complete functionality in Commandspace: Option like order, overlay, color, contour, label, line, legend, etc. and option values.

| >USE Ourwo<br>>PLOT BIRT | orld.<br>H_RT  | syz<br>* death_r   | т / | COLOR<br>COLOR<br>COLUM | NS                                                  |     |  |  |
|--------------------------|----------------|--------------------|-----|-------------------------|-----------------------------------------------------|-----|--|--|
| Interactive              | Log            | Untitled.syc       |     |                         |                                                     |     |  |  |
| A TROPE ON A             |                |                    |     |                         |                                                     |     |  |  |
| >USE Ourwo<br>>PLOT BIRT | orld.<br>TH_RT | syz<br>* death_r   | т / | COLOR                   | = 2                                                 | ^   |  |  |
| >USE Ourwo<br>>PLOT BIRT | orld.<br>TH_RT | syz<br>* death_r   | т / | COLOR                   | = 2<br>2<br>20<br>21                                | ^   |  |  |
| >USE Ourwo<br>>PLOT BIRT | orld.<br>TH_RT | syz<br>* death_r   | т/  | COLOR                   | = 2<br>20<br>21<br>22<br>23                         | ~   |  |  |
| >USE Ourwo<br>>PLOT BIRT | orld.<br>TH_RT | syz<br>* teath_r   | т / | COLOR                   | = 2<br>20<br>21<br>22<br>23<br>24                   | 311 |  |  |
| >USE Ourwc<br>>PLOT BIRT | orld.<br>TH_RT | syz<br>* death_r   | т/  | COLOR                   | = 2<br>20<br>21<br>22<br>23<br>24<br>25             |     |  |  |
| >USE Ourwc<br>>PLOT BIRT | orld.<br>TH_RT | syz<br>* * death_r | т/  | COLOR                   | = 2<br>20<br>21<br>22<br>23<br>24<br>25<br>26<br>27 |     |  |  |

## **Shortcuts**

There are some shortcuts you can use when typing commands.

**Listing consecutive variables:** When you want to specify more than two variables that are consecutive in the data file, you can type the first and last variable and separate them with two periods (..) instead of typing the entire list. This shortcut will be referred to as the ellipsis. For example, instead of typing

#### CSTATS BABYMORT LIFE\_EXP GNP\_82 GNP\_86 GDP\_CAP

you can type:

#### CSTATS BABYMORT .. GDP CAP

You can type combinations of variable names and lists of consecutive variables using the ellipsis.

**Multiple transformations (@ sign):** When you want to perform the same transformation on several variables, you can use the @ sign instead of typing a separate line for each transformation. For example,

```
LET GDP_CAP = L10 (GDP_CAP)
LET MIL = L10 (MIL)
LET GNP_86 = L10 (GNP_86)
```

is the same as:

#### LET $(GDP_CAP, MIL, GNP_86) = L10$ (@)

The @ sign acts as a placeholder for the variable names. The variable names must be separated by commas and enclosed within parentheses ( ).

## Working with Output

All of SYSTAT's output appears in the Output Editor, with corresponding entries appearing in the Output Organizer. You can save and print your results using the File menu. Using these options, you can:

- Reorganize and reformat output.
- Save data and output in text files.
- Save charts in a number of graphics formats.
- Print data, output, and charts.
- Save output from statistical and graphical procedures in SYSTAT output (SYO) files, Rich Text Format (RTF) files, Rich Text Format (WordPad compatible) (RTF) files, HyperText Markup Language (HTML) files, or (MHT) files.

You can open SYSTAT output in word processing and other applications by saving them in a format that other softwares recognize. SYSTAT offers a number of output and graph formats that are compatible with most Windows applications.

Often, the easiest way to transfer results to other applications is by copying and pasting using the Windows clipboard. This works well for charts, tables, and text, although the results vary depending on the type of data and the target application.

## **Output Editor**

The Output editor displays statistical output and graphics. You can activate the Output Editor by clicking on the tab, or selecting

View: Output Editor

| 2   |                                                                                                    | envelo                                                                                                    |                                                                                               |                                                                |                                                                        |                                                           |         |            |        |       |
|-----|----------------------------------------------------------------------------------------------------|----------------------------------------------------------------------------------------------------|-----------------------------------------------------------------------------------------------|----------------------------------------------------------------|------------------------------------------------------------------------|-----------------------------------------------------------|---------|------------|--------|-------|
| 34  | East Tien Ba                                                                                                    | ta Unites g                                                                                                    | reph Anelyze                                                                                  | Advagced Qu                                                    | Rok Access . Ac                                                        | idgns Window                                              | (jep    |            |        | - 8 × |
|     | 6 <b>8 8</b> 1                                                                                                    | 南南川                                                                                                    | ··· 6 1                                                                                       |                                                                | 計局論目                                                                   | 🖲 💿 💿                                                     | i 👔 🐮 🗳 | <b>1</b> 1 | t∎ v ⊕ |       |
| t.e | 9 FF & O                                                                                                    | 絵 🔟 🖬 🖢                                                                                                    | 2                                                                                             |                                                                |                                                                        |                                                           |         |            |        |       |
| 1   | Startpage                                                                                                    | "Untitled.                                                                                                    | Ourwork                                                                                       | tayz Driz                                                      | led1.syz                                                               |                                                           |         |            |        | • 1   |
|     | Times New 1                                                                                                    | Romar * 33                                                                                                    | n • 13.1                                                                                      | B / U /                                                        |                                                                        |                                                           | 8 A 8   |            |        |       |
| Г   |                                                                                                    |                                                                                                    |                                                                                               |                                                                |                                                                        |                                                           |         |            |        | 0     |
|     | Session Start                                                                                                    | t Monday, A                                                                                                    | April 06th, 20                                                                                | 09, 4:22:501                                                   | PM.                                                                    |                                                           |         |            |        |       |
| 1   |                                                                                                    |                                                                                                    |                                                                                               |                                                                |                                                                        |                                                           |         |            |        |       |
|     | ▼File Until                                                                                                    | led1 syz                                                                                                    |                                                                                               |                                                                |                                                                        |                                                           |         |            |        |       |
|     |                                                                                                    | 100 C 10 C 10 C                                                                                                    |                                                                                               |                                                                |                                                                        |                                                           |         |            |        |       |
|     |                                                                                                    |                                                                                                    |                                                                                               |                                                                |                                                                        |                                                           |         |            |        |       |
|     |                                                                                                    |                                                                                                    |                                                                                               |                                                                |                                                                        |                                                           |         |            |        |       |
|     | ▼File: Ourv                                                                                                    | rorld syz                                                                                                    |                                                                                               |                                                                |                                                                        |                                                           |         |            |        |       |
|     | ▼File: Ourw<br>Number of ¥a                                                                                                    | rodd.syz<br>riables : 29                                                                                                    |                                                                                               |                                                                |                                                                        |                                                           |         |            |        |       |
|     | ▼File: Ourw<br>Number of Va<br>Number of Ca                                                                                                    | rorld syz<br>riables : 39<br>ises : 57                                                                                                  |                                                                                               |                                                                |                                                                        |                                                           |         |            |        |       |
|     | View Ourse<br>Number of Va<br>Number of Ca                                                                                                    | rorld syz<br>riables : 39<br>ises : 57<br>ingular file 101                                                                              | urworld syz                                                                                   | ň metricine.                                                   |                                                                        |                                                           |         |            |        |       |
|     | View Ourw<br>Number of Va<br>Number of Ca<br>SYSTAT Recta<br>Created data f                                                                        | vorld. syz<br>riables : 39<br>rses : 57<br>vigutar file 10r<br>ile Wed Mar 0                                                            | urworld syz,<br>4 12:03:06 200                                                                | 19 containing v                                                | ariables                                                               |                                                           |         |            |        |       |
|     | ▼ File: Ourw<br>Number of Va<br>Number of Ca<br>SYSTAT Recta<br>Created data 1<br>COUNTRYS                                                         | rorld syz<br>riables : 39<br>sses : 57<br>sngular file iOi<br>tie Wed Mar 0<br>[POP_1983                                                | urworld syz<br>4 12:03:06 200<br>POP_1986                                                     | 9 containing                                                   | ariables                                                               | URBAN                                                     |         |            |        |       |
|     | ▼File: Ourw<br>Number of Va<br>Number of Ca<br>SYSTAT Reda<br>Created data 1<br>COUNTRYS<br>BIRTH_82                                               | ronicit syz<br>nables 29<br>rses 57<br>ingutar file 10<br>lie Wed Mar 0<br>POP_1983<br>BIRTH_RT                                         | urworld syz,<br>4 12 03 06 200<br>POP_1996<br>DEATH_82                                        | 9 containing<br>POP_1990<br>DEATH_RT                           | ariables<br>POP_2020<br>B48YM782                                       | URBAN<br>BABYMORT                                         |         |            |        |       |
|     | ▼ File: Ourw<br>Number of Va<br>Number of Ca<br>SYSTAT Reds<br>Created data 1<br>COUNTRYS<br>BIRTH_82<br>LIFE_EXP                                  | ronicit syz<br>nables 20<br>rses 57<br>ingutar file 10<br>lie Wed Mar 0<br>POP_1983<br>BIRTH_RT<br>GNP_82                               | urworld.syc,<br>4 12:03:06:200<br>POP_1986<br>DEATH_82<br>GRIP_86                             | 9 containing<br>POP_1990<br>DEATH_RT<br>GDP_CAP                | ariables<br>POP_2020<br>BABYI/T82<br>LOG_GOP                           | URBAN<br>BABYMORT<br>EDUC_84                              | 7       |            |        |       |
|     | ▼ File: Ourw<br>Number of Via<br>Number of Ca<br>SYSTAT Recta<br>Created data 1<br>COUNTRYS<br>BIRTH_82<br>LIFE_EXP<br>EDUC                        | rorld syz<br>riables 39<br>xses 57<br>ingular file iOr<br>lie Wed Mar 0<br>POP_1983<br>BIRTH_RT<br>GNP_82<br>HEALTH84                   | uworld.syz<br>4 12:03:06:200<br>POP_1986<br>DEATH_82<br>GAIP_86<br>MEALTH                     | 9 containing<br>POP_1990<br>DEATH_RT<br>GOP_CAP<br>ML_84       | ariables<br>POP_2020<br>BABYUT82<br>LOG_GOP<br>NAL                     | URBAM<br>BABYMORT<br>EDUC_84<br>GOVERN                    |         |            |        |       |
|     | ▼ File: Outwo<br>Number of Via<br>Number of Ca<br>SYSTAT Rect:<br>Created data 1<br>COUNTRYS<br>BIRTH_82<br>LIFE_ENP<br>EDUC<br>LEADERS            | riables : 39<br>sees : 57<br>singular file iOi<br>lie Wed Mar O<br>POP_1983<br>BiRTH_RT<br>GNP_82<br>HEALTH84<br>GOVS                   | urworld.syz<br>4 12:03:06:200<br>POP_1986<br>DEATH_82<br>GNP_86<br>HEALTH<br>GAIPS            | POP_1990<br>DEATH_RT<br>GOP_CAP<br>ML_84<br>B_T0_D82           | ariables<br>POP_2020<br>BABYUT82<br>LOG_GOP<br>ML<br>URBANS            | URBAN<br>BABYMORT<br>EDUC_84<br>GOVERN<br>LIFEE/PM        |         |            |        |       |
|     | ▼ File: Ourw<br>Number of Via<br>Number of Ca<br>SYSTAT Rects<br>Created data f<br>COUNTRYS<br>BIRTH_82<br>LIFE_EXP<br>EDUC<br>LEADERS<br>LIFEEXPF | rotid syz<br>riables 39<br>ses 57<br>sngutar file Ou<br>lie Wed Mar O<br>POP_1983<br>BIRTH_RT<br>GNP_82<br>HEALTH84<br>GOVS<br>LUTERACY | unworld syc<br>4 12:03:06:200<br>POP_1986<br>DEATH_82<br>GAIP_86<br>HEALTH<br>GAIPS<br>GROUPS | POP_1990<br>DEATH_RT<br>GDP_CAP<br>ML_84<br>B_TO_D82<br>B_TO_D | ariables<br>POP_2020<br>BABYNT82<br>LOG_COP<br>MIL<br>URBANIS<br>GROUP | URBAN<br>BABYMORT<br>EDUC_84<br>GOVERN<br>UFEE)PM<br>GDPS |         |            |        |       |

Using the Output editor, you can reorganize output and insert formatted text to achieve any desired appearance. In addition, paragraphs or table cells can be left-, center-, or right-aligned.

**Tables:** Several procedures produce tabular output. You can format text in selected cells to have a particular font, color, or style. To further customize the appearance of the table (borders, shading, and so on), copy and paste the table into a word processing program.

**Collapsible links:** Output from statistical procedures appears in the form of collapsible links. You can collapse/expand these links to hide/view certain parts of the output.

**Graphs:** Double-clicking on a graph opens the Graph in the Graph tab. When the Output editor contains more than one graph, the Graph tab contains the last graph.

Output results: These settings control the display of the results of your analyses.

 Length specifies the amount of statistical output that is generated. Short provides standard output (the default). Some statistical analyses provide additional results when you select Medium or Long. Note that the some procedures have no additional output. (Tip: In command mode, DISCRIM, LOGLIN, and XTAB allow you to add or delete items selectively. Specify PLENGTH NONE and then individually specify the items you want to print.)

- To control Width, select Narrow [77 (82) characters wide in the HTML (Classic) format, for a font size of 10], or Wide [106 (113) characters wide in the HTML (Classic) format, for a font size of 10], or None. This applies to screen output (how output is saved and printed). The wide setting is useful for data listings and correlation matrices when there are more than five variables. Selecting None prevents tables from splitting no matter how wide they are.
- To control Width, select Narrow (80 characters wide) or Wide (132 characters wide). This applies to screen output (how output is saved and printed). The wide setting is useful for data listings and correlation matrices when there are more than five variables.

## Quick Graphs

Quick Graphs are graphs which are produced along with numeric output without the user invoking the Graph menu. A number of SYSTAT procedures include Quick Graphs. You can turn the display of the Quick Graphs on and off. By default, SYSTAT automatically displays Quick Graphs.

## Echo

All menu and command actions can be optionally echoed to the Output Editor, allowing you to perform initial analyses using the menus, and then to cut and paste the commands into the Untitled tab of the Commandspace for repeated use. Thus Echo commands in output include commands in the Output Editor before the subsequent output. The Echo commands are displayed when the commands issued by the user are set to appear in the output.

## Frequency

Choose By Frequency from Case Weighting in the Data menu or use the FREQ command to identify that the data are counts. That is, cases with the same values are entered as a single case with a count. If a variable is declared as a frequency variable, an icon indicating the frequency is displayed on the top of the variable in the Data editor. Note that frequency works for rectangular data only.

For example, Morrison's data from a breast cancer study of 764 women are given in cancer.syz. Instead of 764 cases, the data file contains 72 records for cells defined by the factors: 1. Survival, 2. Age group, 3. Diagnostic center, and 4. Tumor status.

*NUMBER* is the count of women in each cell. Invoke the following to identify *NUMBER* as a frequency variable. We use the menu

Data Case Weighting By Frequency...

| 123 Data: Case Weigl   | nting: By Frequency 💦 🛛 🔀 |
|------------------------|---------------------------|
| Available variable(s): | Selected variable:        |
| AGE                    | Add> NUMBER               |
| NUMBER                 | < Bemove                  |
|                        |                           |
|                        | OK Cancel                 |

## Select Cases

Select Cases restricts subsequent analyses to cases that meet the conditions you specify. Unselected cases remain in the data file, but are excluded from subsequent analyses until **Select** is turned off. For example, you could restrict your analysis to respondents of a certain age, gender, or both.

| 🟪 Data: Select Cases                                                                                                  |                                  |                                                                                  | ? 🛛               |
|----------------------------------------------------------------------------------------------------|----------------------------------|----------------------------------------------------------------------------------|-------------------|
| Available variable(s):<br>WEIGHT<br>ID<br>SALBEG<br>SEX<br>TIME<br>AGE<br>SALNOW<br>Add to<br>Expression1 Expression2 | Mode of input<br>O Select ○ Type | Function type:<br>Mathematical<br>Functions:<br>CASE<br>SQR<br>LOG<br>L10<br>FVD |                   |
| Condition                                                                                                    | Expression1                      | Operator                                                                         | Expression2       |
| 1 SELECT                                                                                                    |                                  |                                                                                  |                   |
|                                                                                                    |                                  |                                                                                  |                   |
| Complete                                                                                                    |                                  |                                                                                  | T <u>u</u> rn off |
|                                                                                                    |                                  | ОК                                                                               | Cancel            |

**Rules for expressions:** You can use any mathematically valid combination of variables, numbers, functions, and operators. You can also use any combination of selecting, pasting, and typing necessary to build the test condition. Finally, you can specify any number of conditions, connecting them with a logical AND or OR. Use parentheses if needed for logic or clarity.

- If the expression contains any character values, they must be enclosed in single or double quotation marks. Character values are case sensitive.
- Arguments for functions must be inside parentheses, for example, LOG(WEIGHT) and SQR(INCOME).

The following options are available:

- **Mode of Input:** Gives an option to specify selection condition by selecting available variables (in the expression) and operators or by typing the selection condition.
- Complete: Selects cases with no values missing.
- **Turn off:** Turns off case selection so that all cases are used in the subsequent analyses. You can also turn off case selection by closing SYSTAT, opening a new data file, or typing SELECT in the command area.

You can also select cases in graphs using the region and lasso tools available in the selection tool of the Graph Editor. Selection can be toggled using the invert case selection icon in the data toolbar.

## Value Labels

You can use the Value Labels to:

- Assign a character name to a value for use as a label in the output.
- Order categories for graphical displays and statistical analyses.
- Assign new labels for string variables.

When value labels are defined for a variable, the Data Editor allows you to view the value labels instead of data values in the corresponding column.

You can also give labels to variable values through the Variable Editor. These labels are saved in the data file, and appear in the output by default. You can control the display of variable labels in the output using the LDISPLAY command. Or, from the menus choose

#### Edit Output Format Value Label Display

Select either (value) Label, Data (value), or Both. If you select Both, the output will display "(data value) value label"

## Variable Label

If a variable label is defined for a variable, it will appear as a tooltip when you pause the mouse on the variable name in the variable lists appearing in dialog boxes.

Variable Labels of SYSTAT allows a user to define variable labels using the VARLAB command, and these are reflected in the output of the STATS module.

#### VARLAB COUNTRY\$ / 'Country'

Variable labels can be defined to be up to 256 characters in length, and are reflected in the output of all graphs and numeric modules. You can also define variable labels using the Variable Labels column in the Variable Editor, or the Variable Properties dialog. These labels are saved in the data file. You can control the display of variable labels in the output using the VDISPLAY command. Or, from the menus choose

Edit Output Format Variable Label Display

Select either (variable) Label, (variable) Name, or Both. If you select Both, the output will display "variable name - variable label". You can also set this in the Output tab of the Edit: Options dialog.

## Order of Display

By default, SYSTAT orders numeric category codes or labeled values in the ascending order of their magnitude, and string category codes or labeled strings in the alphabetical order. You can use Order of Display on the Data menu or the ORDER command to specify how SYSTAT should sort categories or labels for output including table factors, statistical analyses, and graphical displays.

To open the Order of Display dialog box, from the menus choose

Data Order of Display...

| 🕒 Data: Order o       | of Display 🛛 🛛 🔀                   |
|-----------------------|------------------------------------|
| Available variable(s  | ): Selected variable(s):           |
| ID                    | ID ID                              |
| SEX                   | <u>A</u> dd>                       |
| MARITAL               | < R <u>e</u> move                  |
| EDUCATN               |                                    |
| Select sort           | Ascending                          |
| ◯ E <u>n</u> ter sort | None<br>Ascending                  |
| Sort applies to       | Descending<br>Ascending frequency  |
| ⊙ <u>D</u> ata values | Descending frequencyMissing values |
| ○ Labels              | Use default order                  |
|                       | ,                                  |
|                       | OK Cancel                          |

Select sort: Specify one of the following options for ordering categories:

- None: Categories or labels are ordered as SYSTAT first encounters them in the data file.
- **Ascending:** Numeric category codes or labels are ordered from smallest to largest, and string codes or labels, alphabetically. This is the default.
- **Descending:** Numeric category codes or labels are ordered from largest to smallest, and string codes or labels, backward alphabetically.
- Ascending frequency or Descending frequency: Categories or labels are ordered by the frequency of cases within each variable, placing the category or label with the largest (or smallest) frequency first. Use Ascending frequency for an ascending sort and Descending frequency for a descending sort.

**Enter sort:** Specifies a custom order for codes or labels. Values must be separated by commas, with string values enclosed in quotation marks (for example, 1, 3, 2, or 'low,' 'high').

## Missing Data

Some cases may have missing data for a particular variable—for example, a subject might not have a middle name, or a state might have failed to report its total sales. In the Data editor, missing numeric values are indicated by a period, and missing string values are represented by an empty cell.

Arithmetic that involves missing values propagates missing values. If you add, subtract, multiply, or divide when data are missing, the result is missing. If you sort your cases using a variable with missing values, the cases with values missing on the sort variable are listed first. If you specify conditions and a value is missing, SYSTAT sets the result to missing. For example, if you specify:

IF AGE > 21 THEN LET AGE\$ = 'Adult'

and *AGE* is missing, the value of *AGE\$* is set to missing. To perform an analysis on only those cases with no values missing, use SELECT COMPLETE () prior to the analysis.

**Note:** If you are entering data in an ASCII text file, enter a period (.) to flag the position where a numeric value is missing. Where character data are missing in an ASCII text file, enter a blank space surrounded by single or double quotation marks.

#### Missing values in categorical variables

This option specifies that cases with a missing value for the categorical variable be included as an additional category. Thus SYSTAT treats the missing values of the selected variable as a discrete category.

#### **Casewise and Pairwise deletion**

For computing correlations and measures of similarity and distance of missing data, listwise and pairwise deletion methods are available for all measures.

Listwise deletion of missing data: Any case with missing data for any variable in the list is excluded.

**Pairwise deletion of missing data:** Only cases with missing data for one or both of the variables in the pair being correlated are excluded.

## Data/Output format

These settings control the default display of numeric data in the Data and Output Editors. Field width is the total number of digits in the data value, including decimal places.

Exponential notation is used to display very small values. This is particularly useful for data values that might otherwise appear as 0 in the chosen data format. For example, a value of 0.00001 is displayed as 0.000 in the default 12.3 format but is displayed as 1.00000E-5 in exponential notation. A number that would otherwise violate the specified field width will also be converted to exponential notation while maintaining the number of decimal places. Individual variable formats in the Data Editor override the default settings.

SYSTAT determines the initial default decimal and digit grouping symbols for numbers from the current settings in the Regional and Language Options dialog of the Windows Control Panel. You can enter numbers in the Data Editor using the specified decimal and digit grouping symbols. They will be displayed with the specified digit grouping. The output displayed in the Output Editor will also adhere to these locale specific settings. You can thus create output suitable for any given locale. This is recognized as the System default. You may change the setting to any of the locales provided in the dropdown list. A sample number will be displayed alongside. You may suppress digit grouping if you do not want digits to be grouped.

# Numerical Methods for Representing Variation

## Section 7.4.1 pp. 174-180: Central Values: Mean, Median and Mode

#### Example 7.2 Calculating mean, median and mode

The dataset Immobility.syz contains data on the duration of immobility (days) on acute polymyositis of the back in 38 women.

Let us compute the basic statistics like mean, median, mode, sum, range, skewness, kurtosis, etc. SYSTAT's Basic Statistics gives many options to describe data. The basic statistics are number of observations (N), minimum, maximum, arithmetic mean (AM), geometric mean, harmonic mean, sum, standard deviation, variance, coefficient of variation (CV), range, interquartile range, median, mode, standard error of AM, etc. In the book, only mean, median and mode are calculated.

To invoke SYSTAT's Basic Statistics, go to

Analyze Basic Statistics...

| Main                                                     | Available variable(s)                                                                                                    |                                                                                                    | Selected variab                                                                                   | le(s):                               |
|----------------------------------------------------------|----------------------------------------------------------------------------------------------------|----------------------------------------------------------------------------------------------------|---------------------------------------------------------------------------------------------------|--------------------------------------|
| N+& P-Tiles<br>Normality<br>Set Conditions<br>Resempting | IMMOBILITY                                                                                                    | and -g                                                                                                | IMMOBILITY                                                                                        |                                      |
|                                                          | Options<br>V Alt options<br>N<br>V Minimum<br>Maginum<br>Sym<br>V Asthematic mean (AM)<br>V SE of AM<br>V Cl of AM: 0.95 | Wedian     W Mode     W Geometric ma     W Geometric ma     W GD     E     C     V     V     Variance | ♥ Bange<br>♥ Intergua<br>an (FM) ♥ Skayna<br>an (FM) ♥ Skayna<br>♥ Skayna<br>♥ Skayna<br>♥ Skayna | rtie lange<br>11<br>ewness<br>atosis |
|                                                          | Treased mean (TM)<br>Treased at the<br>SE of TM<br>C or DP                                                               |                                                                                                    | Winsoriged mean (<br>Two-sched<br>SE of wM<br>Cl at WM                                            | AMI<br>(0.1                          |
|                                                          | Save statistics                                                                                                    | audien -                                                                                              |                                                                                                   | 1                                    |

#### A part of the output is:

#### ▼File: Immobility.syz

Number of Variables : 1 Number of Cases : 38

IMMOBILITY

#### ▼ Descriptive Statistics

|                                   | Immobility |
|-----------------------------------|------------|
| N of Cases                        | 38         |
| Minimum                           | 3.000      |
| Maximum                           | 36.000     |
| Range                             | 33.000     |
| Sum                               | 299.000    |
| Interquartile Range               | 4.000      |
| Median                            | 7.000      |
| Arithmetic Mean                   | 7.868      |
| Standard Error of Arithmetic Mean | 0.857      |
| Mode                              |            |
| 95.0% LCL of Arithmetic Mean      | 6.132      |
| 95.0% UCL of Arithmetic Mean      | 9.605      |
| Geometric Mean                    | 6.998      |
| Harmonic Mean                     | 6.421      |
| Standard Deviation                | 5.282      |
| Variance                          | 27.901     |
| Coefficient of Variation          | 0.671      |
| Skewness (G1)                     | 4.274      |
| Standard Error of Skewness        | 0.383      |
| Kurtosis (G2)                     | 22.478     |
| Standard Error of Kurtosis        | 0.750      |

Observe that SYSTAT failed to display the value of Mode. Mode is the value that occurs most frequently in a dataset. We can find this frequency using SYSTAT's One-Way frequency table. For this, invoke the following dialog:

Analyze Tables One-Way...

| 🔯 Analyze:      | One-Way Frequency Tables ? 🔀                             |
|-----------------|----------------------------------------------------------|
| Main            | Available variable(s): Selected variable(s):             |
| Cell Statistics | IMMOBILITY                                               |
| Resampling      | Add>                                                     |
|                 | Frequency distribution (list layout)                     |
|                 | Sample mode 1 End list after 1 rows                      |
|                 | Display rows with zero counts                            |
|                 | Tables                                                   |
|                 | Counts Counts and percents                               |
|                 | Percents                                                 |
|                 | Measures                                                 |
|                 | Pearso <u>n</u> chi-square                               |
|                 | Confidence intervals for percents with 0.95 🖌 confidence |
|                 | Include missing values                                   |
|                 | Save table(s):                                           |
|                 |                                                          |
|                 | OK Cancel                                                |

A part of the output is:

▼One-Way Frequency Distribution

Counts

| Values | s for In | nmobi | lity |   |   |   |    |    |    |    |    |       |
|--------|----------|-------|------|---|---|---|----|----|----|----|----|-------|
| 3      | 4        | 5     | 6    | 7 | 8 | 9 | 10 | 11 | 12 | 14 | 36 | Total |
| 2      | 2        | 7     | 5    | 7 | 4 | 4 | 3  | 1  | 1  | 1  | 1  | 38    |

Now, observe from the table above that the highest count or frequency in the dataset corresponds to 5 and 7 days, occurring in 7 patients each. A distribution containing two modes such as this example is called a **bimodal distribution**.

SYSTAT displays mode only if the distribution is unimodal.

## 7.4.1.2 Calculation in Case of Grouped Data

#### Example 7.3 Mean, median and mode in grouped data

Consider the data Immobility.syz which are grouped on duration of immobility in cases of acute polymyositis, as shown below:

| Group                                                 | Frequency |
|-------------------------------------------------------|-----------|
| 2.5-5.5                                               | 11        |
| 5.5-8.5                                               | 16        |
| 8.5-11.5                                              | 8         |
| 11.5-14.5                                             | 2         |
| 36 (We write this in SYSTAT as 36-36 for computation) | 1         |

Following is the set of commands to find the basic statistics like mean, median and mode of grouped data. Open the dataset, polymyositis.syz and then copy the following commands in batch mode in the Untitiled.syc and then submit the content of the clipboard for execution using right click for menu.

```
USE POLYMYOSITIS.SYZ
TOKEN /OFF
TOKEN/on
TOKEN & classvar/TYPE=CVARIABLE PROMPT="Select the class variable"
IMMEDIATE
TOKEN & frequencyvar/TYPE=NVARIABLE PROMPT="Select the frequency
variable" IMMEDIATE
LET X0=LEN(&classvar)
LET x=IND(&classvar,'-')-1
LET X1$=MID$(&classvar,1,X)
LET y$=MID$(&classvar, X+2, X0)
LET X2=VAL(x1$)
LET y2=VAL(y\$)
LET z = (X2+Y2)/2
DELETE COLUMNS=X0, X, X1$, Y$, X2, Y2
FREQUENCY & FREQUENCYVAR
FORMAT 12, 1
CSTATISTICS Z/MEAN MEDIAN MODE
DELETE COLUMNS=Z
```

| SYSTAT -                   | [C:\Docume          | ents and Set                    | tings         | supriya.kulk           | arni\Desk     | op\Indra | ayan\data        | asets\pol    | ymyosi    | tis.syz]    |          | ×   |
|----------------------------|---------------------|---------------------------------|---------------|------------------------|---------------|----------|------------------|--------------|-----------|-------------|----------|-----|
| <u>Eile E</u> dit <u>V</u> | /jew <u>D</u> ata U | <u>i</u> tilities <u>G</u> raph | <u>A</u> na   | lyze Adva <u>n</u> ced | Quick Acces   | is Addon | <u>s W</u> indow | <u>H</u> elp |           |             | - 8      | X   |
| i 🗅 🧀 🔳 🛛                  | 🛃   X 🗈             | 😤   📭 🖂                         | 5             | 🖻   🖻 🔂 🗵              | ] 🗈   💷       | Pa   🔴   | 0                | 15 12        | 🐣 🗔       |             | <b>M</b> | •   |
| 🔀 📩 🖬 .                    | a o 📴               | 2 🖬 📈 🗧                         |               |                        |               |          |                  |              |           |             |          |     |
| Startpag                   | e 🗡 *Untitle        | d.syo 🏒 po                      | lymy          | vositi Untitl          | led1.syz      |          |                  |              |           |             |          | • × |
| GROUP\$                    | ~                   | 9                               |               | *                      |               |          |                  |              |           |             |          | ٦   |
|                            | GROUP\$             | FRI                             | EQUE          | ENCY                   | 3             | 4        | 5                |              | 6         | 7           | ε        | 3 ^ |
| 1 2.5                      | 5-5.5               |                                 |               | 11                     |               |          |                  |              |           |             |          |     |
| 2 5.5                      | 5-8.5               |                                 |               | 16                     |               |          |                  |              |           |             |          |     |
| 3 8.5                      | 5-11.5              |                                 |               | 8                      |               |          | _                |              |           |             |          |     |
| 4 11                       | .5-14.5             |                                 |               | <u>N</u> ew            |               |          |                  |              |           |             |          |     |
| 5 36                       | 6-36                |                                 | <b>HEXCEP</b> | Open                   |               |          |                  |              |           |             |          |     |
| 6                          |                     |                                 |               | Save Ac                |               | Ctrl+S   |                  |              |           |             |          |     |
| · · ·                      |                     |                                 |               | 54 <u>v</u> e A3       |               |          |                  |              |           |             |          |     |
|                            |                     |                                 |               | Cut                    |               |          |                  |              |           |             |          |     |
| 10                         |                     |                                 |               | Paste                  |               |          |                  |              |           |             |          |     |
| 11                         |                     |                                 | Wal           | Cubacity Clinity and   | Challen -     | -L:CL    |                  |              |           |             |          |     |
| 12                         |                     |                                 |               | Submit Current I       | ine           |          |                  |              |           |             |          | ~   |
| 40                         |                     |                                 | <b>N</b>      | Submit from Curr       | ent Line to E | nd       | Submit the       | content of   | the clipb | oard for ex | ecution. |     |
| Data Usuish                | -1-                 |                                 |               | Submit Selection       |               | F8       |                  |              |           | N - E       |          | 2   |
| Data Variat                |                     |                                 | Đ             | Submit <u>W</u> indow  |               | F7       |                  |              |           | N = 5       | NVAR =   | = 2 |
| х<br>Д                     |                     |                                 |               | Translate Legacy       | Command F     | iles     |                  |              |           |             |          |     |
|                            |                     |                                 |               | Close                  |               |          |                  |              |           |             |          |     |
| oace                       |                     |                                 |               | Close <u>A</u> ll      |               |          |                  |              |           |             |          |     |
| spue                       |                     |                                 |               | Help                   |               |          |                  |              |           |             |          |     |
|                            |                     |                                 |               |                        |               |          |                  |              |           |             |          |     |
| Y X                        |                     |                                 |               |                        |               |          |                  |              |           |             |          |     |

On submitting the set of commands given above, the following dialogs pop up. Add the variables accordingly.

| Select String Variable            | e ? 🔀                              |
|-----------------------------------|------------------------------------|
| Select the class variable         |                                    |
| Available variable(s):<br>GROUP\$ | Add> Selected variable:<br>GROUP\$ |
|                                   | <u>Continue</u> Ca <u>n</u> cel    |

| Select Numeric Varia                | able 🛛 🛛 💽                           |
|-------------------------------------|--------------------------------------|
| Select the frequency vari           | able                                 |
| Available variable(s):<br>FREQUENCY | Add> Selected variable:<br>FREQUENCY |
|                                     | <u>Continue</u> Ca <u>n</u> cel      |

A part of the output is:

#### ▼ Descriptive Statistics

Case frequencies determined by the value of variable FREQUENCY

|                 | Z   |
|-----------------|-----|
| Median          | 7.0 |
| Arithmetic Mean | 7.8 |
| Mode            | 7.0 |

## 7.4.1.5 Harmonic Mean

Consider the example to find the average population served per doctor.

SYSTAT's input to calculate the arithmetic mean and harmonic mean is:

```
NEW
INPUT POP_SERVED
1000
500
~
VARLAB POP_SERVED / "Population Served per Doctor"
FORMAT 12, 0
CSTATISTICS POP_SERVED / MEAN HMEAN
```

Observe from the output given below that when rural and urban areas are combined, the average population served per doctor is 667 and not 750. This is the suitable type of mean when rates are involved.

#### ▼ Descriptive Statistics

|                 | Population Served per Doctor |
|-----------------|------------------------------|
| Arithmetic Mean | 750                          |
| Harmonic Mean   | 667                          |

Variance, SD and CV can be calculated by invoking Basic Statistics under Analyze as illustrated earlier.

## Section 7.4.2 pp. 180-183: Other Locations: Quantiles

#### Example 7.4 Calculation of various quantiles for grouped and ungrouped data

Consider the duration of immobility data in Example 7.2. Let us now use SYSTAT to calculate the quantiles, viz. 2<sup>nd</sup> tertile and 85<sup>th</sup> percentile, as shown below. Invoke

#### Analyze Basic Statistics...

| 🛛 Analyze: Ba                                                     | usic Statistics                                                                                                    |                                                                                                    | ?×    |
|-------------------------------------------------------------------|----------------------------------------------------------------------------------------------------|----------------------------------------------------------------------------------------------------|-------|
| Main<br>N- & P-Tiles<br>Normality<br>Set Conditions<br>Resampling | Available variable(s):   IMMOBILITY   Options  All options  All options  Magimum  Sum  Arithmetic mean (AM)  SE of AM  Cl of AM  Cl of TM  Cl of T | Selected variable(s):         IMMOBILITY         ▲dd>         ▲dd>         ▲do ->         ▲do ->         ▲do ->         ▲do ->         ▲do ->         ▲do ->         ▲do ->         ▲do ->   ▲do ->        ▲do -> <th></th> |       |
|                                                                   |                                                                                                    | ОК Са                                                                                                    | ancel |

| 🛛 Analyze: B                                                      | asic Statistics                                             |                                                                                                    | ? 🗙    |
|-------------------------------------------------------------------|-------------------------------------------------------------|----------------------------------------------------------------------------------------------------|--------|
| Main<br>N- & P-Tiles<br>Normality<br>Set Conditions<br>Resampling | ✓ N-tiles     3       ✓ Percentiles     85       Method     | <ul> <li>Weighted average 2</li> <li>Empirical CDF (average)</li> <li>Weighted average 3</li> </ul> |        |
|                                                                   | Classify<br>Available variable(s):<br>IMMOBILITY<br>Values: | Add>                                                                                                |        |
|                                                                   | Y 0000.                                                     |                                                                                                    |        |
|                                                                   |                                                             | ОК                                                                                                  | Cancel |

SYSTAT computes N-tiles and P-tiles by seven different methods.

**N-tiles:** Values that divide a sample of data into N groups containing (as far as possible) equal numbers of observations. For tertiles N=3, for quartiles N=4, etc. The output gives the N-1 intermediate points.

**Percentiles:** Values that divide a sample of data into one hundred groups containing (as far as possible) equal numbers of observations.

**Method:** Let n represent the number of non-missing values for the selected variable, and let  $x_{(1)}$ ,  $x_{(2)}$ , ...,  $x_{(n)}$  represent its ordered values,  $x_{(0)} = x_{(1)}$  and  $x_{(n + 1)} = x_{(n)}$ . Let P denote the p<sup>th</sup> percentile. Write: L(n, p) = I + F

L(II, p) = I + F $P = W_1 x_I + W_2 x_{(I+1)} + W_3 x_{(I+2)}$ 

where I is the integer part of L(n, p) and F represents the fractional part of L(n, p). Different methods use different expressions for L(n, p) and weights  $W_1$ ,  $W_2$ , and  $W_3$ . The following methods are available:

• All: Calculates N-tiles and P-tiles using all seven methods.

- **Cleveland:** It is the default method; it uses the following: L (n, p) = (np/100) + 0.5,  $W_1 = 1$ -F,  $W_2 = F$ , and  $W_3 = 0$
- Weighted average 1: Calculates weighted average at  $x_1$ . This method uses the following: L (n, p) = np/100,  $W_1 = 1$ -F,  $W_2 = F$ , and  $W_3 = 0$
- **Closest:** Calculates the observation numbered closest to (np/100) and uses the following: L (n, p) = (np/100) + 0.5,  $W_1 = 1$ ,  $W_2 = 0$ , and  $W_3 = 0$
- Empirical CDF: This method uses the empirical distribution function. For this: L (n, p) = np/100, W<sub>1</sub> = 1- F, W<sub>2</sub> = F, and W<sub>3</sub> = 0, where d(F) = 0 if F = 0 and = 1 if F>0.
- Weighted average 2: Calculates the weighted average aimed at observation closest to x<sub>I</sub>. For this:

L (n, p) = (n+1)p/100, W<sub>1</sub> = 1-F, W<sub>2</sub> = F, and W<sub>3</sub> = 0

- **Empirical CDF (average):** Calculates the empirical distribution function with averaging. For this:
  - L (n, p) = np/100, W<sub>1</sub> = (1- F)/2, W<sub>2</sub> = (1+ F/2), and W<sub>3</sub> = 0
- Weighted average 3: Calculates the weighted average aimed at observation closest to x<sub>(I+1)</sub>. For this:

L (n, p) = (n-1)p/100, W<sub>1</sub> = 0, W<sub>2</sub> = 1-F, and W<sub>3</sub> = F

Use the following SYSTAT commands to get the same output:

```
USE IMMOBILITY.SYZ
CSTATISTICS IMMOBILITY / NTILE = 3 PTILE = {85} METHOD =
{CLEVELAND}
```

A part of the output is:

▼ File: Immobility.syz

| Number of Variables | : | 1  |
|---------------------|---|----|
| Number of Cases     | : | 38 |

IMMOBILITY

▼ Descriptive Statistics

2 NTILES requested

|                    | Immobility |
|--------------------|------------|
| Method = CLEVELAND |            |
| 85.000%            | 10.0       |
| 1 of 3             | 6.0        |
| 2 of 3             | 8.0        |

Thus, 2<sup>nd</sup> tertile in this dataset is 8 and 85<sup>th</sup> percentile is 10 as mentioned in the book.

SYSTAT does not calculate quantiles for grouped data. Run the command script saved in Example7\_4.syc. Use Polymyositis.syz to find the  $2^{nd}$  tertile and  $85^{th}$  percentile of grouped data. Equation 7.5 of the book is used to calculate the two values.
A part of the output is:

▼ File: polymyositis.syz

 Number of Variables
 :
 2

 Number of Cases
 :
 5

 GROUP\$
 FREQUENCY

The 2nd tertile (grouped data) = 8.1 days

The 85th percentile (grouped data) = 10.4 days

## Section 7.5.1 pp. 184-186: Variance and Standard Deviation

## 7.5.1.1 Variance and Standard Deviation in Ungrouped Data

#### Example 7.6 Standard deviation in two groups with diverse dispersion

Consider the data in Table 7.9 of the book. The variance and SD of the systolic BP for the two groups of subjects are calculated. Before calculating the variance and SD, the data, saved in sysbp.syz, are input in SYSTAT as follows:

| SysBP | Group |
|-------|-------|
| 134   | 1     |
| 132   | 1     |
| 124   | 1     |
| 132   | 1     |
| 128   | 1     |
| 110   | 2     |
| 140   | 2     |
| 118   | 2     |
| 150   | 2     |
| 132   | 2     |

To calculate the variance and SD, for the two groups, use Group By to get separate results for each level of the grouping variable *GROUP*.

For this, invoke the following dialog:

Data By Groups...

| 🛃 Data: By Groups                        |                                  | ? 🛛                            |
|------------------------------------------|----------------------------------|--------------------------------|
| Available variable(s):<br>SYSBP<br>GROUP | <u>A</u> dd><br>< <u>R</u> emove | Selected variable(s):<br>GROUP |
| Exclude missing                          |                                  | <br>                           |

Now, type the following command script in the Interactive tab of the commandspace.

#### CSTATISTICS SYSBP / SD VARIANCE

A part of the output is:

#### ▼File: sysbp.syz

Number of Variables : 2 Number of Cases : 10

SYSBP GROUP

#### ▼ Descriptive Statistics

#### **Results for Group = 1.000**

|                    | SysBP |
|--------------------|-------|
| Standard Deviation | 4.0   |
| Variance           | 16.0  |

#### Results for Group = 2.000

|                    | SysBP  |
|--------------------|--------|
| Standard Deviation | 16.2   |
| Variance           | 262. 0 |

Standard deviation in Group 2 is more than four times in the standard deviation in Group 1. This can be legitimately used to conclude that the variation in Group 2 is nearly four times than in Group 1.

## **Presentation of Variation by Figures**

A histogram is a set of contiguously drawn bars showing a frequency distribution. The bars are drawn for each group (or interval) of values such that the area is proportional to the frequency in that group. The variable values are plotted on the horizontal (x) axis and the frequencies are plotted on the vertical (y) axis.

The following graph shows a histogram with a kernel smoother (not discussed in the book). Kernel is a nonparametric density estimator, with "Tension" controlling the stiffness of the Kernel smooth. Tension is the degree to which the line or surface should be allowed to flex locally to fit the data. A higher value of tension uses more data points to smooth each value and makes the smooth stiffer. A lower value of tension makes the smooth looser and more susceptible to the influence of individual points. The value of tension ranges between 0 and 1. The value for this graph is 0.5. Run the following set of commands to plot this graph.

```
USE CATARACT.SYZ
```

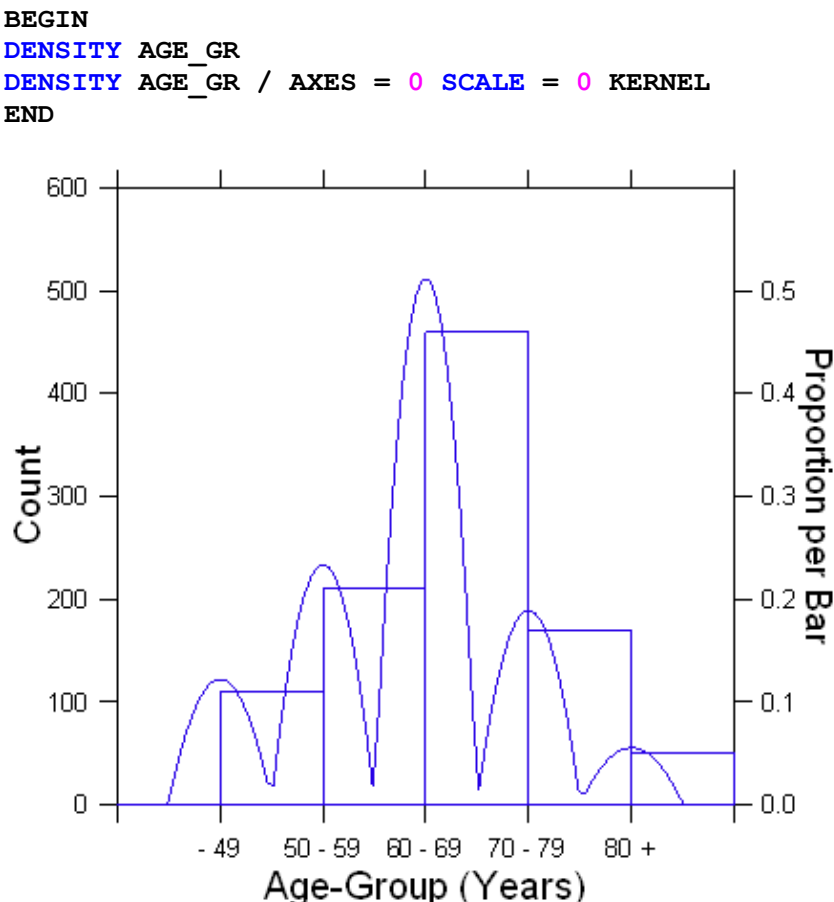

A variant of the histogram is a **stem-and-leaf plot**. This shows the actual values as in the figure below. In a stem-and-leaf plot each data value is split into a "**stem**" and a "**leaf**". The "**leaf**" is usually the last digit of the number and the other digits to the left of the "leaf" form the "**stem**". Run the following set of commands to plot a Stem-and-Leaf Plot in SYSTAT.

USE SYSBP.SYZ CLSTEM SYSBP

#### ▼ Stem-and-Leaf Plot

Stem and Leaf Plot of Variable: SysBP, N = 10

Minimum : 110 Lower Hinge : 124 Median : 132 Upper Hinge : 134 Maximum : 150 11 0 11 8 12 H 4 12 8 13 M 2224 13 0 14 \* \* \* Outside Values \* \* \* 0 15

A Line diagram displays a line connecting the points where the dots or tops of bars would be. It is used to show trend of one variable over another. Following is a line chart showing the percentage of subjects for cholesterol level (mg/dL). This is the same as **frequency polygon** when the end points are also connected to the x-axis.

The commands to draw this graph are given below.

USE HYPERTENSION.SYZ DOT PERCENT \* CH LEVEL / LINE

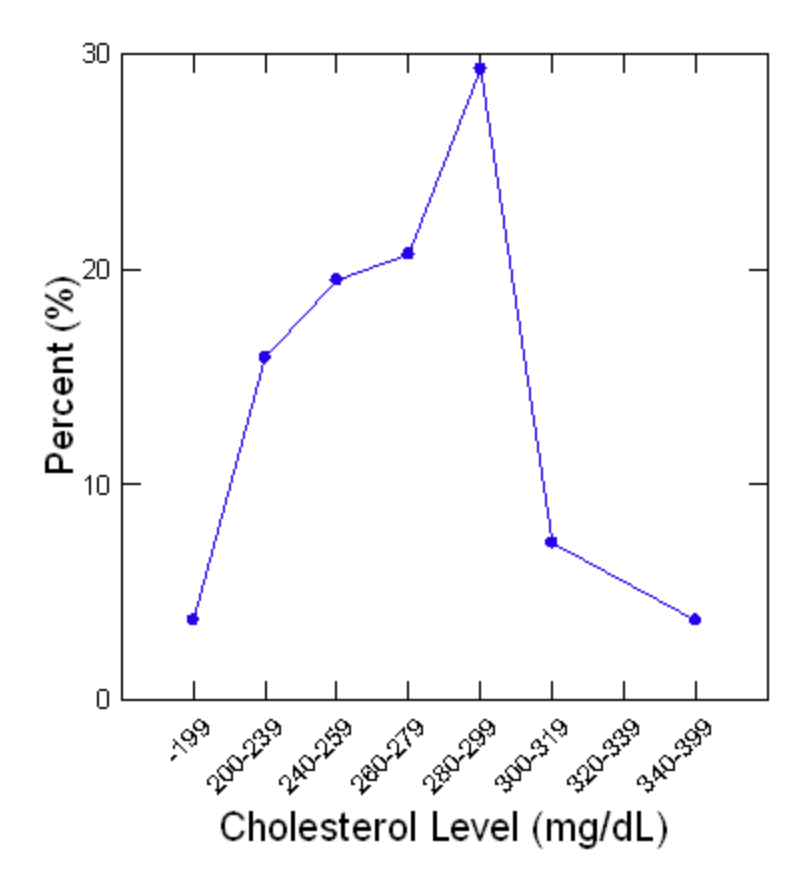

A bar diagram is the most common form of representation of data and is indeed very versatile. If the data are mean, rate or ratio from a cross-sectional study, then the bar may be the only appropriate diagram. It is especially suitable for nominal or ordinal categories although it can be drawn for metric categories as well. The following graph represents the frequencies. The commands to draw this graph are given below.

USE CATARACT3.SYZ BAR FREQUENCY\*AGE\_GR

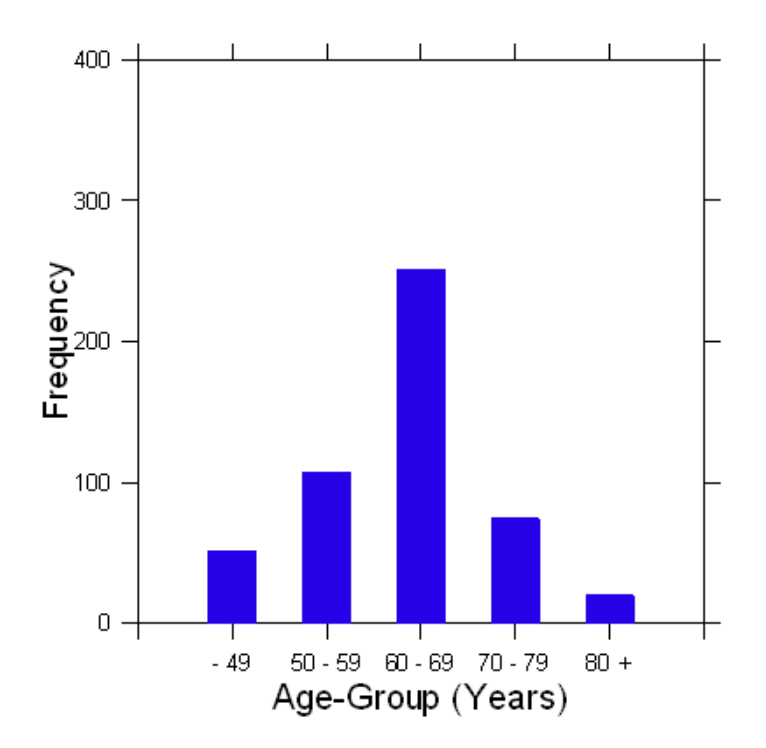

The following is a bar graph with labels displaying the percentages. The command script to get this graph is given below:

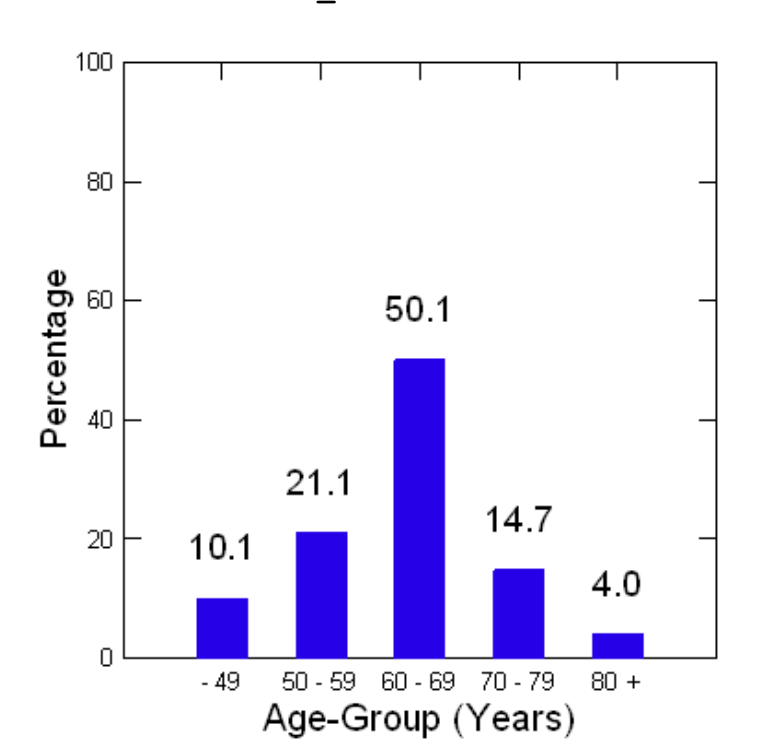

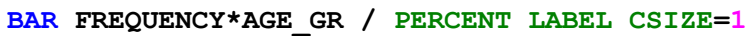

The following bar graph shows SYSTAT's option to display multiple graphs in a single frame. Observe that the y-axis displays the percentage and not frequency. SYSTAT also has an option to create charts that show values as a percentage of sum. The commands to draw this graph are given below.

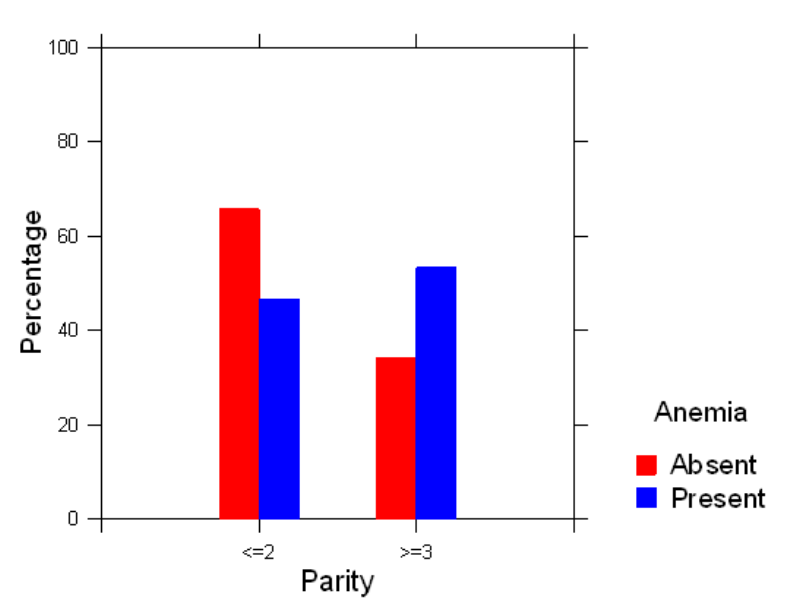

#### USE ANEMIA.SYZ BAR PARITY\$ / OVERLAY GROUP = {ANEMIA\$} PERCENT

The following is a cluster bar chart for age group, with Visual Acuity as the grouping variable. The commands to draw this graph are given below.

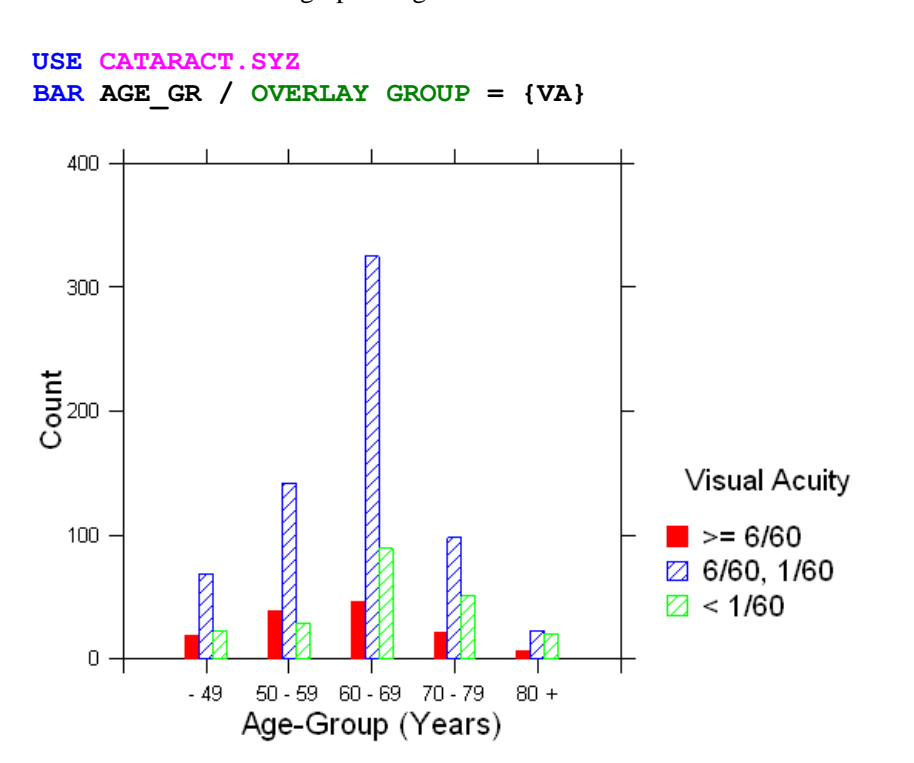

Another variant of a bar graph is a 3-D display. You can interactively rotate the 3-D displays using the Dynamic Explorer. You can also rotate graphs by the 'Animate' option available from the Graph editor or from the Graph Properties dialog box. The commands to draw this graph are given below.

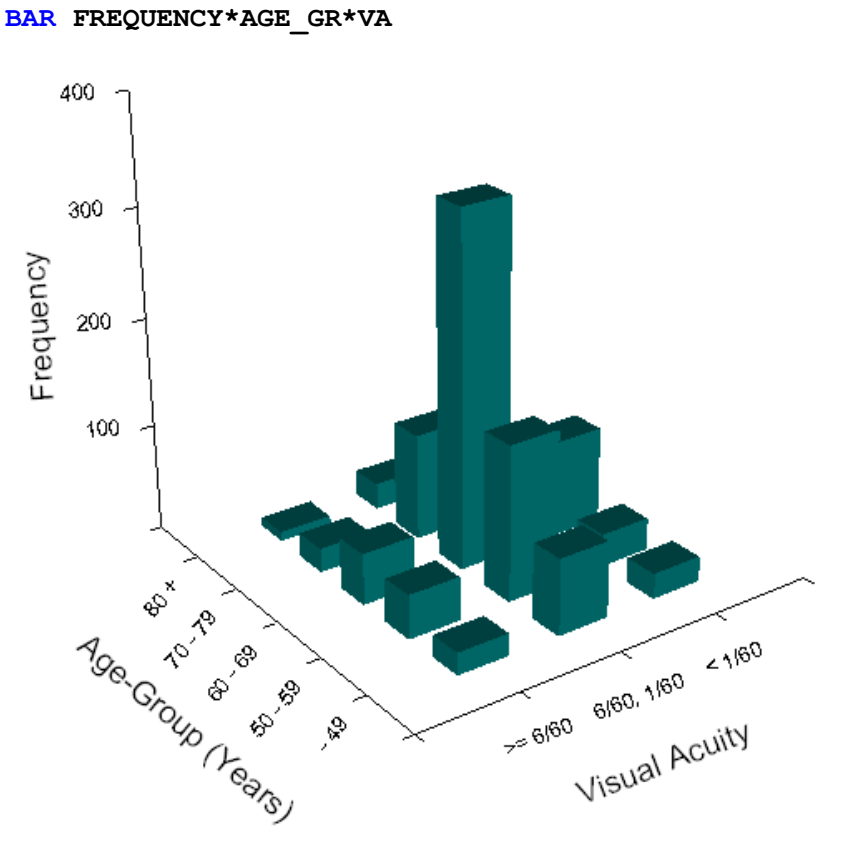

USE CATARACT.SYZ

A Scatterplot aims to show the variation in the values of one variable in relation to another. SYSTAT's scatterplot produces bivariate scatterplots, 3-D scatterplots, and other plots of continuous variables against each other (or against a categorical variable). The commands to draw this graph are given below.

USE TRIGLYCERIDE.SYZ PLOT TG \* WHR

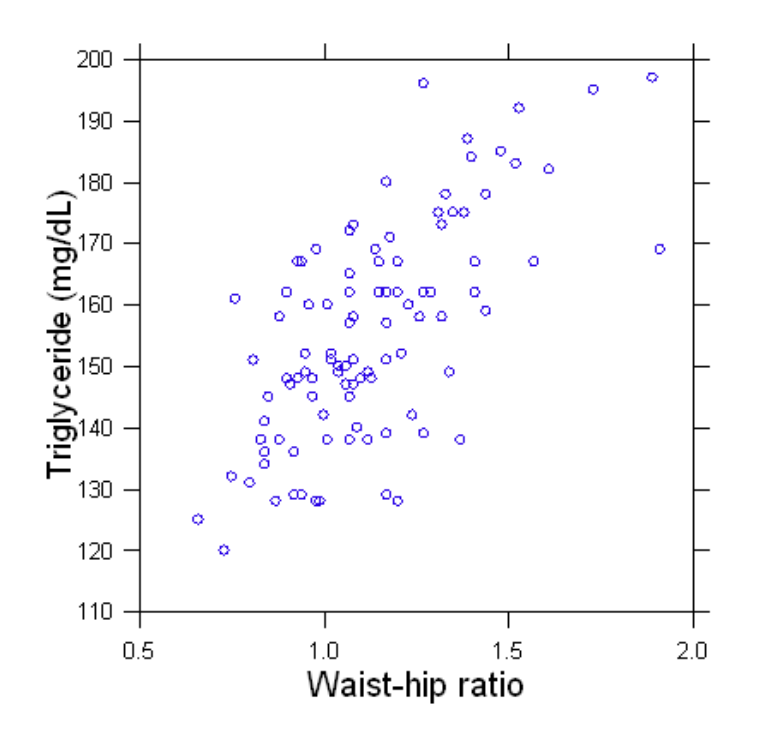

**Scatterplot Matrix** is a convenient summary that shows the relationships between the performance variables arranged in the form of a matrix. This matrix shows the histogram of each variable on the diagonal and the scatterplots (x-y plots) of each pair of variables. The commands to draw this graph are given below.

```
SPLOM WHR TG / DENSITY=HIST
```

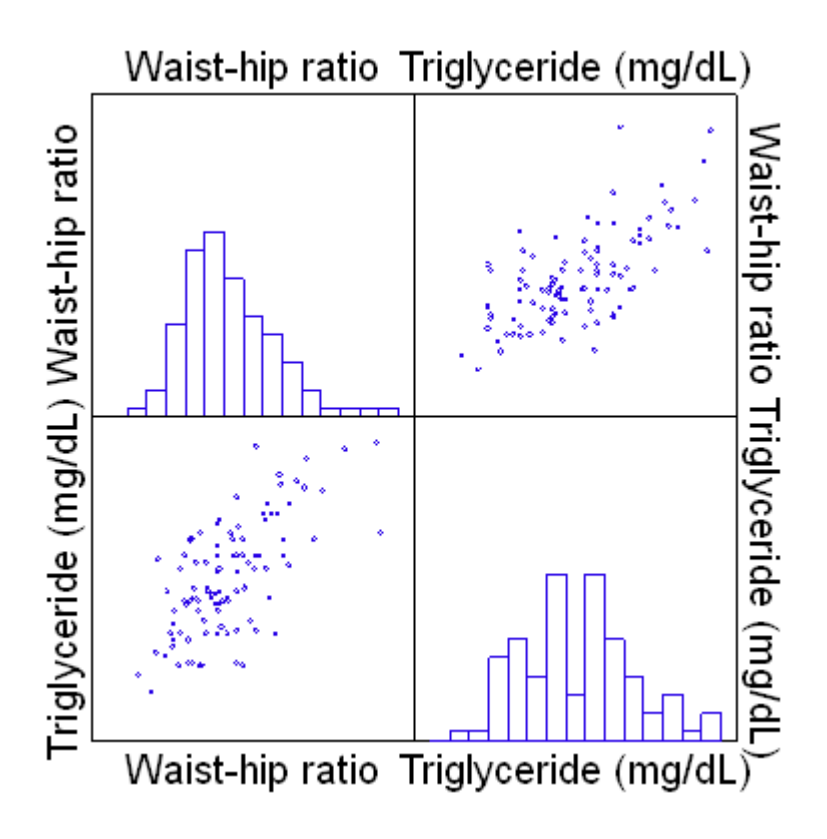

**Box-and-Whiskers Plot** is considered useful in data exploration. SYSTAT creates box plots, notched box plots, and box plots combined with symmetrical dot densities. In a box plot, the center vertical line marks the median of the sample. The length of each box shows the range within which the central 50% of the values fall, with the box edges (called **hinges**) at the first and third quartiles. The whiskers show the range of values that fall within the inner fences (but do not necessarily extend all the way to the inner fences). Values between the inner and outer fences are plotted with asterisks. Values outside the outer fence are plotted with empty circles. The fences are defined as follows:

Lower inner fence = lower hinge  $-(1.5 \cdot (\text{Hspread}))$ Upper inner fence = upper hinge  $+(1.5 \cdot (\text{Hspread}))$ Lower outer fence = lower hinge  $-(3 \cdot (\text{Hspread}))$ Upper outer fence = upper hinge  $+(3 \cdot (\text{Hspread}))$ 

**Hspread** is comparable to the interquartile range or midrange. It is the absolute value of the difference between the values of the two hinges. The **whiskers** show the range of values that fall within 1.5 Hspreads of the hinges. They do not necessarily extend to the inner fences. Values outside the inner fences are plotted with asterisks. Values outside the outer fences, called "far outside values", are plotted with empty circles.

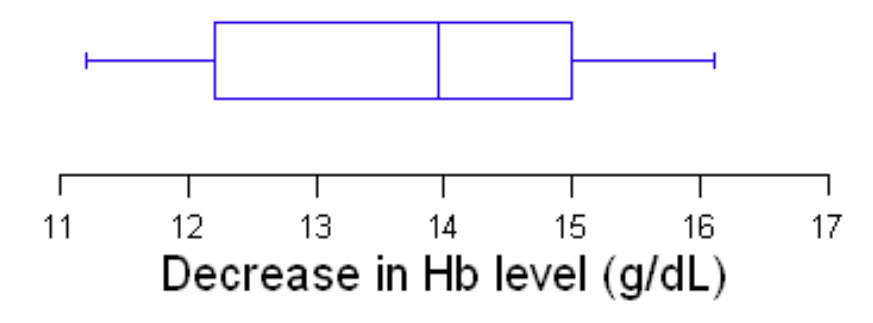

These details are different from what is given in the book. SYSTAT's box plot can produce separate displays for each level of a stratifying variable, aligned on a common scale in a single frame. The following is a box plot for triglyceride levels (TGL) in different waist-hip ratio (WHR) categories. A tall box indicates that the data values are widely dispersed. A short box would show that they are compact. The size of lower and upper whiskers represents the variability before  $Q_1$  and after  $Q_3$ , respectively. The commands to draw this graph are given below.

USE TRIGLYCERIDEGR.SYZ DENSITY TG \* WHR / BOX

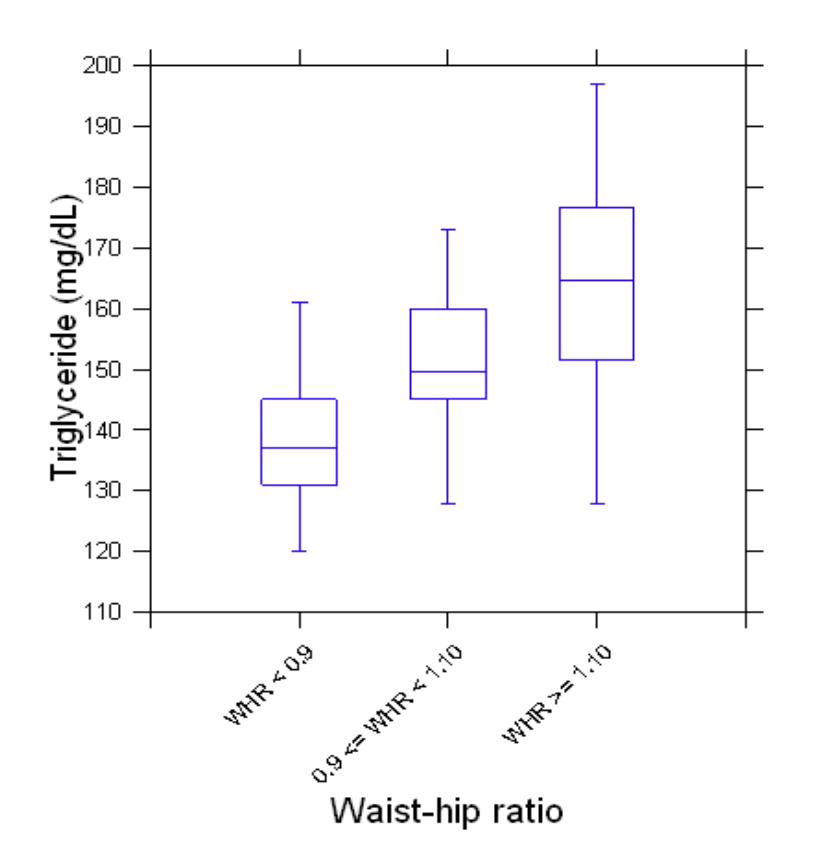

## Confidence Intervals, Principles of Tests of Significance, and Sample Size

# Section 12.1.3 pp. 343-347: Obtaining Probabilities from a Gaussian distribution

## 12.1.3.1 Gaussian Probability

#### Example 12.1 Calculating probabilities using Gaussian distribution

Example 12.1 of the book gives an example of calculating probabilities using the Gaussian (also called "normal") distribution using the heart rate (HR) variable. Suppose HR follows a Gaussian pattern in a population with mean HR = 72 per minute and SD = 3 per minute.

(a) What is the probability that a randomly chosen subject from this population has HR 74 or higher? In other words, what proportion of the population has HR 74 or higher?

To answer the question given above, use SYSTAT's Probability Calculator which computes values of a probability density function, cumulative distribution function, inverse cumulative distribution function, and upper-tail probabilities for a wide variety of univariate discrete and continuous probability distributions. For continuous distributions, SYSTAT plots the graphs of the probability density function and the cumulative distribution function. The cumulative distribution function is the probability corresponding to less than or equal to a given number like 74 and so 1-cumulative distribution function is the probability corresponding to greater than a given number like 74; this is also known as the upper-tail probability.

Then invoke the dialog as shown below to find the upper-tail probability

Utilities Probability Calculator Univariate Continuous...

Choose the Normal from the drop down menu in the dialog box.

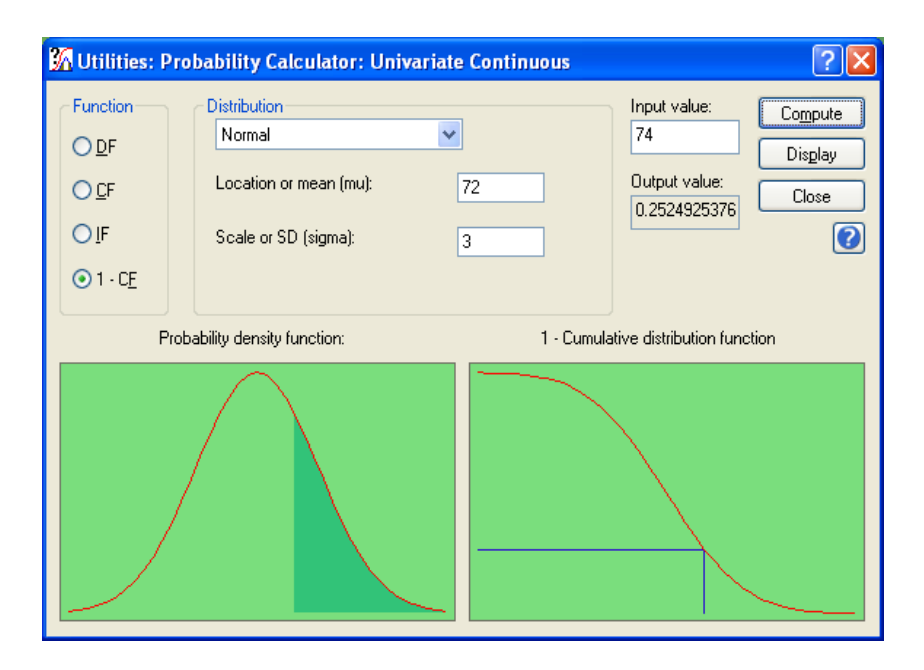

Here the input value HR = 74, mean HR = 72 and SD = 3. Click the radio button for 1-CF for 'more than' 74 probability. Then on clicking on *Compute*, the output value, which is 0.2524, is also displayed in the same dialog. Observe that the value given in the book is 0.2514. The difference is because the book uses approximate value of Z 0.67 whereas SYSTAT computes this value as 0.667, with 3 decimal places.

Observe that two graphs, viz., the probability density function and the 1 - Cumulative distribution plot, are also displayed. The probability density function plot is a curve with a total area of 1 under the curve above the x-axis in such a way that the area under the curve above the x-axis between two vertical lines gives the probability that the value is between the points where the vertical lines meet the x-axis. In the case of 1-CF the area lies in the right tail of the curve. The display tab produces the following output in the output editor.

#### ▼ Probability Calculator: Univariate Continuous Distributions

| Distribution name | : Normal       |
|-------------------|----------------|
| Parameter(s) :    | : 72, 3        |
| Input value       | : 74.000000    |
| Function          | : 1 - CF       |
| Output value      | : 0.2524925376 |

Thus, as mentioned in the book, nearly 25% of these healthy subjects are expected to have HR 74 or higher.

(**b**) What percentage of people in this population will have HR between 65 and 70 (both inclusive) per minute?

Use SYSTAT's Probability Calculator again to find P(HR  $\leq$  70), as done for P(HR  $\geq$  74).

The input value is 70, mean = 72 and SD = 3. This time click the radio button for CF. Then on clicking on *Compute*, the output value, 0.2524 is displayed. The *Display* tab displays the following in the output editor:

▼ Probability Calculator: Univariate Continuous Distributions

| Distribution name | : | Normal       |
|-------------------|---|--------------|
| Parameter(s) :    | : | 72, 3        |
| Input value       | : | 70.000000    |
| Function          | : | CF           |
| Output value      | : | 0.2524925376 |

For P(HR  $\leq$  65), the input value is 65, mean = 72 and SD = 3. Click the radio button for CF. Then on clicking on *Compute*, the output value, 0.0098 is displayed. The *Display* tab displays the following in the output editor:

#### ▼ Probability Calculator: Univariate Continuous Distributions

| Distribution name      | :      | Normal                             |
|------------------------|--------|------------------------------------|
| Parameter(s) :         | :      | 72, 3                              |
| Input value            | :      | 65.000000                          |
| Function               | :      | CF                                 |
| Output value           | :      | 9.815328e-003                      |
| (9.815328e-003 means 9 | 9.8153 | $328 \times 10^{-3} = 0.009815328$ |

Let us now find the difference between  $P(HR \le 70)$  and  $P(HR \le 65)$  by hand.

 $P(65 \le HR \le 70) = P(HR \le 70) - P(HR \le 65)$ 

= 0.2524 - 0.0098

= 0.2426

Thus, nearly 24% of these subjects are expected to have HR between 65 and 70.

## 12.1.3.2 Continuity Correction

The Gaussian distribution is meant for continuous variables. For a really continuous variable,  $P(Z > 2.33) = P(Z \ge 2.33)$ , that is, it does not matter whether or not the equality sign is used. This is what was done in the preceding calculation. Consider the following example.

As discussed in the book, a variable such as heart rate (HR) is actually a continuous variable and here it is measured in integer values by rounding off. In doing so, rate 70 say would mean a value between 69.5 and 70.5. Adjustment for this approximation is called correction for continuity.

When this is acknowledged, HR between 65 and 70 (both inclusive) is actually HR between 64.5 and 70.5. Thus, to be exact, the probability that HR is between 65 and 70 (both inclusive) in the previous example is actually HR between 64.5 and 70.5.

Again, use SYSTAT's Probability Calculator as shown in the previous example, to get the following output for,  $P(HR \le 70.5)$ .

#### ▼ Probability Calculator: Univariate Continuous Distributions

Distribution name : Normal Parameter(s): : 72, 3 Input value : 70.500000 Function : CF Output value : 0.3085375387

The following is the output for  $P(HR \le 64.5)$ .

#### ▼ Probability Calculator: Univariate Continuous Distributions

Distribution name: NormalParameter(s):: 72, 3Input value: 64.500000Function: CFOutput value: 6.209665e-003

The difference between  $P(HR \le 70)$  and  $P(HR \le 65)$  is

 $P(64.5 \le HR \le 70.5) = P(HR \le 70.5) - P(HR \le 64.5)$ 

= 0.3085 - 0.0062

= 0.3023

With the correction for continuity, nearly 30% of subjects in this healthy population are expected to have a HR between 65 and 70. This answer is more accurate than the 24% reached earlier without the continuity correction.

## 12.1.3.3 Probabilities Relating to the Mean and the Proportion

#### Example 12.2 Calculating probability relating to Gaussian mean

Suppose a sample of size n = 16 is randomly chosen from the same healthy population, then what is the probability that the mean HR of these 16 subjects is 74 per minute or higher? Since the distribution of HR is given as Gaussian, the sample mean also will be Gaussian despite n not being large. For mean, SE is used in place of SD. In this case, SE =  $\sigma/\sqrt{n} = 3/\sqrt{16} = 0.75$ .

| <mark> Utilities:</mark> A                  | Probability Calculator: Univariate | e Continuous 🔹 💽 🔀                                                                                                    |
|---------------------------------------------|------------------------------------|----------------------------------------------------------------------------------------------------|
| Function<br>DF<br>CF<br>OIF<br>OIF<br>01-CE | Distribution<br>Normal             | Input value:     Compute       74     Display       72     Output value:       0.0038303813     Close       0.75     Imput value: |
| F                                           | Probability density function:      | 1 - Cumulative distribution function                                                                                              |
|                                             |                                    |                                                                                                    |

SYSTAT's Probability Calculator is used yet again to find the value of  $P(\bar{x} \ge 74)$ , as follows.

Use the standard error for SD and therefore input mean = 72, SD = 0.75 and the input value = 74. Choose 1 - CF by clicking the radio button.

The output displayed in the output editor is shown below:

#### ▼ Probability Calculator: Univariate Continuous Distributions

| Distribution name | : Normal        |
|-------------------|-----------------|
| Parameter(s) :    | : 72, 0.75      |
| Input value       | : 74 .000000    |
| Function          | : 1 - CF        |
| Output value      | : 3.792563e-003 |

This probability (0.00379) is less than 1%, whereas the probability of individual HR  $\geq$  74 is nearly 0.25. This happens because the SE of  $\bar{x}$  is  $3/\sqrt{16} = 0.75$ , which is substantially less than SD = 3. The lower SE indicates that the values of  $\bar{x}$  will be very compact around its mean 72 and very few  $\bar{x}$ s will ever exceed 74 per min if the sample size is n = 16.

#### Example 12.3 Calculating probability relating to p based on large sample

This example is on qualitative data where the interest is in proportion instead of mean. Consider an undernourished segment of a population in which it is known that 25% of births are preterm (<36 weeks). Thus  $\pi = 0.25$ . In a sample of n = 60 births on a random day in this population, what is the chance that the number of preterm births would be less than 10?

Since  $n\pi = 15$  in this case, which is more than 8, the Gaussian approximation can be safely used. The probability required is

P(preterm births < 10) = P(p < 10/60), where p is the proportion of preterm births in the sample. Since the mean of p is  $\pi = 0.25$  and SE(p) =  $\sqrt{0.25(1-0.25)/60} = 0.0745$ . You can use these values of mean and SE, or can transform to standard Gaussian with mean zero and SD = 1 by ( $p - \pi$ )/SE(p). For p = 10/60, this gives P(Z < -1.49) = 0.0681 as shown in following dialog box. Note the 'less than' sign so that CF radio button is chosen.

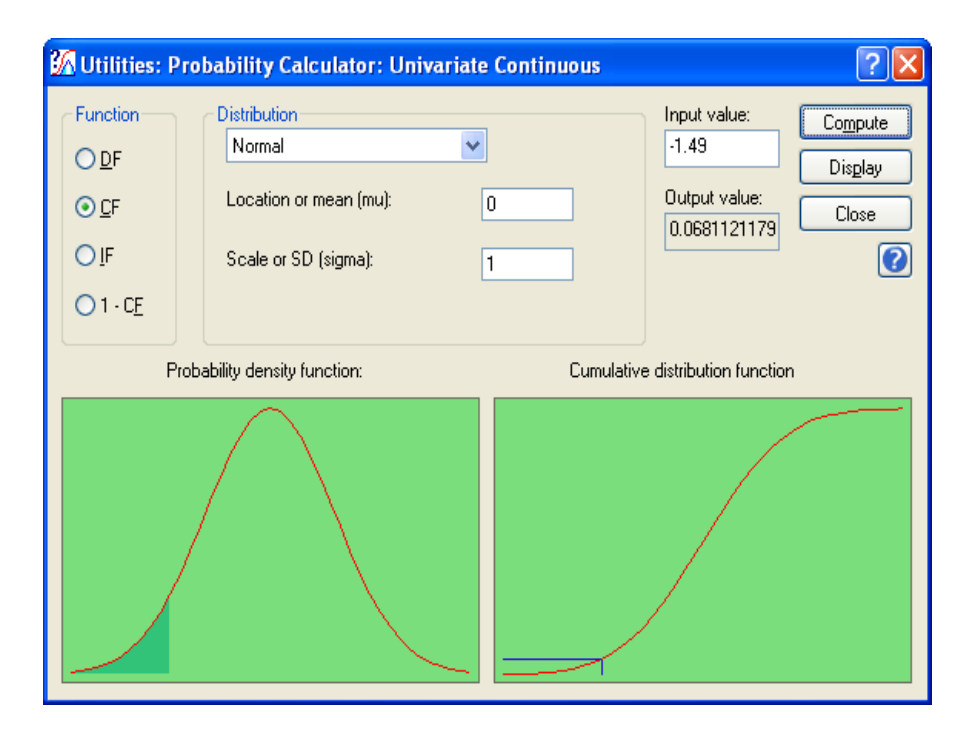

The output is shown below.

#### ▼ Probability Calculator: Univariate Continuous Distributions

Distribution name: NormalParameter(s) :: 0, 1Input value: -1.490000Function: CFOutput value: 6.811212e-002

Thus, there is nearly a 7% chance that the number of preterm births in this population on a random day would be less than 10 out of 60. This is the same as obtained in the book by using the Gaussian table in the Appendix.

# Section 12.2.1 pp. 348-355: Confidence Interval for $\pi$ (Large n) and $\mu$ (Gaussian Conditions)

## 12.2.1.1 Confidence Interval for Proportion $\pi$ (Large n)

## Example 12.4 Confidence interval for proportion with poor prognosis in bronchiolitis cases with high respiration rate

Use SYSTAT's Hypothesis Testing for Single Proportion, to get the confidence intervals in this Example. SYSTAT's Hypothesis Testing feature provides several parametric tests of hypotheses and confidence intervals for means, variances, proportions, and correlations. You can therefore perform the binomial test for proportions, and compute a confidence interval for a single proportion.

Invoke the dialog as shown below to find the confidence limits:

Analyze Hypothesis Testing Proportion Single Proportion...

| P1 Hypothe         | sis Testing: Proportion:                     | Single Proportion                                                                                 | ? 🗙    |
|--------------------|----------------------------------------------|---------------------------------------------------------------------------------------------------|--------|
| Main<br>Resampling | O Ra <u>w</u> data<br>Available variable(s): | Add>       Trials:         < Remove          Add>       Successes:         Add>          < Remove |        |
|                    | <ul> <li>Aggregate</li> </ul>                |                                                                                                   |        |
|                    | Number of trials:                            | 80                                                                                                |        |
|                    | Number of successes:                         | 51                                                                                                |        |
|                    | Proportion: 0.68<br>Confidence: 0.95         | Alternative type: not equal                                                                       | ~      |
| 04«                | )                                            | ОК                                                                                                | Cancel |

A part of the output is:

▼ Hypothesis Testing: Single Proportion

H0: Proportion = 0.68 vs. H1: Proportion <> 0.68

#### Large Sample Test

| Sample Proportion | 95.00% Confidence Interval |             | Z     | p-value |
|-------------------|----------------------------|-------------|-------|---------|
|                   | Lower Limit                | Upper Limit |       |         |
| 0.64              | 0.53                       | 0.74        | -0.81 | 0.42    |
|                   |                            |             |       |         |

Thus, SYSTAT's output gives the sample proportion, 95% confidence interval, z and P-values. In this the CI for  $\pi$  is 0.63 to 0.74, which is the same as obtained in the book with direct computation.

## 12.2.1.3 Confidence Interval for Mean $\mu$ (Large n)

#### Example 12.5 Confidence interval for mean decrease in diastolic level

A random sample of 100 hypertensives with mean diastolic BP 102 mmHg is given a new antihypertensive drug for one week as a trial. The mean level after the therapy came down to 96 mmHg. The SD of the decrease in these 100 subjects is 5 mmHg. What is the 95% CI for the actual mean decrease? The book has given the CI. Let us compute the same using SYSTAT.

The following is a set of commands written using SYSTAT. This set of commands generates an interactive wizard. To execute this set of commands, copy it and select "Submit Clipboard" by right-clicking in SYSTAT's Commandspace.

```
NEW
TOKEN / TYPE = MESSAGE PROMPT = "This script illustrates SYSTAT's
Confidence Interval for Mean µ (Large n)"
TOKEN &num / TYPE = INTEGER, PROMPT = 'What is the sample size?'
immediate
TOKEN &mean / TYPE = NUMBER, PROMPT = 'What is the mean
difference?' immediate
TOKEN & stdev / TYPE = NUMBER, PROMPT = 'What is the standard
deviation?' immediate
REPEAT 1
TMP SUM~ = &num
TMP MEAN~ = &mean
TMP SD~ = &stdev
FORMAT 12, 2
LET CIL = MEAN~ - 1.99 \times (SD^{\prime} \text{ sqr} (SUM^{\prime}))
LET CIU = MEAN~ + 1.99 \times (SD^{/} sqr (SUM^{)})
FORMAT 12, 0
PRINT "The 95% confidence interval is: (", CIL, ",", CIU, ")"
```

You will get prompts that you need to answer. For this Example,

| What is the sample size?        | Input 100 |
|---------------------------------|-----------|
| What is the mean difference?    | Input 6   |
| What is the standard deviation? | Input 5   |

A part of the output is:

```
The 95% confidence interval is: (5,7)
```

Thus, there is a 95% chance that the interval (5, 7) mmHg includes the actual mean decrease after one-week regimen.

### 12.2.1.4 Confidence Bounds for Mean µ

#### Example 12.6 Upper bound for mean number of amalgams

Following is a set of commands in SYSTAT to obtain bound. This set of commands generates an interactive wizard. To execute these commands, save the command files, LB.syc, UB.syc and ULB.syc in the location, "C:\Program Files\SYSTAT 13\SYSTAT\_13\Command" and then copy and submit the following set commands as shown in the previous example.

```
NEW
TOKEN / TYPE = MESSAGE PROMPT = "This script illustrates SYSTAT's
new query-driven analysis capacity."
TOKEN / TYPE=MESSAGE PROMPT="95% Confidence Bounds for Mean µ"
TOKEN &mean / TYPE = NUMBER, PROMPT = 'What is the mean?' immediate
TOKEN &sterr / TYPE = NUMBER, PROMPT = 'What is the standard
error?' immediate
REPEAT 1
TMP MEAN~ = &mean
TMP SE~ = &sterr
FORMAT 10,2
TOKEN / TYPE=CHOICE PROMPT="Select one of the 3 choices.",
"95% lower bound" = "LB.syc",
"95% upper bound"= "UB.syc",
"95% confidence bounds" = "ULB.syc"
```

Besides prompting you to input mean and SD, SYSTAT 13's token command has a new option called "CHOICE". This option enables the user to select one of the many choices by a mere click. Thus, the above set of commands implies that the user would be given 3 choices, among which he selects 1. The corresponding command file is submitted to get the desired output. For instance, if the user wishes to find the 95% upper bound for mean, then UB.SYC, command file is invoked. The file contains the following commands:

```
TOKEN / TYPE = MESSAGE PROMPT="The 95% Upper Bound for Mean"
LET CIU = MEAN~ + 1.66 * SE~
PRINT "The 95% upper bound for mean is: (", CIU, ")"
```

This resulting output is shown below:

The 95% upper bound for mean is: (9.63)

This implies that though the observed mean in the sample is 8.78, it could go up to 9.63 in repeated samples.

# Section 12.2.2, pp. 355-358: Confidence Interval for Differences (Large n)

## 12.2.2.1 Two Independent Samples

## Example 12.7 Confidence interval for difference in response to two regimens in peptic ulcer

Use SYSTAT's Hypothesis Testing for Equality of Two Proportions for the CI for this Example. The input values are the number of trials in the two samples and the respective number of successes.

Invoke the dialog as shown below:

Analyze Hypothesis Testing Proportion Equality of Two Proportions...

| P2 Hypothe         | sis Testing: Proportion:                                                                                                    | Equality of 1                                                                    | Two Proportions                                                                                                    |                                                                                                    | ? 🛛    |
|--------------------|----------------------------------------------------------------------------------------------------|----------------------------------------------------------------------------------|----------------------------------------------------------------------------------------------------|----------------------------------------------------------------------------------------------------|--------|
| Main<br>Resampling | <ul> <li>Raw data</li> <li>Available variable(s):</li> <li>POP_1983</li> <li>POP_1986</li> <li>POP_1990</li> <li>POP_2020</li> <li>URBAN</li> <li>BIRTH_RT</li> <li>DEATH_RT</li> <li>DEATH_RT</li> <li>BABYMORT</li> <li>LIFE_EXP</li> <li>GNIP_92</li> </ul> | Add><br>( Remove)<br>Add><br>( Remove)<br>Add><br>( Remove)<br>Add><br>( Remove) | Trials 1:<br><required><br/>Successes 1:<br/><required><br/>Trials 2:<br/><required><br/>Successes 2:<br/><required></required></required></required></required> | Aggregate     Sample 1     Number of trials: 50     Number of successes: 28     Sample 2     Number of trials: 30     Number of successes: 12     Alternative type: not equal     Confidence: 0.95 |        |
|                    | ]                                                                                                    |                                                                                  |                                                                                                    | OK                                                                                                    | Cancel |

Input your values in the respective boxes, specify the alternative and the confidence level. Click OK.

A part of the output is:

#### ▼ Hypothesis Testing: Equality of Two Proportions

#### H0: Proportion1 = Proportion2 vs. H1: Proportion1 <> Proportion2

| Population | Trials | Successes | Proportion |
|------------|--------|-----------|------------|
| 1          | 50.00  | 28.00     | 0.56       |
| 2          | 30.00  | 12.00     | 0.40       |

#### **Normal Approximation Test**

| Difference between Sample Proportions | Z    | p-value |
|---------------------------------------|------|---------|
| 0.16                                  | 1.39 | 0.16    |

#### Large Sample Test

| Difference between Sample Proportions | 95.00% Confidence Interval |             | Z    | p-value |
|---------------------------------------|----------------------------|-------------|------|---------|
|                                       | Lower Limit                | Upper Limit |      |         |
| 0.16                                  | -0.06                      | 0.38        | 1.39 | 0.17    |

The 95% CI for the difference in proportions in the two groups is (-0.06, 0.38) as in the book.

SYSTAT does not calculate CI or test for proportions in matched-pairs setup when the data are in the form of a two-way table.

# Section 12.2.3 pp. 358-364 Confidence Interval for $\pi$ (Small n) and $\mu$ (Small n): Non-Gaussian Conditions

## 12.2.3.1 Confidence Interval for $\pi$ (Small n)

### Example 12.8 Confidence interval for percentage of women with uterine prolapse

To get the confidence interval for a small sample, SYSTAT also gives the single proportion test for small samples, i.e., single proportion test using Exact test. Exact test is invoked only when the total number of trials is less than 30.

Again invoke the Single Proportion test as shown below:

Analyze Hypothesis Testing Proportion Single Proportion...

| P1 Hypothe         | sis Testing: Propor                                    | tion: S | Single Propo                              | rtion                                                          | ? 🗙    |
|--------------------|--------------------------------------------------------|---------|-------------------------------------------|----------------------------------------------------------------|--------|
| Main<br>Resampling | <b>○ Ra<u>w</u> data</b><br>Available variable(s)      | :       |                                           | Trials:                                                        |        |
|                    | POP_1983<br>POP_1986<br>POP_1990<br>POP_2020<br>URBAN  |         | <u>A</u> dd><br>< R <u>e</u> move<br>Add> | <required><br/>Successes:<br/><required></required></required> |        |
|                    | Aggregate     Number of trials:     Number of successe | es:     | 12<br>3                                   |                                                                |        |
|                    | Proportion: 0.25<br>Confidence: 0.95                   |         | Alternativ                                | ve type: not equal                                             | ~      |
| <b>@«</b>          | )                                                      |         |                                           | ОК                                                             | Cancel |

Input the relevant values and get the output.

A part of the output for n = 12 is:

## ▼ Hypothesis Testing: Single Proportion

#### H0: Proportion = 0.25 vs. H1: Proportion <> 0.25

#### Exact Test

| Sample Proportion | 95.00% Confid | p-value     |       |
|-------------------|---------------|-------------|-------|
|                   | Lower Limit   | Upper Limit |       |
| 0.250             | 0.055         | 0.572       | 1.000 |
|                   |               |             |       |

#### **Normal Approximation Test**

| Sample Proportion | 95.00% Confidence Interval |             |       | p-value |
|-------------------|----------------------------|-------------|-------|---------|
|                   | Lower Limit                | Upper Limit |       |         |
| 0.250             | 0.057                      | 0.521       | 0.000 | 1.000   |
|                   |                            |             |       |         |

#### Large Sample Test

| Sample Proportion | 95.00% Confidence Interval |             |       | p-value |
|-------------------|----------------------------|-------------|-------|---------|
|                   | Lower Limit                | Upper Limit |       |         |
| 0.250             | 0.005                      | 0.495       | 0.000 | 1.000   |

Observe that the 95% confidence intervals differ for the three tests, viz. Exact Test, Normal Approximation Test and Large Sample Test. Since the number of trials is 12, consider the Exact test results only as correct. Thus, the 95% confidence interval is (0.055, 0.572).

# 12.2.3.3 Confidence Interval for Median (Small n): Non-Gaussian Conditions

#### Example 12.10 Confidence interval for median number of diarrheal episodes

The dataset diarrhealepisode.syz consists of the numbers of diarrheal episodes (of at least 3 days duration) during a period of one year in 12 children of age 1-2 years. Median = 3.5, Mean = 4.5 and SD = 3.12

SYSTAT's SORT command orders all the cases in either ascending or descending order. SYSTAT's LIST command lists the values of the variables selected. The following is the sorted list of the numbers of diarrheal episodes in 12 children.

| Case | Frequency |
|------|-----------|
| 1    | 1         |
| 2    | 2         |
| 3    | 2         |
| 4    | 3         |
| 5    | 3         |
| 6    | 3         |
| 7    | 4         |
| 8    | 4         |
| 9    | 5         |
| 10   | 7         |
| 11   | 8         |
| 12   | 12        |

Frequency is for number of episodes. From Table 12.5 of the book, for n = 12, the 95% CI is  $(X_{[3]}, X_{[10]})$ , i.e. (2, 7). There is a rare chance, less than 5%, that the median number of diarrheal episodes in the child population from which this sample was drawn is less than 2 or more than 7.

Let us use SYSTAT's **Bootstrapping method** to find the CI for median. Bootstrapping is a general approach to statistical inference which is based on building a sampling distribution for a statistic by resampling from the data at hand. SYSTAT's Resampling offers three resampling techniques:

Bootstrap, Without Replacement Sampling, and Jackknife. Run the following set of commands for bootstrapping.

```
USE DIARRHEALEPISODE.SYZ
EXIT
RSEED 121
SAMPLE BOOT (1000, 12) / CONFI = 0.95 MEDIAN
CSTATISTICS FREQ
```

The output is:

#### ▼ Descriptive Statistics

#### **Bootstrap Summary**

| Number of Samples   | 1,000 |
|---------------------|-------|
| Size of Each Sample | 12    |
| Random Seed         | 121   |

You are using the Mersenne-Twister random number Generator as default. Frequency is for number of episodes.

#### **Estimate of Median**

| Variable  | Estimate from<br>Original Data | Bootstrap<br>Estimate | Bias | Standard Error of BE |
|-----------|--------------------------------|-----------------------|------|----------------------|
| Frequency | 3.5                            | 3.6                   | 0.1  | 0.8                  |

#### 95.0% Confidence Interval for Median

| Variable  | Percentil   | e Method | BCa Method |       |  |
|-----------|-------------|----------|------------|-------|--|
|           | Lower Upper |          | Lower      | Upper |  |
| Frequency | 2.5         | 6.0      | 2.0        | 4.0   |  |

In the Percentile method, empirical percentiles of the bootstrap distribution are used to get confidence intervals of the intended coverage for the parameter. The confidence limits obtained by using this method are within the allowable range of the parameter. This is the same as obtained for mean by Gaussian method in the book. But, it does not work well if the number of bootstrap samples is not sufficiently large or the sampling distribution is not symmetric.

In Bias corrected and accelerated method (BCa method), the percentile confidence limits are modified, by taking into account the bias in the bootstrap sampling distribution and the tendency of the standard error to vary with the parameter. The value for bias correction is obtained by using the estimates from the bootstrap samples and a measure of acceleration is obtained by using Jackknife estimates. Thus, the 95% CI for the population median, by Percentile, is (2.5, 6.0).

The 95% CI for the population median, by BCa, is (2, 4). This is very different from the book as the book uses more prevalent method based on ordered data.

## **Inference from Proportions**

# Section 13.1.1 pp. 396-399: Dichotomous Categories: Binomial Distribution

## 13.1.1.1 Binomial Distribution

#### Example 13.1a Binomial probability

In this example, n = 10 and  $\pi = 0.3$ . You need to find  $P(x \ge 6)$ . The book uses routine high school algebra to show that  $P(x \ge 6) = 0.047$ .

SYSTAT calculates this probability by using Probability Calculator for Binomial Distribution. Invoke the dialog as shown below to find  $P(x \ge 6)$  or P(x > 5):

#### Utilities Probability Calculator Univariate Discrete...

| 🚮 Utilities: Pr                   | obability Calculator: Uni                                                        | variate Discrete                               |                                                    | ? 🔀                         |
|-----------------------------------|----------------------------------------------------------------------------------|------------------------------------------------|----------------------------------------------------|-----------------------------|
| Function<br>DF<br>CF<br>IF<br>OIF | Distribution<br>Binomial<br>Number of trials (n):<br>Probability of success (p): | <ul> <li>▼</li> <li>10</li> <li>0.3</li> </ul> | Input value:<br>5<br>Output value:<br>0.0473489874 | Compute<br>Display<br>Close |

Use the function, 1 - CF, to get the probability of x > 5. The input values are:

```
Number of trials (n) = 10
Probability of success (p) = 0.3
Input value = 5
```

On clicking on *Compute*, the output value, 0.0473 is displayed. The *Display* tab displays the output in the output editor as shown below:

#### ▼ Probability Calculator: Univariate Discrete Distributions

Distribution name:BinomialParameter(s)::10, 0.3Input value:5Function:1 - CFOutput value:4.734899e-002

Thus, the chance that at least six will survive after 5 years in a sample of 10 patients is only 4.7%.

#### Example 13.1b Binomial probability for extreme values

In this example,  $\pi = 0.3$  and n = 20 and the required is  $P(x \le 4)$ . The book shows this is 0.238.

| 🚮 Utilities: Pro                             | bability Calculator: Uni                                                         | variate Discrete  |                                                    | ? 🗙                         |
|----------------------------------------------|----------------------------------------------------------------------------------|-------------------|----------------------------------------------------|-----------------------------|
| Function<br>○ DF<br>⊙ CF<br>○ IF<br>○ 1 - CF | Distribution<br>Binomial<br>Number of trials (n):<br>Probability of success (p): | <b>2</b> 0<br>0.3 | Input value:<br>4<br>Output value:<br>0.2375077789 | Compute<br>Display<br>Close |

To obtain this, again use SYSTAT's Probability Calculator for Binomial Distribution.

Use the cumulative distribution function (CF) to get the probability of  $x \le 4$ . The input values are:

Number of trials (n) = 20Probability of success (p) = 0.3Input value = 4

On clicking *Compute*, the output value, 0.2375 is displayed. The *Display* tab displays the output in the output editor as shown below:

#### ▼ Probability Calculator: Univariate Discrete Distributions

| Distribution name | : | Binomial     |
|-------------------|---|--------------|
| Parameter(s) :    | : | 20, 0.3      |
| Input value       | : | 4            |
| Function          | : | CF           |
| Output value      | : | 0.2375077789 |

This probability is fairly high. Thus, it is not unlikely that the survival rate in the long run is 30%.

## 13.1.1.2 Large n: Gaussian Approximation to Binomial

### Example 13.2a Binomial probability for large n

If the proportion surviving for at least 3 years among cases of cancer of the cervix is 60%, what is the chance that at least 40 will survive for 3 years or more in a random sample of 50 such patients? With continuity correction, this is shown in the book as  $P(x \ge 39.5) = 0.0031$ .

Let us compute  $P(x \ge 40)$  using SYSTAT's Probability Calculator. The dialog below shows that SYSTAT requires mean and standard deviation to compute the probability value.

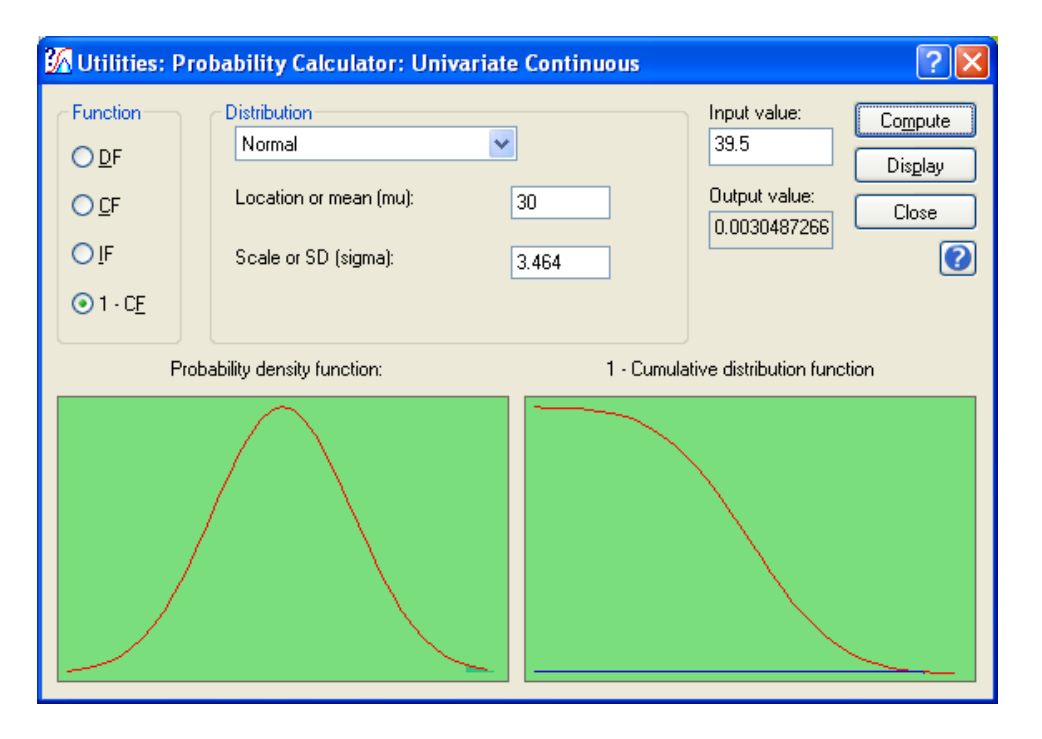

Thus mean = 30, SD = 3.464 (as calculated in the book) and Input value = 39.5. The output value displays 0.00305. The output in the output editor is shown below:

#### ▼ Probability Calculator: Univariate Continuous Distributions

| : | Normal           |
|---|------------------|
| : | 30, 3.464        |
| : | 39.500000        |
| : | 1 - CF           |
| : | 3.048727e-003    |
|   | :<br>:<br>:<br>: |

This low probability indicates that there is practically no chance that 40 or more patients will survive for at least 3 years in a sample of 50 when the survival rate is 60%.

#### Example 13.2b Binomial probability for large n for extreme values

If the percentage surviving in a random sample of 100 patients is 20, could the survival rate in the long run in such patients still be 30%? In the book, this is  $P(x \le 20) = 0.0192$ .

| <mark> Utilities:</mark> P                                                   | robability Calculator: Univariate                                        | Continuous | ? 🛛                                                                     |  |
|------------------------------------------------------------------------------|--------------------------------------------------------------------------|------------|-------------------------------------------------------------------------|--|
| Function<br>○ <u>D</u> F<br>○ <u>C</u> F<br>○ <u>I</u> F<br>○ 1 - C <u>F</u> | Distribution<br>Normal<br>Location or mean (mu):<br>Scale or SD (sigma): | 30         | Input value:<br>20.5<br>Output value:<br>0.0190287077<br>Close<br>Close |  |
| Pi                                                                           | Probability density function: Cumulative distribution function           |            |                                                                         |  |
|                                                                              |                                                                          |            |                                                                         |  |

Again, use SYSTAT's Probability Calculator. The input values are mean, standard deviation and the *x* value.

A part of the output is:

#### ▼ Probability Calculator: Univariate Continuous Distributions

| Distribution name | : | Normal        |
|-------------------|---|---------------|
| Parameter(s) :    | : | 30, 4.58      |
| Input value       | : | 20.500000     |
| Function          | : | CF            |
| Output value      | : | 1.902871e-002 |

Minor difference is due to better calculation accuracy of SYSTAT.

The P-value is less than 0.05. Thus, the null hypothesis is not likely to be true. It is exceedingly unlikely that the survival rate in the long run would be 30% when 20 survive in a sample of 100.

## Section 13.1.2 pp. 399-405: Polytomous Categories (Large n): Goodness-of-Fit Test

#### Example 13.3 Blood group pattern of AIDS cases

The data are saved in bloodgr.syz. Let us use SYSTAT's Exact Test to conduct the Chi-square test. SYSTAT's Exact Test module computes "exact tests" as well as conventional asymptotic tests.

Invoke the dialog as shown below:

Addons Exact Tests Goodness of Fit Tests Chi-Square...

| 😑 Exact Te          | sts: Goodness of Fit Tes                                                                                                    | sts: Chi-Square                                                   | ? 🛛                                   |
|---------------------|----------------------------------------------------------------------------------------------------|-------------------------------------------------------------------|---------------------------------------|
| Main<br>Monte Carlo | Available variable(s):<br>OBSERVED<br>EXPECTED<br>Test type<br>Asymptotic<br>Exact<br>Exact<br>Exact<br>Save exact distribution: | Add> Count variable: DBSERVED C Remove Iime limit Memory limit MB | Scores<br>● Expected<br>● Probability |
|                     |                                                                                                    | ОК                                                                | Cancel                                |

The Count variable represents the observed frequencies and the Score variable represents the expected frequencies or expected probabilities.

The **Scores** option computes the test statistic value.

- **Expected** computes statistic value and by considering score variable as expected frequencies.
- Probability computes statistic value and by considering score variable as probabilities.

Test type helps you specify the type of test you want to perform. The default is Exact.

- Asymptotic computes asymptotic only.
- **Exact** computes exact as well as asymptotic s. This is the default option. For exact computation you can specify the following options.

- **Time limit** specifies the time limit (in minutes) to be used while performing exact computations. Enter an integer value from 1 and 345600. The default time limit is the maximum time permitted by the system.
- **Memory limit** specifies the memory limit (in MB) to be used while performing exact computations. Enter an integer value from 1 and 2048. The default memory limit is the maximum memory permitted by the system.
- **Save exact distribution** saves the full permutational distribution of an exact test statistic, to a specified data file.
- **Exact using Monte Carlo** computes exact based on Monte Carlo computations along with asymptotic results.

A part of the output is:

▼File: bloodgr.syz

Number of Variables : 2 Number of Cases : 4

OBSERVED EXPECTED

#### ▼ Exact Test

#### Chi-square Test for Goodness-of-fit for Observed Freq

Statistic : 4.910

| Test       | df | P(2-Tail) |
|------------|----|-----------|
| Asymptotic | 3  | 0.179     |

The  $\chi^2$  value is 4.91, as given in the book (but the book uses asymptotic—this SYSTAT result is stated as exact! There is some anomaly here). The P-value, which is 0.179, is greater than 0.05, i.e., the frequencies observed in different blood groups are not inconsistent with H<sub>0</sub>. Thus the sample values do not provide sufficient evidence against H<sub>0</sub> and it cannot be rejected.

## 13.1.2.4 Further Analysis (Partitioning of Table)

For partitioning, invoke the Chi-square test dialog as shown in the previous example.

| 📃 Exact Te  | ? 🛛                                                                                                    |                                                                                                    |                                       |
|-------------|----------------------------------------------------------------------------------------------------|----------------------------------------------------------------------------------------------------|---------------------------------------|
| Monte Carlo | Available variable(s):<br>TYPE\$<br>OBSERVED<br>PROB<br>Test type<br>③ Asymptotic<br>③ Exact<br>④ Exact using Monte C<br>⑤ Save exact distribution | Add>       Count variable:         ( Remove)       Score variable:         Add>       PROB         ( Remove)       Image: Image: Image | Scores<br>○ Expected<br>● Probability |
|             |                                                                                                    | ОК                                                                                                    | Cancel                                |

Here, select the score type as "Probability". Use the following SYSTAT commands to get the same output:

```
USE BLOODGRPRT.SYZ
EXACT
CHISQGF OBSERVED/ PROBABILITY= PROB
TEST / ASYMPTOTIC
```

A part of the output is:

#### ▼ Exact Test

#### Chi-square Test for Goodness-of-fit for Observed Freq

Statistic : 0.38

| Test       | df | P(2-Tail) |
|------------|----|-----------|
| Asymptotic | 2  | 0.83      |

The first partition gives  $\chi^2 = 0.38$ . The P-value = 0.83 indicates that H<sub>01</sub> cannot be rejected. The evidence is not sufficient to conclude that the pattern of blood groups A, B and AB in AIDS cases is not the same as in the general population. Let us now test the second hypothesis.

The input values are the observed values and the probabilities can be calculated by the ratio 14:6 for blood groups O:Others. The data are saved in bloodgrprt2.syz. Invoke the Chi-square test dialog as shown in previous examples.

| Exact Te            | sts: Goodness of Fit Te                                                                                                    | sts: Chi-Square                                                                                                    | ? 🛛                                   |
|---------------------|----------------------------------------------------------------------------------------------------|----------------------------------------------------------------------------------------------------|---------------------------------------|
| Main<br>Monte Carlo | Available variable(s):<br>TYPE\$<br>OBS<br>PROB<br>Test type<br>• Asymptotic<br>• Exact<br>• Exact using Monte Car<br>• Save exact distribution: | Add> Count variable: OBS Count variable: Count variable: Co | Scores<br>● Expected<br>● Probability |
|                     |                                                                                                    | ОК                                                                                                    | Cancel                                |

Use the following SYSTAT commands to get the same output:

```
USE BLOODGRPRT2.SYZ
EXACT
CHISQGF OBS/ PROBABILITY= PROB
TEST / ASYMPTOTIC
```

A part of the output is:

#### ▼ Exact Test

#### Chi-square Test for Goodness-of-fit for OBS

Statistic : 4.57

| Test       | df | P(2-Tail) |
|------------|----|-----------|
| Asymptotic | 1  | 0.03      |

 $\chi^2 = 4.57$  and P-value = 0.03. It can be concluded that the pattern in the second part is not the same as in the general population without much chance of error. Since the grouping now is O and others, it can be safely concluded that blood group O is *more* common in AIDS cases. Nothing specific can be said about the other three groups.

# Section 13.1.3 pp. 405-407: Polytomous Categories (Small n): Exact Multinomial Test

### 13.1.3.1 Goodness-of-Fit in Small Samples

#### Example 13.4 Multinomial probability for angina attacks

Let us now use SYSTAT command script to get each probability in this Example. Use Example13\_4.syc to get a command template, where you input the configurations favoring  $H_1$ , so as to get the probability of observing the said configuration.

SYSTAT's output for  $P_1(O_1 = 2, O_2 = 3, O_3 = 1)$  is:

The probability of observing the configuration 2:3:1, under the null hypothesis is: 0.058.

This is the same as in the book. Similar probabilities can be calculated for the other configurations. There is no need to do so in this case because  $P_1$  itself is more than 0.05. The sum of the probabilities for these 18 configurations is going to be higher in any case. Since this P-value is not sufficiently small ( $P_1$  itself is more than 0.05), the null hypothesis cannot be rejected. The evidence is not sufficient to call the regimen ineffective in controlling angina attacks.

## Section 13.2.2 pp. 408-417: Two Independent Samples (Large n): Chi-Square Test

## 13.2.2.1 Chi-Square Test

#### Example 13.5 Relation between anemia and parity status

You can present to SYSTAT the data in Table 13.6 as follows:

| Anemia\$ | Parity\$ | Frequency |
|----------|----------|-----------|
| Present  | <=2      | 14        |
| Present  | >=3      | 16        |
| Absent   | <=2      | 46        |
| Absent   | >=3      | 24        |

The null hypothesis in this cross-sectional study is that of lack of association, i.e., anemia status is not associated with parity status, which would imply that the proportions of anemic women in the parity groups are the same.

You need to identify the third column as a Frequency variable using the dialog as follows:

Data Case Weighting By Frequency...

| 📅 Data: Case Weighting: By Frequency 🛛 🛛 🔀 |                                                                |  |
|--------------------------------------------|----------------------------------------------------------------|--|
| Available variable(s):<br>FREQUENCY        | <u>A</u> dd> Selected variable:<br>FREQUENCY < R <u>e</u> move |  |
|                                            | Turn off                                                       |  |
|                                            | OK Cancel                                                      |  |

Now, invoke the following dialog for checking the association between anemia and parity status in women by a chi-square test.

Analyze Tables Two-Way...

| 🕺 Analyze:                | Tables: Two-Way 🔹 💽                                 |  |  |  |  |
|---------------------------|-----------------------------------------------------|--|--|--|--|
| Main                      | Available variable(s): Row variable(s):             |  |  |  |  |
| Measures                  | ANEMIA\$ ANEMIA\$                                   |  |  |  |  |
| Cell Statistics           | PARITY\$                                            |  |  |  |  |
| Resampling                |                                                     |  |  |  |  |
|                           | Add> Column variable:                               |  |  |  |  |
|                           | < Remove                                            |  |  |  |  |
|                           | List layout                                         |  |  |  |  |
|                           | End list after 1 rows Display rows with zero counts |  |  |  |  |
|                           | Tables                                              |  |  |  |  |
|                           | Counts Expected counts                              |  |  |  |  |
|                           | Percents De <u>v</u> iates                          |  |  |  |  |
|                           | Row percents Standardized deviates                  |  |  |  |  |
|                           | Column percents                                     |  |  |  |  |
|                           | Combination Counts and percents                     |  |  |  |  |
|                           | Options                                             |  |  |  |  |
|                           | Include missing values                              |  |  |  |  |
| Shade values Ihreshold: 4 |                                                     |  |  |  |  |
|                           | Save: Table(s)                                      |  |  |  |  |
| <b>94</b>                 | OK Cancel                                           |  |  |  |  |

Let us choose counts and expected counts as the desired outputs. When these are clicked, a tick mark appears as in these boxes. Observe in the dialog box given below that Pearson chi-square is part of the output by default.

| 🕺 Analyze: 🛾                                      | Tables: Two-Way                                                                                                    | ? 🔀                                                                                                    |
|---------------------------------------------------|----------------------------------------------------------------------------------------------------|----------------------------------------------------------------------------------------------------|
| Main<br>Measures<br>Cell Statistics<br>Resampling | Pearson chi-square 2 x 2 tables Yates' corrected chi-square Fisher's egact test Qdds ratio Yule's Q and Y Relative risk r x c tables, unordered levels Phi Cramer's V Contingency coefficient Goodman-Kruskal's lambda Uncertainty coefficient Confidence level for measures: | Likelihood ratio chi-square  X tables  Cochran's test of linear trend  NCNemar's test for symmetry Cohen's kappa  r x c tables, ordered levels Goodman-Kruskal's gamma Kendall's tau-b Stuart's jau-c Spearman's rho Somers' d Number of concordances Number of discordances  0.95 |
|                                                   |                                                                                                    | OK Cancel                                                                                                    |

Use the following SYSTAT commands to get the same output:

```
USE ANEMIA.SYZ
FREQUENCY FREQUENCY
XTAB
PLENGTH NONE / FREQ EXPECT CHISQ
TABULATE ANEMIA$ * PARITY$
PLENGTH LONG
```

A part of the output is as follows:

▼ File: anemia.syz

Number of Variables : 3 Number of Cases : 100

ANEMIA\$ PARITY\$ FREQUENCY
#### ▼Crosstabulation: Two-Way

Case frequencies determined by the value of variable Observed Value

#### Counts

| Anemia (rows) by Parity (columns) |     |     |       |  |  |
|-----------------------------------|-----|-----|-------|--|--|
|                                   | <=2 | >=3 | Total |  |  |
| Present                           | 14  | 16  | 30    |  |  |
| Absent                            | 46  | 24  | 70    |  |  |
| Total                             | 60  | 40  | 100   |  |  |

#### Expected Values

| Anemia (rows) | by Parity ( | columns) |
|---------------|-------------|----------|
|               | <=2         | >=3      |
|               | 40.00       | 40.00    |

| Present | 18.00 | 12.00 |
|---------|-------|-------|
| Absent  | 42.00 | 28.00 |

Observe that SYSTAT's expected values (frequencies) match with that of the book, given in Table 13.6.

#### **Chi-Square Tests of Association for Anemia and Parity**

| Test Statistic     | Value | df   | p-value |
|--------------------|-------|------|---------|
| Pearson Chi-Square | 3.17  | 1.00 | 0.07    |

Number of Valid Cases: 100

From the table above, observe that the chi-square value is small and thus the associated P-value is not sufficiently small. Thus the null hypothesis cannot be rejected. The evidence in this sample of 100 women is not sufficient to conclude that the prevalence of anemia in women is associated with their parity status.

# 13.2.2.2 Yates' Correction for Continuity

Let us compute Yates' test for the data in Table 13.6 of the book, by submitting commands in the interactive mode, as shown below:

```
>plength none / yates
>tabulate anemia$ * parity$
>
Interactive Log *Untitled.syc
```

The output will be as follows:

#### ▼ Crosstabulation: Two-Way

Case frequencies determined by the value of variable Observed Value

#### Measures of Association for Anemia and Parity

| Test Statistic              | Value | df   | p-value |
|-----------------------------|-------|------|---------|
| Yates' Corrected Chi-Square | 2.43  | 1.00 | 0.12    |

Yates' corrected chi-square is 2.43, which is substantially less than the chi-square value (3.17) obtained earlier without correction. Yates' correction gives a lower value of chi-square and consequently a higher, which now is 0.12. This improves the approximation in some cases but can make the test overly conservative in other cases as stated in the book.

# 13.2.2.3 Z-Test for Proportions

Use SYSTAT's Proportions Test for testing the equality of the two proportions. You can perform this test based on a normal approximation for testing equality of two proportions when dealing with two independent groups whose members can be classified into one of the two categories of a binary response variable. A confidence interval for the difference between the proportions can also be obtained. Invoke Equality of Two Proportions, as shown below:

| Hypothesis | Testing: Proportion    | 1: Equality of | Two Proportions       |                               |       |
|------------|------------------------|----------------|-----------------------|-------------------------------|-------|
| Main       | ) Ra <u>w</u> data     |                |                       | <ul> <li>Aggregate</li> </ul> |       |
| Resampling | Available variable(s): |                | Trials 1:             | Sample 1                      |       |
|            |                        | <u>A</u> dd>   | <required></required> | Number of trials:             | 70    |
|            |                        | < Remove       |                       | Number of successes:          | 46    |
|            |                        |                | Successes 1:          |                               |       |
|            |                        | Add>           | <required></required> | Sample 2                      |       |
|            |                        | < Remove       |                       | Number of trials:             | 30    |
|            |                        |                | Trials 2:             | Number of successes:          | 14    |
|            |                        | Add>           | <required></required> |                               |       |
|            |                        | < Remove       |                       |                               |       |
|            |                        | Addus          | Successes 2:          | Alternative type: not         | equal |
|            |                        | Add **         | <required></required> |                               |       |

A part of the output is:

#### ▼ Hypothesis Testing: Equality of Two Proportions

#### H0: Proportion1 = Proportion2 vs. H1: Proportion1 <> Proportion2

| Population | Trials | Successes | Proportion |
|------------|--------|-----------|------------|
| 1          | 70.00  | 46.00     | 0.66       |
| 2          | 30.00  | 14.00     | 0.47       |

#### Large Sample Test

| Difference between Sample Proportions | 95.00% Confidence Interval |             | Ζ    | p-value |
|---------------------------------------|----------------------------|-------------|------|---------|
|                                       | Lower Limit                | Upper Limit |      |         |
| 0.19                                  | -0.02                      | 0.40        | 1.78 | 0.07    |

SYSTAT also uses arcsine transformation for binomial tests, as shown below.

#### **Normal Approximation Test**

| Difference between Sample Proportions |      | p-value |
|---------------------------------------|------|---------|
| 0.19                                  | 1.77 | 0.08    |

The Z-value is 1.78 and the corresponding is 0.07 as given in the book when both negative and positive sides are considered. With the P-value greater than 0.05, we do not reject the null hypothesis of equality of the two proportions.

# Section 13.2.3 pp. 417-418: Two Independent Samples (Small n): Fisher's Exact Test

# 13.2.3.2 Crossover Design (Small n)

#### Example 13.7 Crossover trial for urinary problems in enlarged prostate

For the purpose of comparison in this example, the first and the last columns are ignored. The frequencies in the disconcordant cells are small and so Fisher's test would be used. Input only the second and third columns in SYSTAT. Use the dataset relief.syz.

To run Fisher's exact test, invoke

Addons Exact Tests Binomial Responses Two Independent Binomials...

| 🗖 Two Independent                                                                                   | Binomials ?X                                                       |
|----------------------------------------------------------------------------------------------------|--------------------------------------------------------------------|
| Available variable(s):<br>GROUP\$<br>RESPONSE\$                                                     | Add> GROUP\$                                                       |
| FRQ                                                                                                 | Add>     Column variable:       Add>     RESPONSE\$       < Remove |
| Test<br><u>Fisher's exact test</u><br><u>Likelihood ratio test</u><br>Pearson c <u>h</u> i-square I | Confidence: 0.95                                                   |
| C Asymptotic                                                                                        | <u>I</u> ime limit: min.                                           |
| <ul> <li>Exact</li> <li>Save exact distribution</li> </ul>                                          | Mem <u>o</u> ry limit: MB                                          |
|                                                                                                    | OK Cancel                                                          |

A part of the output is:

## ▼File: relief.syz

Number of Variables : 3 Number of Cases : 4

| GROUP\$ R | ESPONSE\$ | FRQ |
|-----------|-----------|-----|
|-----------|-----------|-----|

#### ▼ Exact Test

Case frequencies determined by the value of variable Frequency. The categorical values encountered during processing are

| Variables           | Levels |    |
|---------------------|--------|----|
| Group (2 levels)    | AB     | BA |
| Response (2 levels) | 01     | 10 |

Row Variable:GroupColumn Variable:Response

#### **Fisher's Test**

| Fisher's Statistic            | : | 5.060 |
|-------------------------------|---|-------|
| Observed Cell Frequency (X11) | : | 1.000 |
| Hypergeometric Probability    | : | 0.034 |

| Test                      | df | P(1-Tail) | P(2-Tail) |
|---------------------------|----|-----------|-----------|
| Asymptotic                | 1  | 0.012     | 0.024     |
| Exact(Fisher's Statistic) |    |           | 0.041     |
| Exact(X11)                |    | 0.035     |           |

The two-sided asymptotic p-value, with 1 df is 0.024. The asymptotic one-sided p-value is defined to be half the corresponding two-sided p-value, or 0.012. The exact two-sided p-value is 0.041 with the likelihood ratio statistic. The one-sided exact (X11) P-value is obtained from the exact distribution of y11, the entry in row 1 and column 1 of the  $2 \times 2$  table. The magnitude of the P-value is 0.035. This is the same as in the book.

# Section 13.2.4 pp. 418-422: Proportions in Matched Pairs: McNemar's Test (Large n) and Exact Test (Small n)

# 13.2.4.1 Large n: McNemar's Test

#### Example 13.8 Matched pairs for a trial on common cold therapy

**McNemar's test for symmetry** is used for paired (or matched) variables. It tests whether the counts above the diagonal differ from those below the diagonal. Small probability values indicate a greater change in one direction.

The data are saved in coldtherapy.syz. Let us use Two-Way table's McNemar's Test as shown below:

Analyze Tables Two-Way...

| 🔯 Analyze:      | Tables: Two-Way          |                      | ? 🛛                         |
|-----------------|--------------------------|----------------------|-----------------------------|
| Main            | Available variable(s):   |                      | Row variable(s):            |
| Measures        | EXPERIMENT               | < bbA                | EXPERIMENT                  |
| Cell Statistics | CONTROL<br>FREQUENCY     | < <u>R</u> emove     |                             |
| Resampling      |                          |                      |                             |
|                 |                          | Add>                 | Column variable:            |
|                 |                          | < Bemove             | CONTROL                     |
|                 | - El List buout          |                      |                             |
|                 | Eist layout              |                      | dans and with any any sta   |
|                 |                          |                      | biay rows with zero counts  |
|                 | - Tables                 |                      |                             |
|                 | Counts                   | E <u>x</u> p         | ected counts                |
|                 | Percents                 | 📃 De <u>v</u>        | liates                      |
|                 | Ro <u>w</u> percents     | 📃 Star               | ndardi <u>z</u> ed deviates |
|                 | Col <u>u</u> mn percents |                      |                             |
|                 | Combination Coun         | its and percents     | ~                           |
|                 | Options                  |                      |                             |
|                 | 📃 Include missing valu   | Jes                  |                             |
|                 | Shade values             | <u>T</u> hreshold: 4 |                             |
|                 | Save: Table(s)           | *                    | <u> </u>                    |
|                 |                          |                      |                             |
|                 |                          |                      | OK Cancel                   |

| 🚾 Analyze:                                        | Tables: Two-Way                                                                                                    | ? 🛛                                                                                                    |
|---------------------------------------------------|----------------------------------------------------------------------------------------------------|----------------------------------------------------------------------------------------------------|
| Main<br>Measures<br>Cell Statistics<br>Resampling | Pearson chi-square 2 x 2 tables Yates' corrected chi-square Fisher's exact test Qdds ratio Yule's Q and Y Pelative risk r x c tables, unordered levels Phi Cramer's V Contingency coefficient Goodman-Kruskal's lambda Uncertainty coefficient Confidence level for measures: | <ul> <li>Likelihood ratio chi-square</li> <li>2 x k tables</li> <li>Cochran's test of linear trend</li> <li>r x r tables</li> <li>McNemar's test for symmetry</li> <li>Cohen's kappa</li> <li>r x c tables, ordered levels</li> <li>Googman-Kruskal's gamma</li> <li>Kendall's tau-b</li> <li>Stuart's tau-c</li> <li>Spearman's rho</li> <li>Somers' d</li> <li>Number of concordances</li> <li>Number of discordances</li> </ul> |
|                                                   |                                                                                                    | OK Cancel                                                                                                    |

Use the following SYSTAT commands to get the same output:

USE COLDTHERAPY.SYZ XTAB PLENGTH NONE / FREQ MCNEM TABULATE EXPERIMENT \* CONTROL PLENGTH LONG

A part of the output is:

#### ▼ File: coldtherapy.syz

Number of Variables:3Number of Cases:50

EXPERIMENT CONTROL FREQUENCY

#### ▼Crosstabulation: Two-Way

Case frequencies determined by the value of variable Frequency

#### Counts

Experimental Group (rows) by Control Group (columns)

|                            | Relieved within 1 week | Not relieved within 1 week | Total |
|----------------------------|------------------------|----------------------------|-------|
| Relieved within 1 week     | 22                     | 15                         | 37    |
| Not relieved within 1 week | 5                      | 8                          | 13    |
| Total                      | 27                     | 23                         | 50    |

#### Measures of Association for Experimental Group and Control Group

| Test Statistic              | Value | df   | p-value |
|-----------------------------|-------|------|---------|
| McNemar Symmetry Chi-Square | 5.00  | 1.00 | 0.03    |

The McNemar Symmetry Chi-Square statistic is 5.00. This differs from that of the book which gives 4.05, because the test criteria differ---the book uses a continuity correction whereas SYSTAT does not; some authors use a continuity correction of  $\frac{1}{2}$  while the book uses 1.

The null hypothesis in this case is that the therapy has no effect. But the likelihood of this being true is extremely small---less than 5%.

Thus, reject H<sub>0</sub> and conclude that the therapy is helpful in relieving common cold within one week.

# 13.2.4.2 Small n: Exact Test (Matched Pairs)

#### Example 13.9 Exact test for matched pairs

The data are saved in coldmatch.syz. Let us use Exact test for this small dataset. For this, invoke

#### Addons Exact Tests Two-Sample Tests McNemar...

| 🗖 Two-Sample Tests: McNemar 🛛 🕐 🗙                                                                                    |
|----------------------------------------------------------------------------------------------------|
| Available variable(s): C EXPERIMENT C CONTROL FREQUENCY Add> Column variable: Add> Column variable: CONTROL < Remove |
| Time limit: min. Memory limit: MB                                                                                    |
| OK Cancel                                                                                                    |

Use the following SYSTAT commands to get the same output:

USE COLDMATCH.SYZ EXACT MCNEMAR EXPERIMENT \* CONTROL TEST / EXACT

A part of the output is:

## ▼File: coldmatch.syz

Number of Variables : 3 Number of Cases : 15

EXPERIMENT CONTROL FREQUENCY

#### ▼Exact Test

Case frequencies determined by the value of variable Frequency

| Row Variable    | : | Experimental Group |
|-----------------|---|--------------------|
| Column Variable | : | Control Group      |

#### **McNemar's Test**

Statistic : 1.000

| Test       | P(1-Tail) | P(2-Tail) |
|------------|-----------|-----------|
| Asymptotic | 0.16      | 0.32      |

| Test                 | P(1-Tail) | P(2-Tail) |
|----------------------|-----------|-----------|
| Exact(conditional)   | 0.31      | 0.62      |
| Exact(Unconditional) | 0.27      | 0.54      |

The book gives exact (conditional) one-tail P-value = 0.31. Asymptotic does not apply in this case because of small numbers. SYSTAT also gives exact (unconditional) P-values.

Since P > 0.05,  $H_0$  of no association cannot be rejected. It cannot be concluded that the therapy is more effective in relieving common cold within a week.

# 13.2.4.3 Comparison of Two Tests for Sensitivity and Specificity

# Example 13.10 Comparison of sensitivities and specificities of two tests on the same group of subjects

Comparison of sensitivities will be based on cases with lesion in Table 13.15(c). These results are saved in lesion.syz. Let us use Two-Sample test's McNemar test, as shown in the Example 13.8.

| 🔯 Analyze: 🗌                                      | Tables: Two-Way ?                                                                                                    |   |
|---------------------------------------------------|----------------------------------------------------------------------------------------------------|---|
| Main<br>Measures<br>Cell Statistics<br>Resampling | Available variable(s):       Image: Constraint of the second second |   |
|                                                   | OK Cancel                                                                                                    | ) |

| 🔯 Analyze:                                        | Tables: Two-Way | ? 🔀                                                                                                    |
|---------------------------------------------------|-----------------|----------------------------------------------------------------------------------------------------|
| Main<br>Measures<br>Cell Statistics<br>Resampling |                 | <ul> <li>Likelihood ratio chi-square</li> <li>2 x k tables</li> <li>Cochran's test of linear trend</li> <li>1 x r tables</li> <li>McNemar's test for symmetry</li> <li>Cohen's kappa</li> <li>r x c tables, ordered levels</li> <li>Goodman-Kruskal's gamma</li> <li>Kendall's tau-b</li> <li>Stuart's tau-c</li> <li>Spearman's rho</li> <li>Somers' d</li> <li>Number of concordances</li> <li>Number of discordances</li> </ul> |
|                                                   |                 | OK Cancel                                                                                                    |

Use the following SYSTAT commands to get the same output:

USE LESION.SYZ XTAB PLENGTH NONE / FREQ MCNEM TABULATE ULTRASOUND \* CT\_SCAN PLENGTH NONE

A part of the output is:

## ▼File: lesion.syz

| Number of Variables | : | 3  |
|---------------------|---|----|
| Number of Cases     | : | 80 |

▼ Crosstabulation: Two-Way

Case frequencies determined by the value of variable Frequency

Counts Ultrasound (rows) by CT Scan (columns)

|       | No | Yes | Total |
|-------|----|-----|-------|
| No    | 5  | 15  | 20    |
| Yes   | 5  | 55  | 60    |
| Total | 10 | 70  | 80    |

#### Measures of Association for Ultrasound and CT Scan

| Test Statistic              | Value | df   | p-value |
|-----------------------------|-------|------|---------|
| McNemar Symmetry Chi-Square | 5.00  | 1.00 | 0.03    |

The P-value 0.03 is less than 0.05. Thus sensitivities of the two tests are significantly different. Table 13.15(a) of the book gives a sensitivity of 70/80 = 0.875 for the CT scan and Table 13.15(b) gives sensitivity of 60/80 = 0.75 for ultrasound. This difference of 12.5% is statistically significant.

Comparison of specificities will be based on cases with lesion in Table 13.15(d). Change the values of the "Frequency" variable of lesion.syz, as shown in Table 13.15(d) and run the same set of commands as shown above.

A part of the output is:

#### ▼ Crosstabulation: Two-Way

Case frequencies determined by the value of variable Frequency

| Counts<br>Ultrasour | nd (rows) by | y CT Sca | n (columns |
|---------------------|--------------|----------|------------|
|                     | No           | Yes      | Total      |
| No                  | 93           | 2        | 95         |
| Yes                 | 7            | 18       | 25         |
| Total               | 100          | 20       | 120        |

#### Measures of Association for Ultrasound and CT Scan

| Test Statistic              | Value | df   | p-value |
|-----------------------------|-------|------|---------|
| McNemar Symmetry Chi-Square | 2.78  | 1.00 | 0.10    |

McNemar value in the book is 1.78 because of continuity correction. The P-value is greater than 0.05. The specificity of the CT scan is 100/120 = 0.833 and of ultrasound is 95/120 = 0.792. This difference of 4.1% is not significant. Thus, the tests are not different for specificity.

# Section 13.3.1 pp. 423-427: One Dichotomous and the Other Polytomous Variable (2×C Table)

## Example 13.11 Enlarged prostate after different dosages of dioxin

This is a two-way table on enlarged prostate by dosage of dioxin.

Invoke Two-Way table as shown below:

Analyze Tables Two-Way...

| 🔯 Analyze:                                        | Tables: Two-Way                                                                                                    |                                                                                                    | ? 🔀                                                                                                    |
|---------------------------------------------------|----------------------------------------------------------------------------------------------------|----------------------------------------------------------------------------------------------------|----------------------------------------------------------------------------------------------------|
| Main<br>Measures<br>Cell Statistics<br>Resampling | Available variable(s):<br>C ENL_PROS<br>C DOSAGE<br>FREQUENCY<br>List layout<br>End list after 1<br>Tables<br>Q Counts<br>Percents<br>Row percents<br>Column percents<br>Column percents<br>Column percents<br>Combination Coun<br>Options<br>Include missing valu<br>Shade values | Add><br>< Remove<br>Add><br>< Remove<br>pisp<br>Dey<br>Dey<br>Star<br>ts and percents<br>Ihreshold: 4 | Row variable(s):<br>ENL_PROS<br>Column variable:<br>DOSAGE<br>play rows with zero counts<br>ected counts<br>riates<br>ndardiged deviates |
|                                                   |                                                                                                    |                                                                                                    | OK Cancel                                                                                                    |

| 🔯 Analyze:                                        | Tables: Two-Way                                                                                                    | ? 🔀                                                                                                    |
|---------------------------------------------------|----------------------------------------------------------------------------------------------------|----------------------------------------------------------------------------------------------------|
| Main<br>Measures<br>Cell Statistics<br>Resampling | Pearson chi-square     2 x 2 tables     Yates' corrected chi-square     Fisher's egact test     Qdds ratio     Yule's Q and Y     Relative risk     r x c tables, unordered levels     Phi     Qramer's V     Contingency coefficient     Goodman-Kruskal's lambda     Uncertainty coefficient | Likelihood ratio chi-square  X k tables  Cochran's test of linear trend  K r tables  McNemgr's test for symmetry Cohen's kappa  r x c tables, ordered levels Googman-Kruskal's gamma K endall's tau-b Stuart's tau-c Spearman's rho Somers' d Number of concordances Number of discordances  0.95 |
|                                                   |                                                                                                    | OK Cancel                                                                                                    |

Use the following SYSTAT commands to get the same output:

USE PROSTATE.SYZ FREQUENCY FREQUENCY PLENGTH NONE / FREQ CHISQ TABULATE ENL\_PROS \* DOSAGE

A part of the output is:

▼ Crosstabulation: Two-Way

Case frequencies determined by the value of variable Frequency

Counts

| Counts   |                                              |     |        |       |       |  |
|----------|----------------------------------------------|-----|--------|-------|-------|--|
| Enlarged | Enlarged Prostate (rows) by Dosage (columns) |     |        |       |       |  |
|          | None                                         | Low | Medium | Heavy | Total |  |
| Yes      | 2                                            | 5   | 6      | 8     | 21    |  |
| No       | 21                                           | 20  | 19     | 12    | 72    |  |
| Total    | 23                                           | 25  | 25     | 20    | 93    |  |

#### Chi-Square Tests of Association for Enlarged Prostate and Dosage

| Test Statistic     | Value | df   | p-value |
|--------------------|-------|------|---------|
| Pearson Chi-Square | 6.13  | 3.00 | 0.11    |

Number of Valid Cases: 93

The chi-square value is 6.13 and the probability is 0.11. This shows that the chance of  $H_0$  being true is not sufficiently small. The plausibility of  $H_0$  is not adequately ruled out. Thus,  $H_0$  cannot be rejected. The conclusion is that the dose level of the chemical does not significantly affect the proportion with enlarged prostate in these data.

The above chi-square criterion considers each dose level in the previous example on a nominal scale and is oblivious of its ordinal character.

# 13.3.1.2 Trend in Proportions in Ordinal Categories

Observe in the above example that the proportion with enlarged prostate increases with dose. But that is the observation in this sample. Is there a substantial likelihood that the trend will persist in repeated samples?

Use prostate.syz dataset. We use Cochran's test for linear trend to find the statistical significance of this trend. It computes a measure of association that reveals whether proportions increase (or decrease) linearly across the ordered categories.

For this, invoke SYSTAT's Two-Way table as before and click Cochran's test for linear trend:

Analyze Tables Two-Way...

| 🔯 Analyze:                                        | Tables: Two-Way | ? 🛛                                                                                                    |
|---------------------------------------------------|-----------------|----------------------------------------------------------------------------------------------------|
| Main<br>Measures<br>Cell Statistics<br>Resampling |                 | <ul> <li>Likelihood ratio chi-square</li> <li>2 x k tables</li> <li>✓ Cochran's test of linear trend</li> <li>r x r tables</li> <li>McNemar's test for symmetry</li> <li>Cohen's kappa</li> <li>r x c tables, ordered levels</li> <li>Googman-Kruskal's gamma</li> <li>Kendall's tau-b</li> <li>Stuart's tau-c</li> <li>Spearman's rho</li> <li>Somers' d</li> <li>Number of concordances</li> <li>Number of discordances</li> </ul> |
|                                                   |                 | OK Cancel                                                                                                    |

Use the following SYSTAT commands to get the same output:

```
USE PROSTATE.SYZ
XTAB
PLENGTH NONE / FREQ COCHRAN
TABULATE ENL PROS * DOSAGE
```

A part of the output is:

▼File: prostate.syz

Number of Variables : 3 Number of Cases 93 :

ENL\_PROS DOSAGE FREQUENCY

#### ▼ Crosstabulation: Two-Way

Case frequencies determined by the value of variable Frequency

Counts

| Counts   |            |        |              |         |  |
|----------|------------|--------|--------------|---------|--|
| Enlarged | I Prostate | (rows) | by Dosage(co | olumns) |  |
|          |            |        |              |         |  |

|     | None | Low | Medium | Heavy | Total |
|-----|------|-----|--------|-------|-------|
| Yes | 2    | 5   | 6      | 8     | 21    |
| No  | 21   | 20  | 19     | 12    | 72    |

|       | None | Low | Medium | Heavy | Total |
|-------|------|-----|--------|-------|-------|
| Total | 23   | 25  | 25     | 20    | 93    |

Measures of Association for Enlarged Prostate and Dosage

| Test Statistic         | Value | df   | p-value |
|------------------------|-------|------|---------|
| Cochran's Linear Trend | 5.80  | 1.00 | 0.02    |

The Cochran's linear trend value is 5.80 as in the book. The P-value is 0.02, which is less than 0.05. Thus, reject the null hypothesis of no trend and conclude that a trend in proportions is present. This is at variance with the conclusion of no difference arrived earlier. The reason is explained in the book.

# Section 13.3.2 pp. 427-429: Two Polytomous Variables

## Example 13.12 Association of age at death in SIDS with calendar month of death

Use SYSTAT's cross-tabulation to get the chi-square value for this example. The following is a command script that gives the chi-square and the probability values.

```
USE SIDS.SYZ
FREQUENCY FREQUENCY
XTAB
PLENGTH NONE / FREQ CHISQ
TABULATE AGE * MONTH
```

A part of the output is:

#### ▼ Crosstabulation: Two-Way

Case frequencies determined by the value of variable Frequency

Counts

| Age at Death (Months) (rows) by Calendar Month of Death (columns) |           |           |           |        |  |  |
|-------------------------------------------------------------------|-----------|-----------|-----------|--------|--|--|
|                                                                   | Jan - Apr | May - Aug | Sep - Dec | Total  |  |  |
| < 2                                                               | 831       | 490       | 745       | 2,066  |  |  |
| 2 - 4                                                             | 3,163     | 1,833     | 3,022     | 8,018  |  |  |
| 5 - 8                                                             | 1,457     | 750       | 1,104     | 3,311  |  |  |
| 9- 12                                                             | 283       | 140       | 172       | 595    |  |  |
| Total                                                             | 5,734     | 3,213     | 5,043     | 13,990 |  |  |

#### Chi-Square Tests of Association for Age at Death (Months) and Calendar Month of Death

| Test Statistic     | Value | df   | p-value |
|--------------------|-------|------|---------|
| Pearson Chi-Square | 40.46 | 6.00 | 0.00    |

Number of Valid Cases: 13,990

The chi-square value is 40.46 and has P-value far less than 0.05. Thus,  $H_0$  stands rejected. Conclude that age at death was indeed associated with the calendar month of death. A perusal of the data indicates that the deaths were proportionately more in January to April for those who died after five months of age.

# Section 13.4.1 pp. 430-433: Assessment of Association in Three-Way Tables

You can present to SYSTAT raw data on the 1250 cases where each case has three columns of profile information, say: for case (row) number 876: <=30 = 35 + and similarly for each of the 1250 cases; alternatively, you can present to SYSTAT a table of frequencies like in Table 13.20 of the book. For this, SYSTAT needs the table to be prepared with the three profile variables in three columns and a fourth column consisting of the frequency of each of the 18 profile combinations.

| Youngage\$ | LC\$                                                                                                    | Frequency                                                                                                    |
|------------|----------------------------------------------------------------------------------------------------|----------------------------------------------------------------------------------------------------|
|            |                                                                                                    |                                                                                                    |
| <3         | -1                                                                                                    | 37                                                                                                    |
| <3         | 1-4                                                                                                    | 95                                                                                                    |
| <3         | 5+                                                                                                    | 22                                                                                                    |
| =3         | -1                                                                                                    | 63                                                                                                    |
| =3         | 1-4                                                                                                    | 58                                                                                                    |
| =3         | 5+                                                                                                    | 12                                                                                                    |
| >3         | -1                                                                                                    | 77                                                                                                    |
| >3         | 1-4                                                                                                    | 47                                                                                                    |
| >3         | 5+                                                                                                    | 3                                                                                                    |
| <3         | -1                                                                                                    | 40                                                                                                    |
| <3         | 1-4                                                                                                    | 91                                                                                                    |
| <3         | 5+                                                                                                    | 176                                                                                                    |
| =3         | -1                                                                                                    | 57                                                                                                    |
| =3         | 1-4                                                                                                    | 65                                                                                                    |
| =3         | 5+                                                                                                    | 79                                                                                                    |
| >3         | -1                                                                                                    | 136                                                                                                    |
| >3         | 1-4                                                                                                    | 105                                                                                                    |
| >3         | 5+                                                                                                    | 87                                                                                                    |
|            | Youngage\$<br><3<br><3<br>=3<br>=3<br>=3<br>>3<br>>3<br>>3<br><3<br><3<br><3<br><3<br><3<br><3<br><3<br><3<br><3<br>=3<br>=3<br>=3<br>=3<br>=3<br>>3<br>>3<br>>3<br>>3<br>>3<br>>3<br>>3<br>>3<br>>3<br>> | Youngage\$LC\$ $<3$ -1 $<3$ 1-4 $<3$ 5+ $=3$ -1 $=3$ 5+ $>3$ -1 $>3$ 1-4 $>3$ 5+ $<3$ -1 $<3$ 1-4 $<3$ 5+ $=3$ -1 $=3$ 1-4 $=3$ 5+ $>3$ 1-4 $>3$ 5+ $>3$ 1-4 $>3$ 5+ |

Thus the data file (sterilization.syz) has 18 rows and 4 columns as above. Note that the profile variable names end in a \$ since they are categorical (string) variables. Also note that in SYSTAT outputs, a string variable is arranged in alphanumeric order of the values ( $\leq 30$  then >30 for Womanage\$; < 3, =3, > 3 for LC\$, and 1-4, 5+, -1 for Childage\$). The ordering of categories for the last variable is different from the natural order followed in the book. This does not affect the analysis or the interpretation because the categories are considered nominal in a log-linear model. See Comment 3 on page 435 of the book.

Note that all totals and the marginal two-way table at the bottom of Table 13.20 are not a part of the obtained data; they are derived from the data.

Identify the fourth column as a Frequency variable using the dialog as follows:

| Data<br>Case Weight<br>By Freq | ling<br>uency               |        |
|--------------------------------|-----------------------------|--------|
| Data: Case Weight              | ing: By Frequency           | ? 🔀    |
| ailable variable(s):<br>FREQ   | Add> Selected varia<br>FREQ | ble:   |
|                                |                             |        |
|                                | ОК                          | Cancel |

In a three- or higher-way table, independence of all the three factors, that is, lack of any kind of association, is only one of various possible independence models. Other possible models include marginal and conditional independence models. Under the complete independence model discussed in section 13.4.1, the expected frequencies are simply the product of the marginal probabilities of the three factors multiplied by the total frequency as pointed out in the book. The expected frequencies under other association schemes are to be computed differently, some of them being rather complicated. Each association scheme corresponds to a certain log-linear model where only certain interaction terms appear. Thus SYSTAT deals with expected frequencies and testing association of various types in three- and higher-way tables as a part of a unified log-linear model fitting exercise.

Invoke the dialog as shown below to examine the log-linear model with no interaction term (no two-factor or three-factor), which tests the hypothesis of no association among the three variables.

Analyze Loglinear Model Estimate...

| In Analysis: Mo  | odel Development and Val    | idation: Log       | glinear Model                   | ?×    |
|------------------|-----------------------------|--------------------|---------------------------------|-------|
| Model            | Available variable(s):      |                    | Table (Row1 * Row2 * * Column): |       |
| Structural Zeros | WOMANAGE\$                  | <u>C</u> ross>     | WOMANAGE\$*LC\$*CHILDAGE\$      |       |
| Statistics       | LC\$<br>CHILDAGE\$          | < <u>R</u> emove   | e Madal tama:                   |       |
| Resampling       | FREQ                        | r 📃 Min <u>u</u> s | WOMANAGE\$                      |       |
|                  |                             | Add>               | LC\$<br>CHILDAGE\$              |       |
|                  |                             | Cross>             |                                 |       |
|                  |                             | <u>#</u> >         |                                 |       |
|                  |                             | < R <u>e</u> move  |                                 |       |
|                  |                             |                    | O Custom mode <u>l</u> :        |       |
|                  |                             | A <u>d</u> d>      |                                 |       |
|                  | Options                     |                    |                                 |       |
|                  | Convergence:                | 0.0001             | Iterations: 10                  |       |
|                  | Log-likelihood convergence: | 1e-006             | Step- <u>h</u> alvings: 10      |       |
|                  | Tolera <u>n</u> ce:         | 0.001              | Del <u>t</u> a: 0               |       |
|                  | Save Estimates V            |                    |                                 |       |
|                  |                             |                    | OK Ca                           | incel |

The method used for estimation of parameters is maximum likelihood and it involves iteration. The user has some options in the choice of criteria of convergence of the iterative procedure and SYSTAT has default options for these.

**Convergence:** This is the parameter convergence criterion---the difference between consecutive values. The default value is 0.0001.

**Log-likelihood convergence:** The difference between the log-likelihoods of successive iterations for convergence testing. The default value is 1e-006.

Tolerance: Criterion used for testing matrix singularity.

Iterations: It is the maximum number of iterations for fitting your model. The default value is 10.

**Step-halvings:** If the loss increases between two iterations, this process continues until the residual sum of squares is less than that at the previous iteration or until the maximum number of halvings is reached. The default value is 10.

**Delta:** Constant value added to the observed frequency in each cell, in order to avoid log of zero or a small number. Use this  $\frac{1}{2}$  or any other whenever any cell frequency is zero or very small.

In this example, we are only computing some statistics and are not estimating log-linear model parameters and so the options provided are not relevant. We shall explain the options in the next

example where we carry out estimation. About "structural zeros" at the top left in the above dialog box: in some situations a frequency is zero theoretically as opposed to an observed frequency being zero when it can be theoretically positive. Such situations are to be dealt with differently.

SYSTAT provides a whole lot of statistics as options; click on the Statistics tab on the left in this dialog to open the dialog as follows:

| <b>in</b> Analyze: Lo                                 | glinear Model: Estimate                                                                                                    |                                                                                                    | ? 🗙 |
|-------------------------------------------------------|----------------------------------------------------------------------------------------------------|----------------------------------------------------------------------------------------------------|-----|
| Model<br>Structural Zeros<br>Statistics<br>Resampling | Test statistics         ♥ [Chi-square]         ■ Ratio         ■ Magimized likelihood value         ■ Multiplicative effects         ♥ Ierm         ➡ HTerm         Parameters         □ Coefficients         □ Correlation matrix         □ Lambda | Cell contents         ♥ Observed frequency         ♥ Expected frequency         ♥ Standardized deviate         Standardized deviate         Standard error of Lambdas         Observed - expected frequency         Likelihood ratio         Ereeman-Tukey deviate         Pearson         LogLike         Outlandish cells identified: |     |
|                                                       |                                                                                                    | OK Can                                                                                                    | cel |

Let us choose observed frequency, expected frequency, standardized deviate, Pearson chi-square (test of no association) as desired outputs. Upon clicking OK, SYSTAT produces the required output.

The same output can be obtained using the following SYSTAT commands:

```
USE STERILIZATION.SYZ
FREQUENCY FREQ
LOGLIN
MODEL WOMANAGE$*LC$*CHILDAGE$ = WOMANAGE$+LC$+CHILDAGE$
PLENGTH NONE / OBSFREQ CHISQ EXPECT STAND TERM
ESTIMATE
```

ESTIMATE is a HOT command which initiates the estimation process, defines the computational controls, and lists the result(s).

A part of this output is as follows:

#### ▼ File: sterilization.syz

Number of Variables : 4 Number of Cases : 1250

| WOMANAGE\$ | LC\$ | CHILDAGE\$ | FREQ |
|------------|------|------------|------|

#### ▼ Loglinear Models

Case frequencies determined by value of variable FREQ

#### **Observed Frequencies**

| CHILDAGE\$ | LC\$ | WOMANAGE\$ |     |
|------------|------|------------|-----|
|            |      | <=30       | >30 |
| 1-4        | <3   | 95         | 91  |
|            | =3   | 58         | 65  |
|            | >3   | 47         | 105 |
| 5+         | <3   | 22         | 176 |
|            | =3   | 12         | 79  |
|            | >3   | 3          | 87  |
| <1         | <3   | 37         | 40  |
|            | =3   | 63         | 57  |
|            | >3   | 77         | 136 |

#### **Expected Values**

| CHILDAGE\$ | LC\$ | WOMANAGE\$ |        |
|------------|------|------------|--------|
|            |      | <=30       | >30    |
| 1-4        | <3   | 56.31      | 113.71 |
|            | =3   | 40.80      | 82.38  |
|            | >3   | 55.58      | 112.23 |
| 5+         | <3   | 46.29      | 93.48  |
|            | =3   | 33.54      | 67.73  |
|            | >3   | 45.69      | 92.26  |
| <1         | <3   | 50.08      | 101.13 |
|            | =3   | 36.28      | 73.27  |
|            | >3   | 49.43      | 99.81  |

Pearson Chi-square : 277.47 df : 4 p-value: 0.00

Note that the expected values, the chi-square value and the P-value match those in the book.

There is significant association between the three profile variables. If you would like to assess which cells contribute to the association, you can use the following SYSTAT's standardized deviates in cells (see Comment 4 on page 435) ---large values in absolute terms indicate where the model fails.

| LC\$ | WOMA              | NAGE\$                           |  |
|------|-------------------|----------------------------------|--|
|      | <=30              | >30                              |  |
| <3   | 5.16              | -2.13                            |  |
| =3   | 2.69              | -1.92                            |  |
| >3   | -1.15             | -0.68                            |  |
| <3   | -3.57             | 8.53                             |  |
| =3   | -3.72             | 1.37                             |  |
| >3   | -6.32             | -0.55                            |  |
| <3   | -1.85             | -6.08                            |  |
| =3   | 4.44              | -1.90                            |  |
| >3   | 3.92              | 3.62                             |  |
|      | LC\$           <3 | LC\$         WOMA           <=30 |  |

Standardized Deviates = (Obs-Exp)/sqrt (Exp)

You can use +/-3 as the cut-off and see which cells are contributing to the association.

# Section 13.4.2 pp. 433-436: Log-linear Models

# 13.4.2.2 Log-Linear Model for Three-Way Tables

#### Example 13.13 Log-linear model for sterilization approver data

The book goes on to discuss log-linear models; the first model discussed for this dataset is a complete independence model, under which we got the expected frequencies above. In this context, a question arises as to whether association between the individual variables is significant; this issue is discussed in the book with the help of statistic called  $G^2$ ; SYSTAT computes this (see table below) as part of the output obtained in the example above. P-values show that all the three variables exhibit significance individually.

| Tests for Mode | el Terms                               |            |    |         |                |            |         |
|----------------|----------------------------------------|------------|----|---------|----------------|------------|---------|
| Term Tested    | ferm Tested The Model without the Term |            |    | Removal | of Term        | from Model |         |
|                | In(MLE)                                | Chi-square | df | p-value | G <sup>2</sup> | df         | p-value |
| WOMANAGE\$     | -274.31                                | 444.19     | 13 | 0.00    | 145.30         | 1          | 0.00    |
| LC\$           | -214.45                                | 324.48     | 14 | 0.00    | 25.59          | 2          | 0.00    |
| CHILDAGE\$     | -205.74                                | 307.06     | 14 | 0.00    | 8.18           | 2          | 0.02    |

| Teste | £   | N     | <b>T</b> |
|-------|-----|-------|----------|
| lests | TOL | woder | l erm    |

After listing the multiplicative effects, SYSTAT tests reduced models by removing each first-order effect and each interaction from the model one at a time. For each smaller model, LOGLIN provides:

- A likelihood-ratio chi-square for testing the fit of the model
- The difference in the chi-square statistics between the smaller model and the full model

The likelihood-ratio chi-square for the full model is 277.47. For a model that omits *WOMANAGE\$*, the likelihood-ratio chi-square is 444.19. This smaller model does not fit the observed frequencies (P-value < 0.00005). The removal of this term results in a significant decrease in the fit ( $G^2$  =

145.30, < 0.00005). The fit worsens significantly when *WOMANAGE\$* is removed from the model. Similarly, there is a significant decrease in the fit when the model omits *LC\$* and *CHILDAGE\$*.

Having established that an independence model is inadequate, let us go on to characterize the association in a better manner than the standardized deviates do. For this the book describes a log-linear model in equation (13.23) including 2-factor interaction terms which characterize this association. This model does not have the 3-factor interaction term. You can use SYSTAT to estimate the model parameters in this equation, using the following dialog with its Statistics tab as before. Note how the interaction terms are included on the right side with an \* in-between.

| <b>in</b> Analyze: Lo                                 | glinear Model: Estima                                              | ite                                                                                                    | ? 🗙   |
|-------------------------------------------------------|--------------------------------------------------------------------|----------------------------------------------------------------------------------------------------|-------|
| Model<br>Structural Zeros<br>Statistics<br>Resampling | Available variable(s):<br>WOMANAGE\$<br>LC\$<br>CHILDAGE\$<br>FREQ | Table (Row1 * Row2 * * Column):         Cross ->         CHILDAGE\$"LC\$"WOMANAGE\$         <- Remove         Minus         Minus         Add ->         Cross ->         # ->         Cross ->         # ->         Cross ->         Cross ->         Custom mode!:         Add -> |       |
|                                                       | Convergence:<br>Log-likelihood converge<br>Tolerance:              | 0.0001       Iterations:       10         ence:       1e-006       Step-halvings:       10         0.001       Delta:       0                                                                                                    |       |
|                                                       |                                                                    | OK Ca                                                                                                    | incel |

| <b>in</b> Analyze: Log                                | glinear Model: Estimate                                                                                                    | ? 🛛                                                                                                    |
|-------------------------------------------------------|----------------------------------------------------------------------------------------------------|----------------------------------------------------------------------------------------------------|
| Model<br>Structural Zeros<br>Statistics<br>Resampling | Test statistics                 Chi-square                  Batio                 Magimized likelihood value                 Multiplicative effects                 Multiplicative effects                 HTerm                 Parameters                 Cogetificients                 Correlation matrix                 Lambda | Cell contents         Observed frequency         Expected frequency         Standardized deviate         Standard error of Lambdas         Observed - expected frequency         Likelihood ratio         Freeman-Tukey deviate         Pearson         LogLike |
|                                                       |                                                                                                    | OK Cancel                                                                                                    |

The same output can be obtained using the following SYSTAT commands:

```
LOGLIN
MODEL WOMANAGE$ * LC$ * CHILDAGE$ = WOMANAGE$ * LC$ + LC$ *
CHILDAGE$ + WOMANAGE$ * CHILDAGE$ + WOMANAGE$ + LC$ + CHILDAGE$
PLENGTH NONE / CHISQ EXPECT STAND TERM PARAM LAMBDA
ESTIMATE
```

A part of the output is:

#### ▼ Loglinear Models

Case frequencies determined by value of variable FREQ

LR Chi-square : 2.76 df : 4 : 0.60

The expected frequencies under this model and standardized deviates are given below, from which it is clear that the deviations are far less than in the independence model and the model seems to be a good fit---this is also clear from the  $G^2$  value.

| CHILDAGE\$ | LC\$ | WOM   | ANAGE\$ |
|------------|------|-------|---------|
|            |      | <=30  | >30     |
| 1-4        | <3   | 91.59 | 94.41   |
|            | =3   | 60.25 | 62.76   |
|            | >3   | 48.17 | 103.83  |
| <1         | <3   | 40.47 | 36.53   |
|            | =3   | 62.76 | 57.24   |
|            | >3   | 73.77 | 139.23  |
| >5         | <3   | 21.94 | 176.06  |
|            | =3   | 9.99  | 81.01   |
|            | >3   | 5.06  | 84.94   |

#### Standardized Deviates = (Obs-Exp)/sqrt (Exp)

| CHILDAGE\$ | LC\$ | WOMA  | NAGE\$ |
|------------|------|-------|--------|
|            |      | <=30  | >30    |
| 1-4        | <3   | 0.35  | -0.35  |
|            | =3   | -0.29 | 0.28   |
|            | >3   | -0.17 | 0.11   |
| <1         | <3   | -0.55 | 0.57   |
|            | =3   | 0.03  | -0.03  |
|            | >3   | 0.38  | -0.27  |
| >5         | <3   | 0.01  | -0.00  |
|            | =3   | 0.63  | -0.22  |
|            | >3   | -0.92 | 0.22   |

In the table, none of the standardized deviates is more than |2|. In the log-linear model there are 14 parameters (there is dependence in the parameters with some of them adding up to 0, much like in an ANOVA model). In the equation (13.23) of the book, the number of (independent) parameters corresponding to the various terms on the right-hand side is 1 + 2 + 2 + 1 + 4 + 2 + 2 = 14. Their estimates with standard errors are given to enable a judgment of their significance.

#### **Standard Error of Parameters**

| Parameter | SE (Parameter) | Parameter/SE |                        |
|-----------|----------------|--------------|------------------------|
| -0.46     | 0.04           | -12.29       |                        |
| 0.13      | 0.05           | 2.88         |                        |
| -0.12     | 0.05           | -2.65        |                        |
| 0.33      | 0.05           | 6.93         |                        |
| 0.14      | 0.05           | 2.92         |                        |
| 0.12      | 0.05           | 2.65         |                        |
| 0.12      | 0.05           | 2.52         |                        |
| 0.10      | 0.06           | 1.78         |                        |
| -0.06     | 0.06           | -1.02        |                        |
| -0.60     | 0.07           | -9.02        |                        |
| 0.09      | 0.06           | 1.50         |                        |
| 0.32      | 0.05           | 6.92         |                        |
| 0.39      | 0.05           | 7.76         |                        |
| 3.98      | 0.04           | 101.35       | CONSTANT//;<br>LosSave |

The parameter estimates are given below. Notice that there are only 14 independent parameters. Notice also that these are the same as in the table above except now the dependent parameters that make marginal sums zero are also shown.

THETA is the constant term denoted by  $\mu$  in the book.

#### Log-Linear Effects (Lambda)

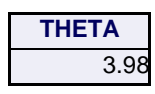

| WOMANAGE\$ |      |  |
|------------|------|--|
| <=30 >30   |      |  |
| -0.46      | 0.46 |  |

| LC\$ |       |       |  |
|------|-------|-------|--|
| <3   | =3    | >3    |  |
| 0.13 | -0.12 | -0.01 |  |

| CHILDAGE\$ |      |       |  |
|------------|------|-------|--|
| 1-4        | <1   | >5    |  |
| 0.33       | 0.14 | -0.47 |  |

| LC\$ | WOMANAGE\$ |       |  |
|------|------------|-------|--|
|      | <=30       | >30   |  |
| <3   | 0.12       | -0.12 |  |
| =3   | 0.12       | -0.12 |  |
| >3   | -0.24      | 0.24  |  |

| CHILDAGE\$ | LC\$  |       |       |  |  |
|------------|-------|-------|-------|--|--|
|            | <3    | =3    | >3    |  |  |
| 1-4        | 0.10  | -0.06 | -0.04 |  |  |
| <1         | -0.60 | 0.09  | 0.50  |  |  |
| >5         | 0.50  | -0.03 | -0.46 |  |  |

| CHILDAGE\$ | WOMANAGE\$ |       |  |  |  |
|------------|------------|-------|--|--|--|
|            | <=30       | >30   |  |  |  |
| 1-4        | 0.32       | -0.32 |  |  |  |
| <1         | 0.39       | -0.39 |  |  |  |
| >5         | -0.71      | 0.74  |  |  |  |

#### **Tests for Model Terms**

| Term Tested | The Model without the Term |            |    |         | Removal of Term from Mod |    |         |
|-------------|----------------------------|------------|----|---------|--------------------------|----|---------|
|             | In(MLE)                    | Chi-Square | df | p-value | G <sup>2</sup>           | df | p-value |
| WOMANAGE\$  | -146.22                    | 188.02     | 5  | 0.00    | 185.25                   | 1  | 0.00    |
| LC\$        | -58.76                     | 13.11      | 6  | 0.04    | 10.34                    | 2  | 0.01    |
| CHILDAGE\$  | -91.41                     | 78.40      | 6  | 0.00    | 75.64                    | 2  | 0.00    |

| Term Tested           | The Model without the Term |            |    |         | Removal of     | Teri | m from Model |
|-----------------------|----------------------------|------------|----|---------|----------------|------|--------------|
|                       | In(MLE)                    | Chi-Square | df | p-value | G <sup>2</sup> | df   | p-value      |
| WOMANAGE\$*LC\$       | -67.92                     | 31.42      | 6  | 0.00    | 28.65          | 2    | 0.00         |
| LC\$*CHILDAGE\$       | -118.77                    | 133.13     | 8  | 0.00    | 130.36         | 4    | 0.00         |
| WOMANAGE\$*CHILDAGE\$ | -138.48                    | 172.53     | 6  | 0.00    | 169.76         | 2    | 0.00         |

The likelihood-ratio chi-square for the full model is 2.76. For a model that omits *WOMANAGE\$*, the likelihood-ratio chi-square is 188.02. This smaller model does not fit the observed frequencies (P-value < 0.00005). To determine whether the removal of this term results in a significant decrease in the fit, look at the difference in the statistics: 188.015 - 2.764 = 185.251, P-value < 0.00005. The fit worsens significantly when WOMANAGE\$ is removed from the model.

# Inference from Means

# Section 15.1.1 pp. 470-473: Comparison with a Prespecified Mean

# 15.1.1.1 Student's t-Test for One Sample

### Example 15.1 Significance of decrease in Hb level in chronic diarrhea

The data of this example are saved in diarrhea.syz. Use SYSTAT's Hypothesis Testing to examine the hypotheses. For this, use the menu

Analyze Hypothesis Testing Mean One-Sample t-Test...

| ٵ Hypothe          | sis Testing: Mean: C                      | )ne-Sample t-Te | est ? 🔀                          |
|--------------------|-------------------------------------------|-----------------|----------------------------------|
| Main<br>Resampling | Available variable(s):<br>HBLEVEL         | Add>            | Selected variable(s):<br>HBLEVEL |
|                    | Mean:<br>Alternative type:<br>Confidence: | 14.6            | Adjustment                       |
|                    | )                                         | C               | OK Cancel                        |

The same output can be obtained using the following SYSTAT commands:

```
USE DIARRHEA.SYZ
TESTING
TTEST HBLEVEL = 14.6 / ALT = LT
```

The output is displayed below:

▼ File: diarrhea.syz

Number of Variables : 1 Number of Cases : 10

HBLEVEL

▼Hypothesis Testing: One-sample t-test

#### H0: Mean = 14.60 vs. H1: Mean < 14.60

| Variable                    | N     | Mean  | Standard<br>Deviation | 95.00%<br>Confidence<br>Bound | t     | df   | p-value |
|-----------------------------|-------|-------|-----------------------|-------------------------------|-------|------|---------|
| Decrease in Hb level (g/dL) | 10.00 | 13.80 | 1.67                  | 14.77                         | -1.51 | 9.00 | 0.08    |

As mentioned in the book, SYSTAT gives P-value = 0.08. SYSTAT also displays, in the above table, the sample mean and sample standard deviation, along with the t-statistic. Since P-value is greater than 0.05,  $H_0$  cannot be rejected at the 5% level of significance. Thus, infer that the difference between the sample mean 13.8 g/dL and the population mean 14.6 g/dL is not statistically significant. Therefore, this sample does not provide sufficient evidence to conclude that the mean Hb level in chronic diarrhea patients is less than normal.

The test for means in SYSTAT produces Quick Graph. Quick graphs are produced as a part of the output without the user invoking the graphics features; as shown below, combining three graphical displays: a box plot displaying the sample median, quartiles, and outliers (if any), a normal curve calculated using the sample mean and standard deviation, and a dot plot displaying each observation.

#### One-Sample t-Test

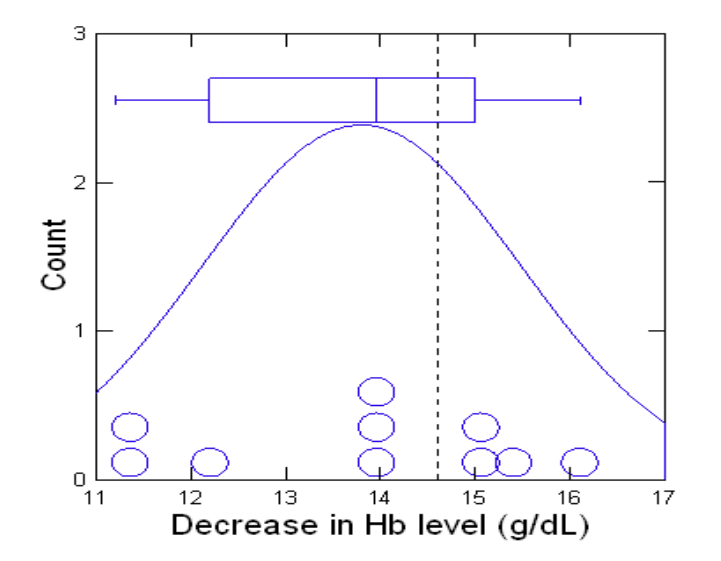

The values around Hb = 14 are 14.0, 13.8 and 13.9. They all seem to be plotted on Hb = 14.

This kind of graph gives a fairly good idea of the deviation the actual distribution has with the corresponding Gaussian pattern. For example, in this case, median is not in the center of the box plot.

# Section 15.1.2 pp. 473-478: Difference in Means in Two Samples

# 15.1.2.1 Paired Samples Setup

#### Example 15.2 Paired-t for mean albumin level in dengue

The dataset albumin.syz contains the serum albumin levels (g/dL) of six randomly chosen patients with dengue hemorrhagic fever before and after treatment. The null hypothesis is that the mean after treatment is the same as the mean before, i.e. the treatment for dengue fever does not alter the average albumin level.

To test this, we use SYSTAT's Paired t-Test. The paired t-test assesses the equality of two means in experiments involving paired (correlated) measurements. The paired t-test computes the differences between the values of the two variables for each case and tests whether the average of the differences in the populations differs from zero, using a one-sample t-test.

Then, invoke the Paired t-Test dialog box as shown below:

Analyze Hypothesis Testing Mean Paired t-Test...

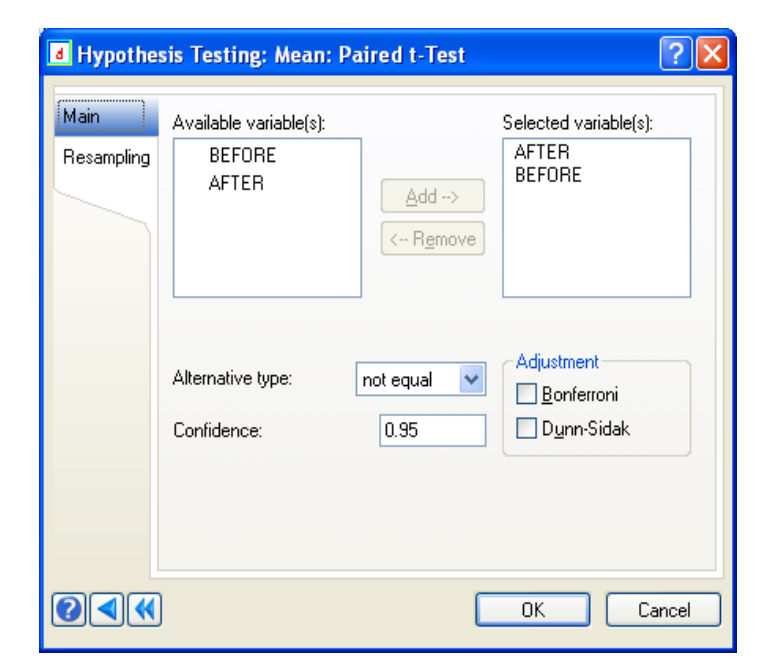

Since there is no assertion that the albumin level after the treatment will increase or decrease, the alternative hypothesis is chosen as "not equal", that is  $H_1: \mu_1 \neq \mu_2$ .

Use the following SYSTAT commands to get the same output:

USE ALBUMIN.SYZ TESTING TTEST AFTER BEFORE

A part of the output is:

▼File: albumin.syz

Number of Variables : 2 Number of Cases : 6

BEFORE AFTER

#### ▼ Hypothesis Testing: Paired t-test

#### H0: Mean Difference = 0 vs. H1: Mean Difference <> 0

| Variable         | Ν    | Mean |
|------------------|------|------|
| After Treatment  | 6.00 | 4.85 |
| Before Treatment | 6.00 | 4.40 |

| Variable         | Mean       | 95.00% Confidence Interval |             | Standard     | t    | df   | p-value |
|------------------|------------|----------------------------|-------------|--------------|------|------|---------|
|                  | Difference | Lower Limit                | Upper Limit | Deviation of |      |      |         |
|                  |            |                            |             | Difference   |      |      |         |
| After Treatment  | 0.45       | 0.04                       | 0.86        | 0.39         | 2.80 | 5.00 | 0.04    |
| Before Treatment |            |                            |             |              |      |      |         |

The t-statistic is 2.80, as shown in the book. Since the P-value is sufficiently small, reject  $H_0$  at 5% level and conclude that the mean albumin level after treatment is different from the mean before the treatment. The point estimate of the difference "after-before" is 0.45 but with a fairly large standard error; this is because the sample size is so small. SYSTAT calls this SE as SD of Difference.

SYSTAT also provides a graph as follows that provides visual of how much increase or decrease is exhibited by each subject.

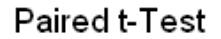

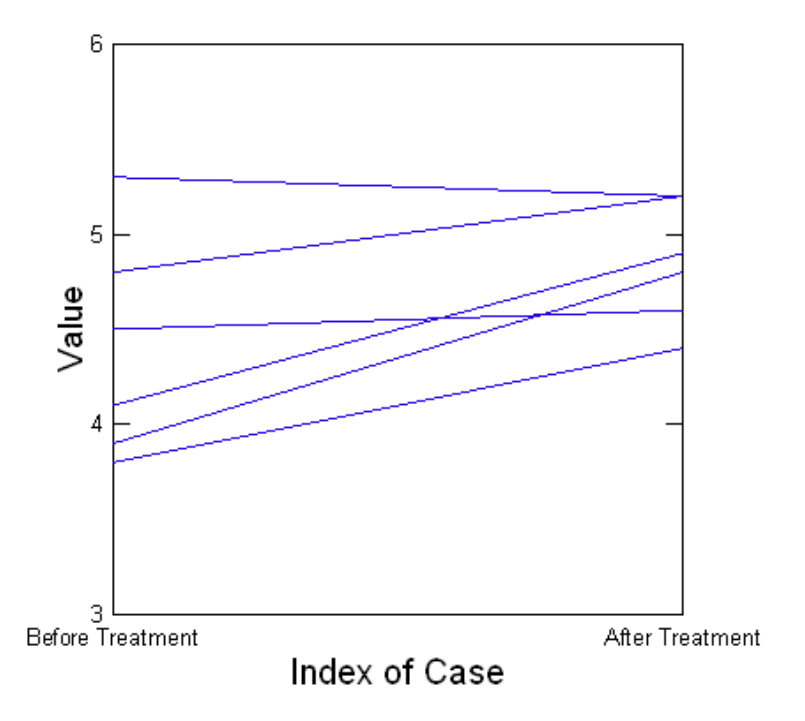

# 15.1.2.2 Unpaired (Independent) Samples Setup

# Example 15.3 Unpaired-t for albumin level in dengue

The null hypothesis for a two sample t-test is  $H_0$ :  $\mu_1 = \mu_2$  and the two-sided alternative hypothesis is  $H_0$ :  $\mu_1 \neq \mu_2$ . We use the same data file, considering the data not as paired but as from two different groups.

Invoke the following commands for the two sample t-test:

Analyze Hypothesis Testing Mean Two-Sample t-Test...

| Main       | Available variable(s): | Data layout                      |
|------------|------------------------|----------------------------------|
| Resampling | BEFORE                 | O Indexed data 🕑 Data in columns |
|            | Arten                  | Add -> BEFORE                    |
|            |                        | Set 2:                           |
|            |                        | Add -> AFTER                     |
|            | 11                     | Add -> Strouping variable:       |
|            |                        | Lovéla                           |
|            | Alternative type:      | not equal Adjustment             |
|            | Confidence             | 0.95 Dunn-Sidak                  |

Observe that SYSTAT gives two ways to input data, viz., Indexed data and Data in columns.

For Indexed data, add the grouping variable in the Grouping variable list. This is not done in this example on unpaired-t. The variable to be added to the "Selected variable(s)" corresponds to a separate two-sample t-test.

For Data in columns, the variable that corresponds to the first population is added to Set 1 and the second population to Set 2. The data file albumin.syz has data in columns.

A part of the output is given below:

# ▼Hypothesis Testing: Two-sample t-test

#### H0: Mean1 = Mean2 vs. H1: Mean1 <> Mean2

| Variable         | Ν    | Mean | Standard Deviation |
|------------------|------|------|--------------------|
| Before Treatment | 6.00 | 4.40 | 0.58               |
| After Treatment  | 6.00 | 4.85 | 0.32               |

#### **Separate Variance**

| Variable         | Mean Difference | 95.00% Confidence Interval |             |       | df   | p-value |
|------------------|-----------------|----------------------------|-------------|-------|------|---------|
|                  |                 | Lower Limit                | Upper Limit |       |      |         |
| Before Treatment | -0.45           | -1.08                      | 0.18        | -1.66 | 7.80 | 0.14    |
| After Treatment  |                 |                            |             |       |      |         |

Observe that the ratio of standard deviations is 0.58/0.32 = 1.81 and they do not differ too much.

#### **Pooled Variance**

| Variable         | Mean Difference | 95.00% Confidence Interval |             |       | df    | p-value |
|------------------|-----------------|----------------------------|-------------|-------|-------|---------|
|                  |                 | Lower Limit                | Upper Limit |       |       |         |
| Before Treatment | -0.45           | -1.05                      | 0.15        | -1.66 | 10.00 | 0.13    |
| After Treatment  |                 |                            |             |       |       |         |

The P-value is 0.13, which is large. Thus, the null hypothesis of equality of means cannot be rejected. The evidence is not strong enough to conclude that the mean albumin level is affected by the treatment. The following graph plots values in the two groups, along with smoothed histograms and box-whisker plots for each group. If you go by the graph, before values on left side have much larger SD and lower mean. This is magnified by choosing to plot a bigger size graph. Actually, the difference is minor and not statistically significant.

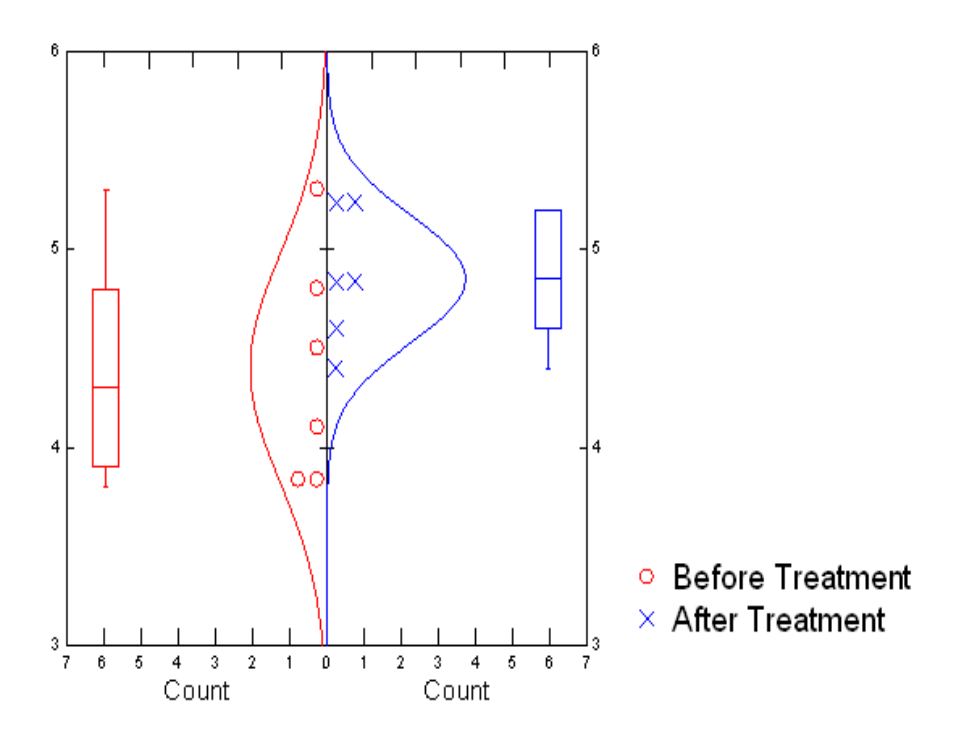

Two-Sample t-Test

# Section 15.2.1 pp. 483-490: One-Way ANOVA

# 15.2.1.2 The Procedure to Test $H_0$

#### Example 15.5 One-way ANOVA for the effect of various drugs on REM sleep time

The object of this analysis is to examine the differential effect of the drugs on REM sleep time. For this, we study the differences in the mean REM sleep time of the four "treatments", by means of an Analysis of Variance (ANOVA). The data obtained are in the SYSTAT data file drugsleep.syz.

Let us do this ANOVA computation by submitting commands in a batch mode (in the "untitled.syc" tab of the commandspace) and right-clicking "Submit Window", as shown below:

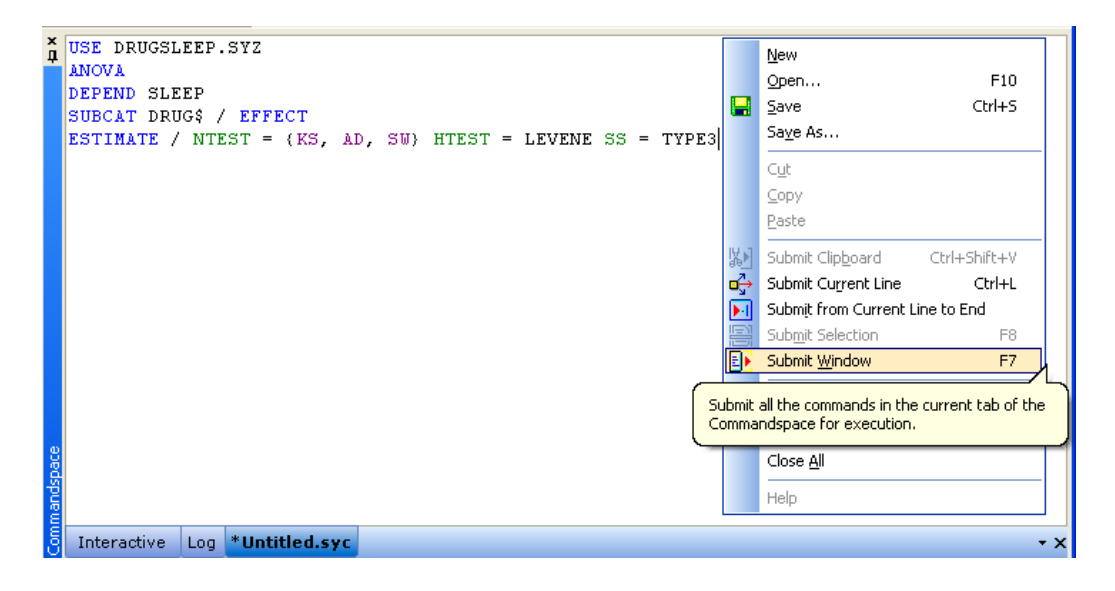

Coding: You can select to use one of two different coding methods:

- Effect: Produces parameter estimates that are differences from group means.
- **Dummy:** Produces dummy codes for the selected Factor(s). Coding of dummy variables is the classic analysis of variance parameterization, in which the sum of effects estimated for a classifying variable is 0. If your categorical variable has *K* categories, *K*-1 dummy variables are created.

**Sum of squares:** For the model, you can choose a particular type of sum of squares. Type III is most commonly used and is the default. **Type I** uses sequential sum of squares for the analysis. **Type II** uses partially sequential sum of squares. Type III (Marginal) sum of squares is obtained by fitting each effect after all the terms in the model, i.e., the sums of squares for each effect corrected for the other terms in the model. Type III sums of squares are preferable in most cases since they correspond to the variation attributable to an effect after correcting for any other effects in the

model. They are unaffected by the frequency of observations, since the group(s) with more observations does not per se have more importance than group(s) with fewer observations.

**Missing value:** Includes a separate category for cases with a missing value for the variable(s) identified with Factor.

**Covariate(s):** A covariate is a quantitative independent variable that adds unwanted variability to the dependent variable. An analysis of covariance (ANCOVA) adjusts or removes the variability in the dependent variable due to the covariate (for example, age variability in cholesterol level might be removed by using *AGE* as a covariate).

Save: You can save residuals and other data to a new data file. The following alternatives are available:

- Adjusted: Saves adjusted cell means from analysis of covariance.
- Adjusted/Data: Saves adjusted cell means plus all of the variables in the working data file, including any transformed data values.
- **Coefficients:** Saves estimates of the regression coefficients.
- Model: Saves statistics given in Residuals and the variables used in the model.
- **Partial:** Saves partial residuals.
- **Partial/Data:** Saves partial residuals plus all the variables in the working data file, including any transformed data values.
- **Residuals:** Saves predicted values, residuals, Studentized residuals, leverages, Cook's D, and the standard error of predicted values. Only the predicted values and residuals are appropriate for ANOVA.
- **Residuals/Data:** Saves the statistics given by Residuals plus all of the variables in the working data file, including any transformed data values.

A part of the output is shown below:

#### ▼ File: drugsleep.syz

Number of Variables : 2 Number of Cases : 20

DRUG\$ SLEEP

#### ▼Analysis of Variance

Effects coding used for categorical variables in model. The categorical values encountered during processing are

| Variables         | Levels |   |   |   |
|-------------------|--------|---|---|---|
| DRUG\$ (4 levels) | A      | В | С | 0 |
#### **Analysis of Variance**

| Source | Type III SS | df | Mean Squares | F-Ratio | p-value |
|--------|-------------|----|--------------|---------|---------|
| DRUG\$ | 5882.4      | 3  | 1960.8       | 21.1    | 0.0     |
| Error  | 1487.4      | 16 | 93.0         |         |         |

#### **Least Squares Means**

| Factor | Level | LS Mean | Standard Error | Ν   |
|--------|-------|---------|----------------|-----|
| DRUG\$ | A     | 61.5    | 4.3            | 5.0 |
| DRUG\$ | В     | 47.9    | 4.3            | 5.0 |
| DRUG\$ | С     | 32.8    | 4.3            | 5.0 |
| DRUG\$ | 0     | 79.3    | 4.3            | 5.0 |

# Least Squares Means

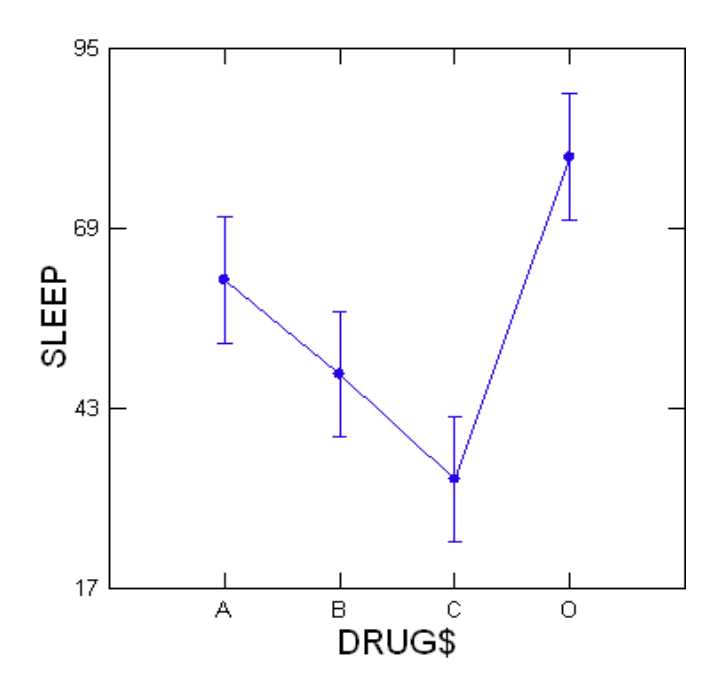

Example 15.6 on two-way ANOVA and 15.7 on Tukey's test not done as SYSTAT requires raw data.

# 15.2.1.3 Checking the Validity of the Assumptions of ANOVA

As a part of SYSTAT's ANOVA computations, one can opt for tests of the normality, homoscedasticity, and independence assumptions made in ANOVA. This is what was done in the subcommand

#### NTEST = {KS, AD, SW} HTEST = LEVENE

where three normality tests are asked for, viz. Kolmogorov-Smirnov (KS), Anderson-Darling (AD), and Shapiro-Wilk (SW). These normality tests are not discussed in the text. Levene's test for

homogeneity of variance is also asked for. Durbin-Watson test for independence is produced by default.

The output is as follows:

#### Test for Normality

|                       | Test Statistic | p-value |
|-----------------------|----------------|---------|
| K-S Test (Lilliefors) | 0.2            | 0.1     |
| Shapiro-Wilk Test     | 0.9            | 0.0     |
| Anderson-Darling Test | 0.9            | 0.0     |

| Durbin-Watson D Statistic   | 2.8  |
|-----------------------------|------|
| First Order Autocorrelation | -0.5 |

#### Levene's Test for Homogeneity of Variances

|                 | Test Statistic | p-value |
|-----------------|----------------|---------|
| Based on Mean   | 0.1            | 1.0     |
| Based on Median | 0.0            | 1.0     |

P-value less than 0.05 for Shapiro-Wilk and Anderson-Darling tests indicate some evidence of nonnormality. However, as mentioned in the text, normality is not a strict requirement for validity of ANOVA. One has to compare the Durbin-Watson statistic with values from a specialized table for significance and it does not show any significance establishing that there is no evidence of violation of the independence assumption. Levene's test shows that the variances of the four groups are not significantly different.

# Section 15.3.1 pp. 500-506: Comparison of Two Groups: Wilcoxon Tests

# 15.3.1.1 Paired Data

# Example 15.8 Wilcoxon signed-ranks test for prolonged labor in obesity

The data in Table 15.6 are saved in labor.syz. The nonparametric Wilcoxon test compares the rank values of the variables you select, pair by pair, and displays the count of positive and negative differences. For ties, the average rank is assigned. It then computes the sum of ranks associated with positive differences and the sum of ranks associated with negative differences.

For Wilcoxon test, invoke the dialog as shown below:

Analyze Nonparametric Tests Wilcoxon...

| Σ: Analyze:        | Nonparametric Tes                           | ts: Wilcoxon                     | ? 🛛                                        |
|--------------------|---------------------------------------------|----------------------------------|--------------------------------------------|
| Main<br>Resampling | Available variable(s):<br>OBESE<br>NONOBESE | <u>A</u> dd><br>< <u>R</u> emove | Selected variable(s):<br>OBESE<br>NONOBESE |
| <b>?</b>           | )                                           |                                  | OK Cancel                                  |

Use the following SYSTAT commands to get the same output:

USE LABOR.SYZ NPAR WILCOXON OBESE NONOBESE

A part of the output is:

# ▼File: labor.syz

Number of Variables : 2 Number of Cases : 7

OBESE NONOBESE

# ▼Nonparametric: Wilcoxon Signed-Rank Test

#### Wilcoxon Signed-Rank Test Results Counts of Differences (row variable greater than column)

|          | Obese | Nonobese |
|----------|-------|----------|
| Obese    | 0.0   | 5.0      |
| Nonobese | 1.0   | 0.0      |

#### Z = (Sum of signed ranks)/Square root (sum of squared ranks)

|          | Obese | Nonobese |
|----------|-------|----------|
| Obese    | 0.0   |          |
| Nonobese | -1.9  | 0.0      |

#### **Two-Sided Probabilities using Normal Approximation**

|          | Obese | Nonobese |
|----------|-------|----------|
| Obese    | 1.0   |          |
| Nonobese | 0.1   | 1.0      |

Two-sided probabilities are computed from an approximate normal variate (Z in the output) constructed from the lesser of the sum of the positive ranks and the sum of the negative ranks. The Z for our test is -1.9 with a probability equal to 0.1. Since the P-value is greater than 0.05, conclude that obese women do indeed have a longer duration of labor.

SYSTAT does not compute Wilcoxon W.

# Section 15.3.2 pp. 506-508: Comparison of Three or More Groups: Kruskal-Wallis Test

# Example 15.9 Kruskal-Wallis test for cholesterol level in different types of hypertension

The cholesterol levels in females with different types of hypertension and controls are given in Table 15.10. The data are saved in cholesterol.syz.

For SYSTAT's Kruskal-Wallis test, the values of a variable are transformed to ranks (ignoring group membership) to test that there is no shift in the center of the groups (that is, the centers do not differ). This is the nonparametric analog of a one-way analysis of variance. When there are only two groups, this procedure reduces to the Mann-Whitney test, the nonparametric analog of the two-sample t-test.

To open the Kruskal-Wallis Test dialog box, from the menus choose:

Analyze Nonparametric Tests Kruskal-Wallis...

| KW Analyze:        | Nonparametric Tes                                                | ts: Kruskal-Wallis 🛛 🛛 🔀                                                                                 |
|--------------------|------------------------------------------------------------------|----------------------------------------------------------------------------------------------------|
| Main<br>Resampling | Available variable(s):<br>C HYPER_GR<br>C P_C_LEVEL<br>FREQUENCY | Selected variable(s):          Add>         <- <u>R</u> emove                                            |
|                    | Pairwise comparisons<br>Dwass-Steel-Critchl                      | Add>       Grouping variable:         HYPER_GR         < Remove         ow-Fligner         Conover-Inman |
|                    |                                                                  | OK Cancel                                                                                                |

Use the following SYSTAT commands to get the same output:

USE CHOLESTEROL.SYZ NPAR KRUSKAL FREQUENCY \* HYPER\_GR

A part of the output is:

## ▼ File: cholesterol.syz

Number of Variables : 3 Number of Cases : 20

HYPER\_GR P\_C\_LEVEL FREQUENCY

▼Nonparametric: Kruskal-Wallis Test

#### Kruskal-Wallis One-way Analysis of Variance for 20 Cases

The categorical values encountered during processing are

| Variables                           | Levels                        |                                       |                                      |                       |     |
|-------------------------------------|-------------------------------|---------------------------------------|--------------------------------------|-----------------------|-----|
| Hypertension Group (4 levels)       | No<br>hypertension<br>control | lsolated<br>diastolic<br>hypertension | lsolated<br>systolic<br>hypertension | Clear<br>hypertension |     |
| Plasma Cholesterol Level (5 levels) | 1.0                           | 2.0                                   | 3.0                                  | 4.0                   | 5.0 |

Dependent VariableFrequencyGrouping VariableHypertension Group

| Group                           | Count | Rank Sum |
|---------------------------------|-------|----------|
| No hypertension control         | 5     | 34.5     |
| Isolated diastolic hypertension | 5     | 46.0     |
| Isolated systolic hypertension  | 5     | 57.5     |
| Clear hypertension              | 5     | 72.0     |

Kruskal-Wallis Test Statistic: 4.4

The P-value is 0.2203 assuming chi-square distribution with 3 df.

The Kruskal-Wallis test statistic is 4.4 and the P-value is 0.2203. Therefore, the null hypothesis of equality of locations of the groups cannot be rejected.

# Section 15.3.3 pp. 508-511: Two-Way Layout: Friedman Test

# Example 15.10 Friedman test for effect of obesity and hypertension on cholesterol level

Consider the data in Table 15.12 of the book, on total plasma cholesterol level (in mg/dL) in 12 subjects belonging to different groups. The data are saved in obesity.syz.

Use SYSTAT's Friedman's test to compute the same. Invoke the dialog as shown below:

Analyze Nonparametric Tests Friedman...

| Analyze:           | Nonparametric Test                                                                                  | s: Friedman                                                                                              | ? 🛛                                                                                   |
|--------------------|----------------------------------------------------------------------------------------------------|----------------------------------------------------------------------------------------------------|---------------------------------------------------------------------------------------|
| Main<br>Resampling | Available variable(s): C H_GROUP C OBESITY FREQUENCY PREQUENCY Pairwise comparisons Save statistic: | <u>A</u> dd><br>< <u>R</u> emove<br><u>A</u> dd><br>< <u>R</u> emove<br><u>A</u> dd><br>< <u>R</u> emove | Selected variable(s): FREQUENCY Grouping variable: OBESITY Blocking variable: H_GROUP |
|                    |                                                                                                    |                                                                                                    | OK Cancel                                                                             |

Select the grouping variable to define the levels of the first factor of the two-way data. The Friedman test examines the equality of the levels of the grouping effect. Select the blocking variable to define the levels of the second factor of the two-way data.

Use the following SYSTAT commands to get the same output:

USE OBESITY.SYZ NPAR FRIEDMAN FREQUENCY = OBESITY H GROUP

A part of the output is:

▼File: obesity.syz

Number of Variables : 3 Number of Cases : 12

H\_GROUP OBESITY FREQUENCY

#### ▼Nonparametric: Friedman Test

#### Friedman Two-Way Analysis of Variance Results for 12 Cases

The categorical values encountered during processing are

| Variables                     | Levels          |                                       |                                      |                       |
|-------------------------------|-----------------|---------------------------------------|--------------------------------------|-----------------------|
| Hypertension Group (4 levels) | No hypertension | lsolated<br>diastolic<br>hypertension | Isolated<br>systolic<br>hypertension | Clear<br>hypertension |
| Obesity (3 levels)            | Thin            | Normal                                | Obese                                |                       |

| Dependent Variable | Frequency          |
|--------------------|--------------------|
| Grouping Variable  | Obesity            |
| Blocking Variable  | Hypertension Group |
| Number of Groups   | 3                  |
| Number of Blocks   | 4                  |

| Obesity | Rank Sum |
|---------|----------|
| Thin    | 5.0      |
| Normal  | 9.0      |
| Obese   | 10.0     |

Friedman Test Statistic : 3.5 Kendall Coefficient of Concordance : 0.4

The P-value is 0.2 assuming chi-square distribution with 2 df.

The Friedman Test Statistic is 3.5. The P-value is more than 0.05. Thus, evidence is not enough to conclude that obesity affects cholesterol levels in these subjects. On reversing the grouping and blocking variable, i.e., on submitting the command script given below

#### NPAR

#### FRIEDMAN FREQUENCY = H\_GROUP OBESITY

a part of the output is:

#### ▼Nonparametric: Friedman Test

#### Friedman Two-Way Analysis of Variance Results for 12 Cases

The categorical values encountered during processing are

| Variables                     | Levels          |                                       |                                      |                       |
|-------------------------------|-----------------|---------------------------------------|--------------------------------------|-----------------------|
| Hypertension Group (4 levels) | No hypertension | lsolated<br>diastolic<br>hypertension | Isolated<br>systolic<br>hypertension | Clear<br>hypertension |
| Obesity (3 levels)            | Thin            | Normal                                | Obese                                |                       |

| Dependent Variable | Frequency          |
|--------------------|--------------------|
| Grouping Variable  | Hypertension Group |
| Blocking Variable  | Obesity            |
| Number of Groups   | 4                  |
| Number of Blocks   | 3                  |

| Hypertension Group              | Rank Sum |
|---------------------------------|----------|
| No hypertension                 | 6.0      |
| Isolated diastolic hypertension | 5.0      |
| Isolated systolic hypertension  | 10.0     |
| Clear hypertension              | 9.0      |

Friedman Test Statistic : 3.4 Kendall Coefficient of Concordance : 0.4

The P-value is 0.3 assuming chi-square distribution with 3 df.

The Friedman Test statistic is 3.4. The P-value is again more than 0.05. Thus, there is no sufficient evidence for differences in cholesterol levels in different hypertension groups either.

# Section 15.4.1 pp. 511-516: The Nature of Statistical Significance

# Example 15.11 P-value between 5% and 10% for pH rise by a drug

Table 15.13 of the book gives the rise in blood pH concentrations in 18 patients with acid peptic disease after treatment for one month by a new drug. The data are saved in bloodph.syz. To compute two-sample t-test, invoke the dialog box as shown below:

#### Analyze Hypothesis Testing Mean Two Sample t-Test...

| 2 Hypothe          | sis Testing: Mean: Tv                     | vo-Sample t-                                                                         | Test ? 🔀                                                                                  |
|--------------------|-------------------------------------------|--------------------------------------------------------------------------------------|-------------------------------------------------------------------------------------------|
| Main<br>Resampling | Available variable(s):<br>DRUG<br>CONTROL | Data layout         O Indexed of         Add>         Add>         Add>         Add> | data  Data in columns Set 1: DRUG Set 2: CONTROL Grouping variable: <required></required> |
|                    | Alternative type: g                       | < Remove<br>Levels:<br>reater than 💌<br>0.95                                         | Adjustment Bonferroni Dunn-Sidak                                                          |

The alternative hypothesis in this case is one-sided ( $H_1$ :  $\mu_1 > \mu_2$ ) if the possibility of lower pH in the drug group is excluded. Use the following SYSTAT commands to get the same output:

USE BLOODPH.SYZ TESTING TTEST DRUG = CONTROL / ALT = GT

A part of the output is:

▼File: bloodph.syz

Number of Variables : 2 Number of Cases : 18

DRUG CONTROL

▼ Hypothesis Testing: Two-sample t-test

```
H0: Mean1 = Mean2 vs. H1: Mean1 > Mean2
```

| Variable                     | N     | Mean | Standard Deviation |
|------------------------------|-------|------|--------------------|
| pH rise in the drug group    | 18.00 | 1.22 | 1.15               |
| pH rise in the control group | 10.00 | 0.58 | 0.79               |

#### **Pooled Variance**

| Variable                     | Mean Difference | 95.00% Confidence Bound | t    | df    | p-value |
|------------------------------|-----------------|-------------------------|------|-------|---------|
| pH rise in the drug group    | 0.63            | 0.00                    | 1.54 | 26.00 | 0.07    |
| pH rise in the control group |                 |                         |      |       |         |

The P-value is 0.07. Thus the P-value is less than 0.10 but more than 0.05. If the threshold 0.10 is used, it can be claimed that the new drug does increase the blood concentration of pH in cases of acid peptic disease. This claim is not tenable at level of significance  $\alpha = 0.05$ . The pharmaceutical literature on the drug may claim that the drug is effective. This statement is true but provides a different perception than saying that the drug was not effective in raising pH level at  $\alpha = 0.05$ .

SYSTAT output also gives the following quick graph that visually depicts the difference in the distributions.

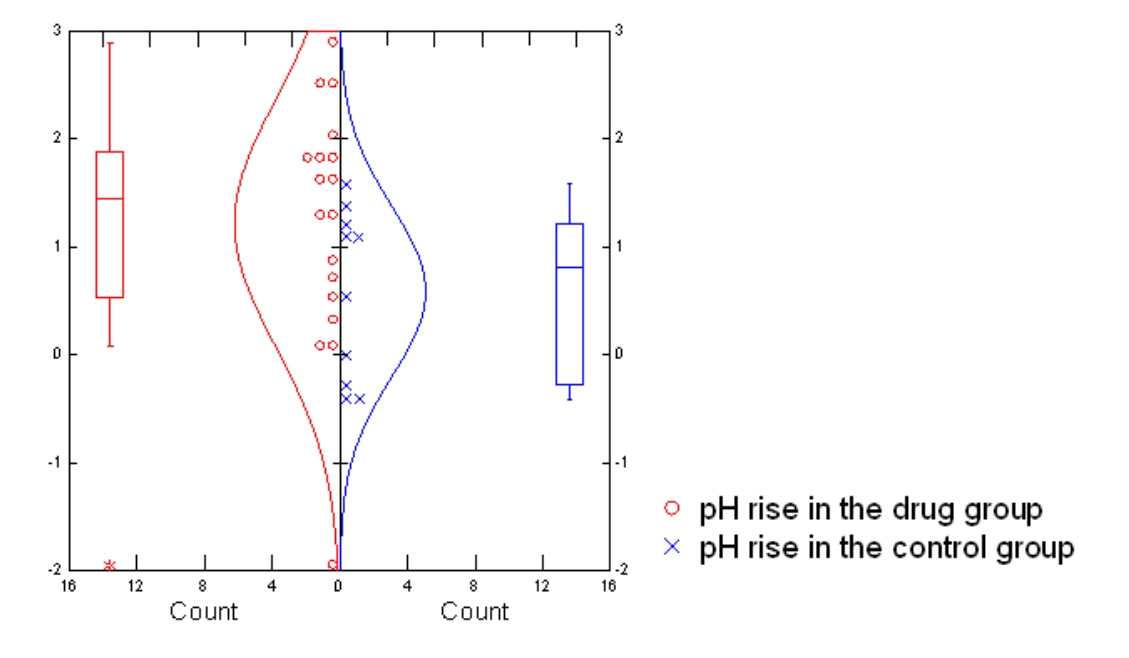

## Two-Sample t-Test

## Example 15.13 Difference masked by means is revealed by proportions

The data in tranquilizer.syz contain results of a trial in which patients receiving a regular tranquilizer were randomly assigned to continued conventional management and tranquilizer support group. The null hypothesis is that the two groups are similar. Since no expected frequency is less than 5, chi-square can be applied. Let us use SYSTAT to apply Yates' correction for continuity. For this, invoke the following dialog:

# Analyze Tables Two-Way...

| 👿 Analyze:                                        | Tables: Two-Way                                                                                     | K |
|---------------------------------------------------|----------------------------------------------------------------------------------------------------|---|
| Main<br>Measures<br>Cell Statistics<br>Resampling | Available variable(s):       Row variable(s):         C TRANQUILIZER       Add ->         FREQUENCY |   |
|                                                   | OK Cancel                                                                                           | ] |

| 🔯 Analyze:                                        | Fables: Two-Way                                                                                                    | ? 🔀                                                                                                    |
|---------------------------------------------------|----------------------------------------------------------------------------------------------------|----------------------------------------------------------------------------------------------------|
| Main<br>Measures<br>Cell Statistics<br>Resampling | <ul> <li>Pearson chi-square</li> <li>2 x 2 tables</li> <li>Yates' corrected chi-square</li> <li>Fisher's exact test</li> <li>Odds ratio</li> <li>Yule's Q and Y</li> <li>Relative risk</li> <li>r x c tables, unordered levels</li> <li>Phi</li> <li>Cramer's V</li> <li>Contingency coefficient</li> <li>Goodman-Kruskal's lambda</li> <li>Uncertainty coefficient</li> </ul> | <ul> <li>Likelihood ratio chi-square</li> <li>2 x k tables</li> <li>Cochran's test of linear trend</li> <li>r x r tables</li> <li>McNemar's test for symmetry</li> <li>Cohen's kappa</li> <li>r x c tables, ordered levels</li> <li>Googman-Kruskal's gamma</li> <li>Kendall's tau-b</li> <li>Stuart's tau-c</li> <li>Spearman's rho</li> <li>Somers' d</li> <li>Number of concordances</li> <li>Number of discordances</li> </ul> |
|                                                   | Confid <u>e</u> nce level for measures:                                                                                                    | 0.95                                                                                                    |
|                                                   |                                                                                                    | OK Cancel                                                                                                    |

Use the following SYSTAT commands to get the same output:

```
USE TRANQUILIZER.SYZ
XTAB
PLENGTH NONE / FREQ YATES
TABULATE TRANQUILIZER * GROUP
PLENGTH SHORT
```

A part of the output is:

▼ File: tranquilizer.syz

Number of Variables : 3 Number of Cases : 30

#### TRANQUILIZER GROUP FREQUENCY

#### ▼ Crosstabulation: Two-Way

Case frequencies determined by the value of variable Frequency

#### Counts

#### Tranquilizer (rows) by Group (columns)

|                                          | Tranquilizer Support<br>Group | Conventional Management<br>Group | Total |
|------------------------------------------|-------------------------------|----------------------------------|-------|
| Still taking tranquilizer after 16 weeks | 5                             | 10                               | 15    |
| Stopped taking tranquilizer by 16 weeks  | 10                            | 5                                | 15    |
| Total                                    | 15                            | 15                               | 30    |

#### Measures of Association for Tranquilizer and Group

| Test Statistic              | Value | df   | p-value |
|-----------------------------|-------|------|---------|
| Yates' Corrected Chi-Square | 2.13  | 1.00 | 0.14    |

The Yates' Corrected Chi-Square value is 2.13and P-value is greater than 0.05. Thus, at 5% level of significance, the difference in the two groups is not statistically significant.

# Example 15.13 Difference masked by means is revealed by proportions

Consider the data in the Example 15.11 on pH rise after a drug in cases with acid peptic disease. Four of 10 controls exhibited a decline while only one of 18 cases with acid peptic disease had a decreased pH value. Thus the following table (Table 15.15 of the book) is obtained. The data are saved in bloodphrise.syz.

|          | Rise in pH | Decline in pH | Total |
|----------|------------|---------------|-------|
| Cases    | 17         | 1             | 18    |
| Controls | 6          | 4             | 10    |

The frequencies expected under the null hypothesis of no association are small for the cells in the second column. Thus Fisher's exact test is needed. Use SYSTAT's Exact test as shown earlier. Invoke the dialog box as follows:

Addons Exact Tests Binomial Responses Two Independent Binomials...

| 🗖 Two Independent               | Binomials 🛛 💽 🚺                          |  |  |  |  |
|---------------------------------|------------------------------------------|--|--|--|--|
| Available variable(s):          | Row variable:                            |  |  |  |  |
| C DRUG                          | Add> DRUG                                |  |  |  |  |
| C PH                            | < Bemove                                 |  |  |  |  |
| COUNTS                          |                                          |  |  |  |  |
|                                 |                                          |  |  |  |  |
|                                 |                                          |  |  |  |  |
| Test                            | < Remove                                 |  |  |  |  |
| Fisher's suppt test             | Clien edde ratio test                    |  |  |  |  |
| Fisher's exact test             |                                          |  |  |  |  |
| <u>Likelihood ratio test</u>    | ○ Likelihood ratio test Confidence: 0.95 |  |  |  |  |
| O Pearson c <u>h</u> i-square I | test                                     |  |  |  |  |
|                                 |                                          |  |  |  |  |
| Test type                       | Time limit                               |  |  |  |  |
| <ul> <li>Asymptotic</li> </ul>  |                                          |  |  |  |  |
| ⊙ E <u>x</u> act                | Memory limit: MB                         |  |  |  |  |
|                                 |                                          |  |  |  |  |
| Save exact distribution:        |                                          |  |  |  |  |
|                                 | OK Cancel                                |  |  |  |  |

Use the following SYSTAT commands to get the same output:

USE BLOODPHRISE.SYZ EXACT FISHER DRUG \* PH TEST / EXACT

A part of the output is:

# ▼ File: bloodphrise.syz

Number of Variables : 3 Number of Cases : 28

DRUG PH COUNTS

## ▼ Exact Test

Case frequencies determined by the value of variable Counts

Row Variable : Drug Column Variable : pH

#### **Fisher's Test**

| Fisher's Statistic           | : | 4.737  |
|------------------------------|---|--------|
| Observed Cell Frequency(X11) | : | 17.000 |
| Hypergeometric Probability   | : | 0.038  |

| Test                      | df | P(1-Tail) | P(2-Tail) |
|---------------------------|----|-----------|-----------|
| Asymptotic                | 1  | 0.015     | 0.030     |
| Exact(Fisher's Statistic) |    |           | 0.041     |
| Exact(X11)                |    | 0.041     |           |

The P-value thus obtained is 0.041, for one-sided  $H_1$ . As stated in the book, this is sufficiently small for  $H_0$  to be rejected at 5% level. The conclusion now is clearly in favor of the drug. This is different from the one obtained earlier in Example 15.11 on the basis of comparison of means. If any rise, small or large, is more relevant than the magnitude, then the method based on Fisher's exact test is more valid. If the magnitude of rise is important, then the test based on means is more valid.

SYSTAT cannot calculate power with the available information.

# **Relationships:** Quantitative Data

# Section 16.2.1 pp. 537-544: Testing Adequacy of a Regression Fit

Example 16.3 Regression of GFR values on creatinine in CRF cases

The data in this example are saved in GFR.syz. Let us represent these data in the form of a scatterplot (called "scatter diagram" in the book). We also add linear and quadratic exploratory smoothers. The advantage of a smoother is that it follows the data concentration. This feature helps reveal discontinuities in the data and tends to prevent unwarranted extrapolations. Thus, when an association is more complex than linear, we can still describe the overall pattern by smoothing the scatterplot.

Let us therefore input the following command script in the batch mode.

The output is the following scatterplot with linear and quadratic regressions of GFR on plasma level of creatinine.

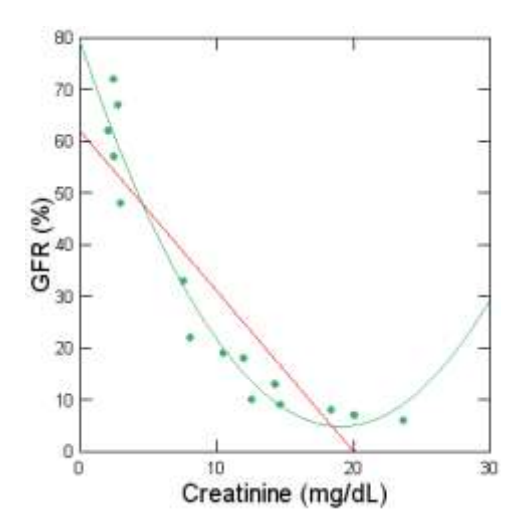

In the above scatterplot the red line depicts the linear fit for the data and the green curve shows the quadratic fit. Observe that the red line is far from the plotted points and the quadratic fit (green) seems better. Nevertheless, let us compute the result for a linear fit first and a quadratic fit later. For this, invoke

|                                                         | yze<br>Regression<br>Linear<br>Least Squa   | Ires                                                                                |
|---------------------------------------------------------|---------------------------------------------|-------------------------------------------------------------------------------------|
| Kegressi                                                | on: Linear: Least Sq                        | uares ? 🔀                                                                           |
| Model<br>Estimation<br>Options<br>Predict<br>Resampling | Available variable(s):<br>GFR<br>CREATININE | Add>       GFR         < Remove       Independent(s):         Add>       CREATININE |
|                                                         | ✓ Include constant     Save   Residuals     | Cases:                                                                              |
|                                                         |                                             | OK Cancel                                                                           |

Here, GFR is the dependent variable and CREATININE is independent. A part of the output is:

# ▼ File: GFR.syz

Number of Variables : 2 Number of Cases : 15

GFR CREATININE

# ▼OLS Regression

| Dependent Variable          | GFR (%) |
|-----------------------------|---------|
| N                           | 15      |
| Multiple R                  | 0.90    |
| Squared Multiple R          | 0.81    |
| Adjusted Squared Multiple R | 0.79    |

| Dependent Variable         | GFR (%) |
|----------------------------|---------|
| Standard Error of Estimate | 11.07   |

The output gives two quantities  $R^2$  and adj  $R^2$ . As explained in the book,  $R^2$  is the proportion of the variation (in terms of sums of squares) in the response variable explained by the regressors. On the other hand

Adj 
$$R^2 = 1 - \frac{(1-R^2)(n-1)}{(n-K-1)}$$
,

*K* is the number of regressors not counting the constant and *n* the number of observations. Thus the adjustment made is for the degrees of freedom which will depend on the number of regressors. Adj  $R^2$  is regarded as a more suitable measure of goodness-of-fit than  $R^2$ . Unlike  $R^2$ , the adjusted  $R^2$  increases only if the new variable improves the model more than would be expected by chance. The adj  $R^2$  will always be less than or equal to  $R^2$ , as in the above table. Standard error of estimate is the square root of the residual mean square in the ANOVA table. This helps in testing hypotheses and in setting up confidence intervals.

| Regression Coemici | $encs \mathbf{D} = (\mathbf{A} \mathbf{A})$ |                |             |           |       |         |
|--------------------|---------------------------------------------|----------------|-------------|-----------|-------|---------|
| Effect             | Coefficient                                 | Standard Error | Std.        | Tolerance | t     | p-value |
|                    |                                             |                | Coefficient |           |       |         |
| CONSTANT           | 62.06                                       | 5.19           | 0.00        |           | 11.95 | 0.00    |
| Creatinine (mg/dL) | -3.10                                       | 0.42           | -0.90       | 1.00      | -7.38 | 0.00    |

#### Regression Coefficients $B = (X'X)^{-1}X'Y$

From the above table, it is evident that the linear regression is

GFR = 62.06 - 3.10 (CREATININE)

or  $\hat{y} = 62.06 - 3.10 x$ ,

where  $\hat{y}$  is an estimate of *GFR* and *x* is the plasma creatinine level.

| Effect             | Coefficient | Defficient 95.0% Confidence Interval |       |  |  |
|--------------------|-------------|--------------------------------------|-------|--|--|
|                    |             | Lower                                | Upper |  |  |
| CONSTANT           | 62.06       | 50.84                                | 73.28 |  |  |
| Creatinine (mg/dL) | -3.10       | -4.00                                | -2.19 |  |  |

#### **Analysis of Variance**

| Source     | SS       | df | Mean Squares | F-Ratio | p-value |
|------------|----------|----|--------------|---------|---------|
| Regression | 6,673.71 | 1  | 6,673.71     | 54.45   | 0.00    |
| Residual   | 1,593.22 | 13 | 122.56       |         |         |

The overall F-test gives P-value < 0.01, which means that the model does help in predicting *GFR* from *CREATININE*.

The following is a scatterplot of the independent variable versus the dependent, with the estimate, upper and lower confidence and prediction limits using equations (16.11) and (16.12) in the book.

Confidence limits are limits for a mean response at a level of predictor values, whereas prediction limits are limits for the response of a randomly selected unit from the population at a certain level of predictor values. Thus prediction limits are wider than confidence limits owing to an additional variance component of this randomly selected unit.

#### Confidence Interval and Prediction Interval

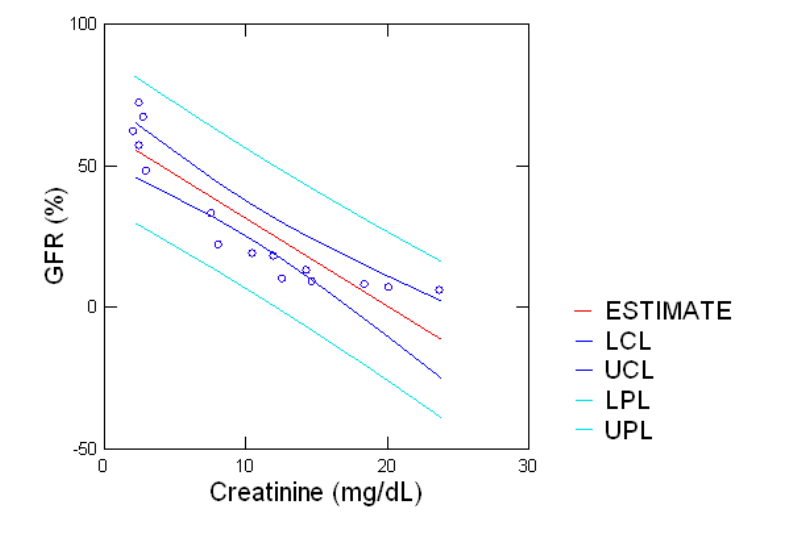

SYSTAT also generates a plot of residuals versus predicted values. In this case, this looks as follows: Residuals are positive for low and high values of GFR and negative for middle values. This trend indicates that there is a scope for improvement in the model.

#### Plot of Residuals vs Predicted Values

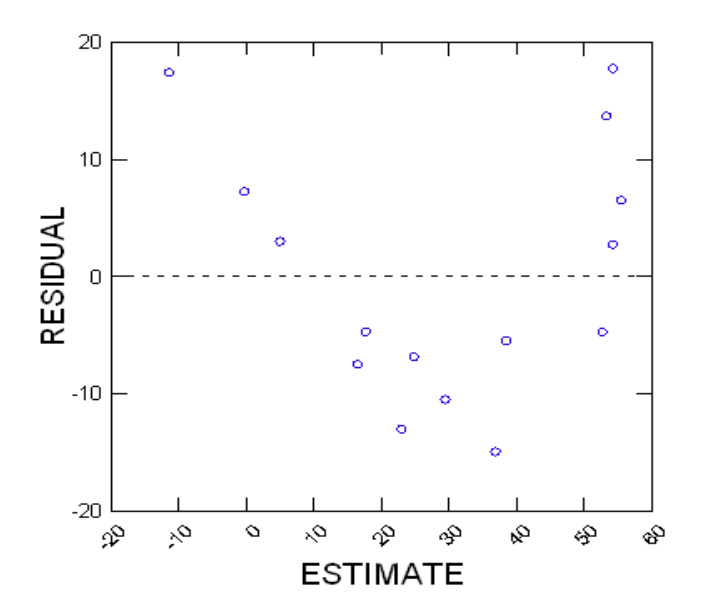

The value of  $R^2$  (0.81) is fairly high, but scatterplot plotted in the beginning showed that the line is far from the plotted points. Let us therefore incorporate a square term to obtain a quadratic regression as illustrated in the book. The square term can be included in the dataset by typing the following commands in the Interactive tab of the Commandspace:

#### LET CREATININE2 = CREATININE \* CREATININE

You may now observe that a new variable, *CREATININE2* is created in the data editor. The same is saved in GFR2.syz.

Now follow the same procedure of invoking least squares regression. Add *CREATININE* and *CREATININE2* to Independent(s) and *GFR* to Dependent as shown below:

| 📕 Regressi                                              | on: Linear: Least Squ                                       | iares                                                                                                    | ?×    |
|---------------------------------------------------------|-------------------------------------------------------------|----------------------------------------------------------------------------------------------------|-------|
| Model<br>Estimation<br>Options<br>Predict<br>Resampling | Available variable(s):<br>GFR<br>CREATININE<br>SQR_CREATINI | Add> Creation Constraints of the second second s |       |
|                                                         | ✓ Include constant     Save   Residuals                     | Cases:                                                                                                    |       |
|                                                         |                                                             | ОК С                                                                                                    | ancel |

A part of the output is:

▼OLS Regression

| Dependent Variable          | GFR (%) |
|-----------------------------|---------|
| Ν                           | 15      |
| Multiple R                  | 0.97    |
| Squared Multiple R          | 0.95    |
| Adjusted Squared Multiple R | 0.94    |
| Standard Error of Estimate  | 5.86    |

As mentioned in the book, the value of  $R^2$  is 0.95. Adjusted Squared Multiple R is of interest since this model has more than one independent variable. The value of Adjusted  $R^2$  is 0.94, which is greater than the value of  $R^2$  for the linear fit. A model with such a high  $R^2$  would usually be acceptable.

| Effect               | Coefficient | Standard Error | Std. Coefficient | Tolerance | t     | p-value |
|----------------------|-------------|----------------|------------------|-----------|-------|---------|
| CONSTANT             | 79.43       | 4.04           | 0.00             |           | 19.67 | 0.00    |
| Creatinine (mg/dL)   | -7.82       | 0.83           | -2.27            | 0.07      | -9.37 | 0.00    |
| Square of creatinine | 0.20        | 0.03           | 1.42             | 0.07      | 5.87  | 0.00    |

## Regression Coefficients $B = (X'X)^{-1}X'Y$

From the above table, it is evident that the quadratic regression is

$$GFR = 79.43 - 7.82(CREATININE) + 0.205(CREATININE)^{2}$$

or

 $\hat{y} = 79.43 - 7.82x + 0.205 x^2$  as in the book.

**Analysis of Variance** 

| Source     | SS       | df | Mean Squares | F-Ratio | p-value |
|------------|----------|----|--------------|---------|---------|
| Regression | 7,855.48 | 2  | 3,927.74     | 114.55  | 0.00    |
| Residual   | 411.45   | 12 | 34.29        |         |         |

The overall F-test again gives P-value < 0.01, which means that the model does help in predicting *GFR* from *CREATININE*. The graph of the model looks like the following.

## Fitted Model Plot

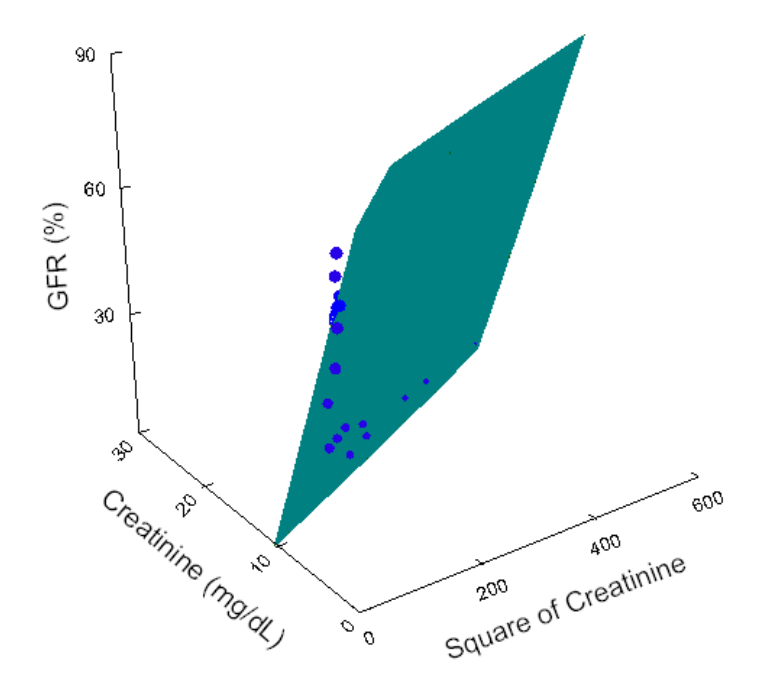

# Plot of Residuals vs. Predicted Values

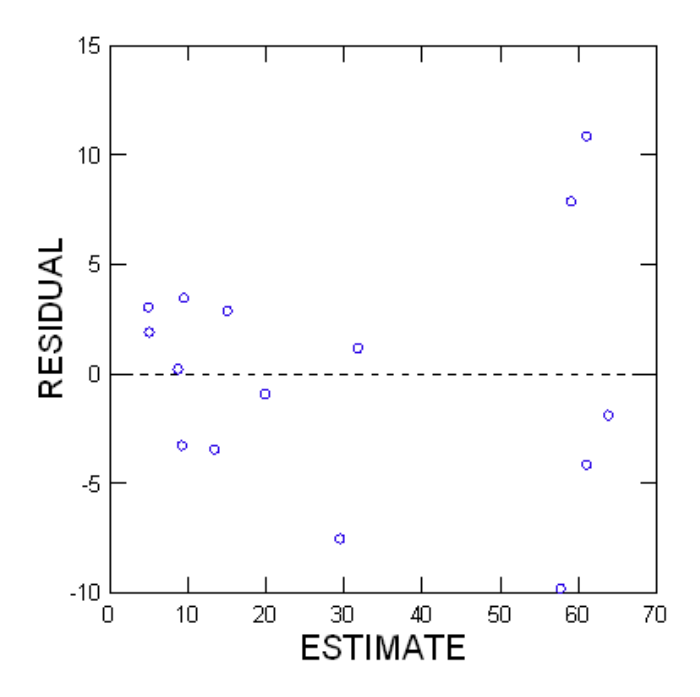

This residual plot is against the 'estimate' (the predicted values) whereas those given in the book are against observed values.

Observe from the scatterplot obtained earlier that the quadratic regression is close to the plotted points but shows an increasing GFR for some creatinine levels at the upper end. This trend is not acceptable because higher GFR is not associated with a higher creatinine level.

It is known that the trend should be a decreasing GFR with an increasing creatinine level and that it tends to stabilize at both the upper and lower end points. Considering the shape suggested by the scatterplot, let us fit a hyperbola. This requires that the independent variable be 1/x. Then, the regression equation is of the form:

$$\hat{\mathbf{y}} = a + \frac{b}{x}$$

SYSTAT's nonlinear regression is used to fit such a regression equation. Nonlinear modeling estimates parameters for a variety of nonlinear models using a Gauss-Newton (SYSTAT computes analytical derivatives), Quasi-Newton, or Simplex algorithm. In addition, you can specify a loss function other than least squares; thus if you wish maximum likelihood estimates can be computed, for instance. You can set lower and upper limits on individual parameters. When the parameters are highly intercorrelated, and there is concern about overfitting, you can fix the value of one or more parameters, and Nonlinear Model will test the result against the full model. If the estimates have trouble converging, or if they converge to a local minimum, Marquardting is available. The Marquardt method speeds up convergence when initial values are far from the estimates and when

the estimates of the parameters are highly intercorrelated. This method is similar to "ridging", except that the inflation factor is omitted from final iterations. Such details are omitted in the book.

You can also save values of the loss function for plotting contours in a bivariate display of the parameter space. This allows you to study the combinations of parameter estimates with approximately the same loss function values.

When your response contains outliers, you may want to downweight their residuals using one of Nonlinear Model's robust  $\psi$  functions: median, Huber, trim, Hampel, *t*, Tukey's bisquare, Ramsay, Andrews, or the p<sup>th</sup> power of the absolute value of the residuals.

You can specify functions of parameters (like LD50 for a logistic model). SYSTAT evaluates the function at each iteration and prints the standard error and the Wald interval for the estimate after the last iteration.

To invoke SYSTAT's nonlinear regression, go to

Analyze Regression Nonlinear Estimate Model...

| 🚾 Regression: Nonlii    | near: Estimate Model   |                  |                      | ?                |
|-------------------------|------------------------|------------------|----------------------|------------------|
| Model                   | Available variable(s): |                  | Dependent:           | Function type:   |
| Options                 | GFR                    | Add>             | GFR                  | Mathematical 🛛 🗸 |
| Recompute               | CREATININE             | < Remove         |                      | Functions:       |
| Functions of Parameters |                        |                  | Weight:              | CASE             |
| Robust                  |                        | <u>A</u> dd>     |                      | LOG              |
| Loss                    |                        | <r<u>emove</r<u> |                      | L10 🔍            |
| Resampling              |                        |                  |                      | Add              |
|                         |                        |                  | Model expression:    | Add              |
|                         |                        | Add>             | A + B * (1/CREATININ | IE)              |
|                         | Options                |                  | <u>S</u> ave         | Residuals 💉      |
|                         | Estimation: Least squa | ires 🚩           | Filename:            |                  |
|                         | Method: Gauss-Nev      | vton 💌           | Parameters:          |                  |
|                         |                        |                  | Confidence re        | egion size: 0.95 |
|                         |                        |                  |                      |                  |
|                         |                        |                  |                      |                  |
|                         |                        |                  |                      | OK Cancel        |

**Model expression** is used to specify a general algebraic model that is to be estimated. Terms that are not variables are assumed to be parameters. If you want to use a function in the model, choose a Function type from the drop-down list, select the function in the functions list, and click Add.

Nonlinear modeling uses models resembling those for General Linear Models (GLM). There is one critical difference, however. The Nonlinear Model statement is a literal algebraic expression of variables and parameters. Choose any name you want for these parameters. Any names you specify that are not variable names in your file are assumed to be parameter names.

**Estimation** is used to specify a loss function other than least squares. From the drop-down list, select Loss function to perform loss analysis. When your response contains outliers, you may want to downweight their residuals using a robust  $\psi$  function by selecting Robust.

The command script to get the same output is:

```
USE GFR.SYZ
NONLIN
MODEL GFR = A + B * (1/CREATININE)
ESTIMATE / GN
```

A part of the output is:

# **V**Nonlinear Models

**Iteration History** 

| No. | Loss     | Α    | В      |
|-----|----------|------|--------|
| 0   | 3,249.70 | 0.00 | 102.00 |
| 1   | 3,053.46 | 0.10 | 103.75 |
| 2   | 589.35   | 2.69 | 148.59 |
| 3   | 589.35   | 2.69 | 148.59 |
| 4   | 589.35   | 2.69 | 148.59 |

Dependent Variable: GFR

The estimates of parameters converged in 4 iterations. For every iteration, Nonlinear Model prints the number of the iteration, the loss, or the residual sum of squares (RSS), and the estimates of the parameters. At step 0, the estimates of the parameters are the starting values chosen by SYSTAT or specified by the user with the START option of ESTIMATE. The residual sum of squares is

$$\Sigma w(y-\hat{y})^2$$

where y is the observed value,  $\hat{y}$  is the estimated value, and w is the value of the case weight (its default is 1).

| Sum of Squares and Mean Squares |           |    |              |  |  |  |  |
|---------------------------------|-----------|----|--------------|--|--|--|--|
| Source                          | SS        | df | Mean Squares |  |  |  |  |
| Regression                      | 21,237.68 | 2  | 10,618.82    |  |  |  |  |
| Residual                        | 589.35    | 13 | 45.33        |  |  |  |  |
| Total                           | 21,827.00 | 15 |              |  |  |  |  |
| Mean corrected                  | 8,266.93  | 14 |              |  |  |  |  |

132

#### **R-squares**

| Raw R-square (1-Residual/Total)                | : | 0.97 |
|------------------------------------------------|---|------|
| Mean Corrected R-square (1-Residual/Corrected) | : | 0.93 |
| R-square(Observed vs. Predicted)               | : | 0.93 |

The Raw  $R^2$  (Regression SS / Total SS) is the proportion of the variation in y that is explained by the sum of squares due to regression. This is what the book uses. Some researchers object to this measure because the means are not removed. The Mean Corrected  $R^2$  tries to adjust this.

Many researchers prefer the last measure of  $R^2$  (*R* (observed vs. predicted) squared). It is the correlation squared between the observed values and the predicted values. This value is 0.93, which is slightly less than the 0.95 obtained for the quadratic equation, yet the above nonlinear regression is preferable because of the biological plausibility.

#### **Parameter Estimates**

| Parameter | Estimate | ASE   | Parameter/ASE | Wald 95% Confidence Interval |        |
|-----------|----------|-------|---------------|------------------------------|--------|
|           |          |       |               | Lower                        | Upper  |
| A         | 2.69     | 2.73  | 0.98          | -3.21                        | 8.58   |
| В         | 148.59   | 11.42 | 13.01         | 123.92                       | 173.25 |

Thus, as mentioned in the book, the regression is:

$$\hat{y} = 2.69 + 148.59 (1/x)$$

The plot is given below.

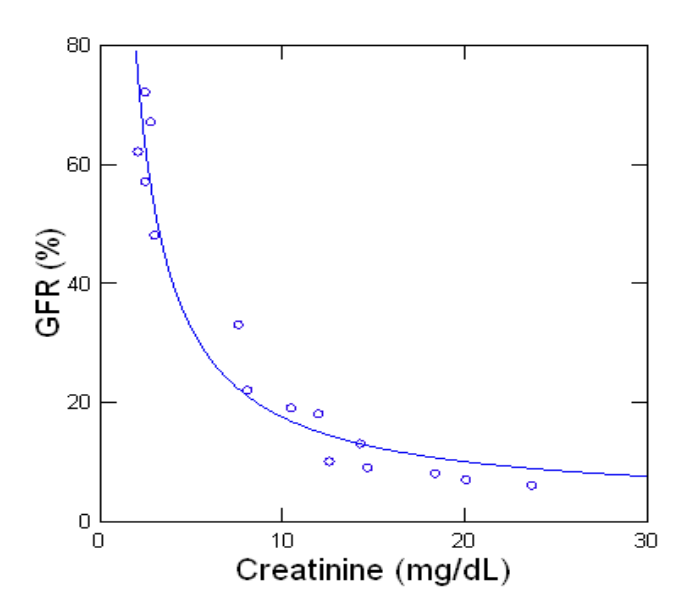

Scatter Plot

We can carry out the same exercise using linear regression on the variable 1/x, by creating a variable 1/x using the transformation option.

Let us therefore, create a new variable,

$$RECI_CREATININE = \frac{1}{CREATININE}$$

to fit a linear model. The model is now,

$$GFR = CONSTANT + b \times RECI_CREATININE,$$

which is of the type  $\hat{y} = a + bx$ .

The data are saved in GFRRec.syz. For this, invoke

Analyze Regression Linear Least Squares...

| 🗾 Regressi                                              | on: Linear: Least Squ                                        | uares                                                                                                    | 2 💌 |
|---------------------------------------------------------|--------------------------------------------------------------|----------------------------------------------------------------------------------------------------|-----|
| Model<br>Estimation<br>Options<br>Predict<br>Resampling | Available variable(s):<br>GFR<br>CREATININE<br>RECI_CREATINI | Add>     Dependent:       GFR     GFR       < Remove     Independent(s):       Add>     RECI_CREATININE       < Remove     Independent(s): |     |
|                                                         | ✓ Include constant                                           | <u>C</u> ases:                                                                                                    |     |
|                                                         | Save Residuals                                               |                                                                                                    |     |
|                                                         |                                                              | OK Cano                                                                                                    | el  |

Here, include constant and add RECI\_CREATININE to Independent variables' list.

The command script to get the same output is:

```
USE GFRRec.SYZ
REGRESS
MODEL GFR = CONSTANT+RECI_CREATININE
ESTIMATE / TOL = 1e-012 CONFI = 0.95
```

#### A part of the output is:

## ▼ File: GFRRec.syz

| Number of Variables | : | 3  |
|---------------------|---|----|
| Number of Cases     | : | 15 |

GFR CREATININE RECI\_CREATININE

## ▼OLS Regression

| Dependent Variable          | GFR (%) |
|-----------------------------|---------|
| N                           | 15      |
| Multiple R                  | 0.96    |
| Squared Multiple R          | 0.93    |
| Adjusted Squared Multiple R | 0.92    |
| Standard Error of Estimate  | 6.73    |

## Regression Coefficients $B = (X'X)^{-1}X'Y$

| Effect       | Coefficient | Standard Error | Std. Coefficient | Tolerance | t     | p-value |
|--------------|-------------|----------------|------------------|-----------|-------|---------|
| CONSTANT     | 2.69        | 2.73           | 0.00             |           | 0.98  | 0.34    |
| 1/Creatinine | 148.59      | 11.42          | 0.96             | 1.00      | 13.01 | 0.00    |

Thus, the regression is:

$$\hat{y} = 2.688 + 148.588 (1/x)$$

#### Analysis of Variance

| Source     | SS       | df | Mean Squares | F-Ratio | p-value |
|------------|----------|----|--------------|---------|---------|
| Regression | 7,677.58 | 1  | 7,677.58     | 169.35  | 0.00    |
| Residual   | 589.35   | 13 | 45.33        |         |         |

The overall F-test gives P-value < 0.01, which means that the model does help in predicting *GFR* from *CREATININE*. Note that the results are the same by both approaches.

SYSTAT also gives the plot of CI and prediction interval as follows. Next graph is plot of residuals vs. predicted values. These look like randomly distributed and provide no clue of how, if at all, the model can be improved.

Confidence Interval and Prediction Interval

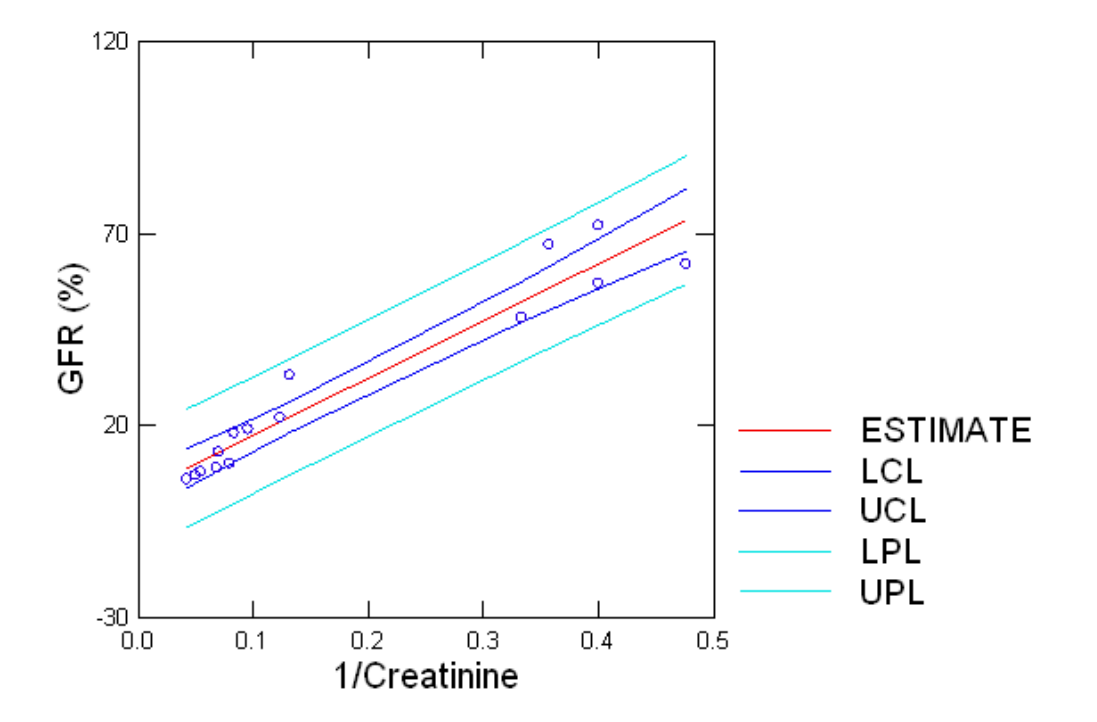

Plot of Residuals vs. Predicted Values

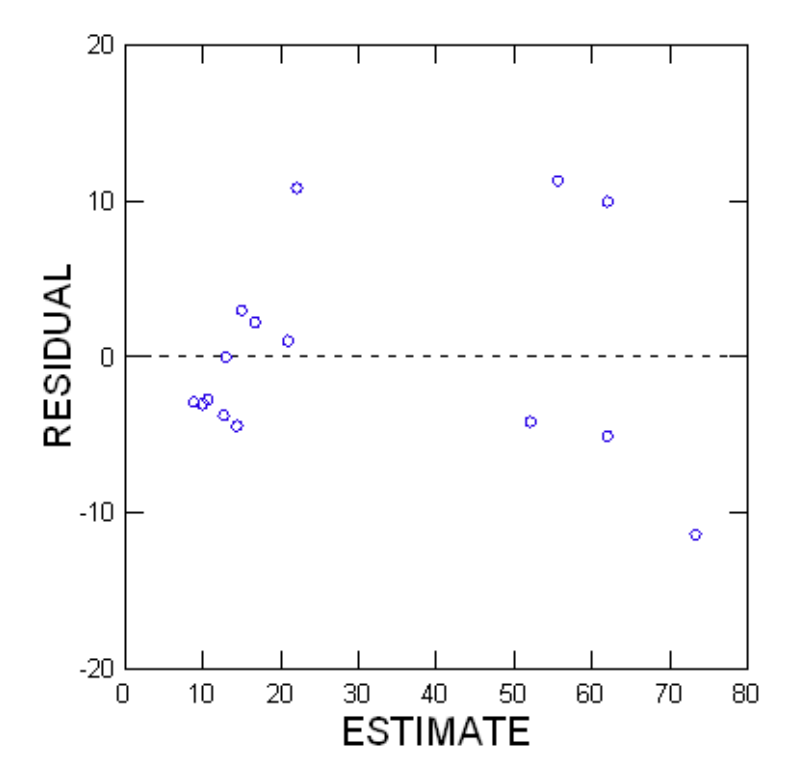

# Section 16.4.1 pp. 554-560: Product-Moment and Related Correlations

# 16.4.1.3 Covariance

# Example 16.7 Correlation between triglyceride level and waist-hip ratio

Consider the triglyceride (TG) and WHR data in Table 3.1 of the book. Let us use SYSTAT to compute the correlation coefficient on the basis of all 100 subjects in the entire population. The data are saved in triglyceride.syz. We use the menu

Analyze Correlations Simple...

which opens the following dialog. In this, choose the variables from the list of available variables listed from the data file. In this case the list will only consist of numeric variables and not string (categorical) variables, if any, since the correlation is valid only for numeric variables.

| 🚰 Analyze:                    | Correlations: Simple                           | 2                                                              |                       |                                                        | ? 🛛                                    |
|-------------------------------|------------------------------------------------|----------------------------------------------------------------|-----------------------|--------------------------------------------------------|----------------------------------------|
| Main<br>Options<br>Resampling | Available variable(s):<br>SUBJECT<br>WHR<br>TG | Add><br>< Remove<br>Add><br>< Remove                           | Selected<br>WHR<br>TG | variable(s):                                           | Sets<br>⊙ <u>O</u> ne<br>⊙ <u>I</u> wo |
|                               | Types                                          | Pearson<br>Bray-Curtis<br>Spearman<br>Phi<br>Positive matching | ×<br>×<br>×<br>(S2) × | Deletion<br>● Listwise<br>● Pairwise<br>■ Save matrix: | 2                                      |
|                               |                                                |                                                                |                       | ОК                                                     | Cancel                                 |

The command script to get the same output is:

USE TRIGLYCERIDE.SYZ CORR PEARSON WHR TG

#### A part of the output is:

# ▼ File: triglyceride.syz

Number of Variables:3Number of Cases:100

| SUBJECT | WHR | TG |
|---------|-----|----|

## ▼Correlation: Pearson

Number of Non-Missing Cases: 100

- -

| Pearson Correlation Matrix |                 |                      |      |  |  |  |
|----------------------------|-----------------|----------------------|------|--|--|--|
|                            | Waist-hip ratio | Triglyceride (mg/dL) |      |  |  |  |
| Waist-hip ratio            | 1.00            |                      |      |  |  |  |
| Triglyceride (mg/dL)       | 0.67            |                      | 1.00 |  |  |  |

This matrix shows the histogram of each variable on the diagonal and the scatterplots (x-y plots) of each variable against the others. Here, the scatterplot of triglyceride versus waist-hip ratio is at the top of the matrix. Since the matrix is symmetric only the bottom half is shown. In other words, the plot of triglyceride versus waist-hip ratio is the same as the transposed scatterplot of waist-hip ratio versus triglyceride.

The (confidence) ellipse draws the Gaussian bivariate ellipses for the sample in each plot, such that the resulting ellipse is centered on the sample means of the x and y variables. The unbiased sample standard deviations of x and y determine its major axes and the sample covariance between x and y, its orientation.

# Scatterplot Matrix

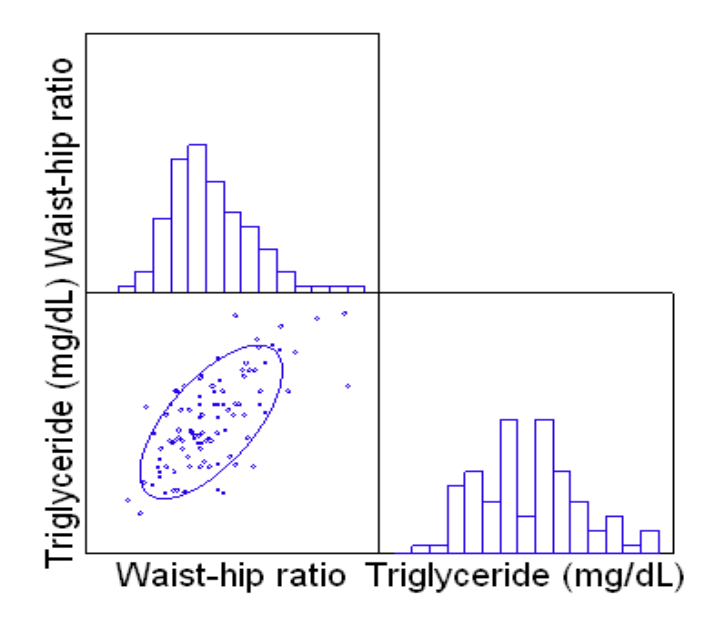

Let us calculate the correlation coefficient for the asterisk-marked n = 16 subjects in the sample (Table 3.1). The data are saved in triglyceridesample.syz. The command script to compute this is given below.

USE TRIGLYCERIDESAMPLE.SYZ CORR PEARSON WHR TG

A part of the output is:

▼ File: triglyceridesample.syz

Number of Variables : 3 Number of Cases : 16

SUBJECT WHR TG

# ▼ Correlation: Pearson

Number of Non-Missing Cases: 16

#### **Pearson Correlation Matrix**

|                      | Waist-hip ratio | Triglyceride (mg/dL) |
|----------------------|-----------------|----------------------|
| Waist-hip ratio      | 1.00            |                      |
| Triglyceride (mg/dL) | 0.69            | 1.00                 |

Scatter plot matrix is not shown.

Both these values indicate on a scale of zero to one that the correlation between Triglyceride (mg/dL) (TG) and Waist-hip ratio (WHR) is moderate in these subjects.

# Section 16.4.2 pp. 560-563: Rank Correlation

# 16.4.2.1 Spearman's Rho

# Example 16.8 Spearman's rank correlation between height and weight

In this section of the book, Spearman's rank correlation, usually denoted by "rho" for population is computed. The dataset consists of weight in kg and height in cm of eight children. The data are saved in weightheight.syz. We use the menu

Analyze Correlations Simple...

| 👫 Analyze:                    | Correlations: Simple                                                                                                    | 2                                                              |                            |                                                        | ? 🛛                                    |
|-------------------------------|----------------------------------------------------------------------------------------------------|----------------------------------------------------------------|----------------------------|--------------------------------------------------------|----------------------------------------|
| Main<br>Options<br>Resampling | Available variable(s):<br>WEIGHT<br>HEIGHT                                                                                       | Add><br>< Remove<br>Add><br>< Remove                           | Selected<br>WEIGH<br>HEIGH | I variable(s):<br>HT<br>T                              | Sets<br>⊙ <u>O</u> ne<br>⊙ <u>T</u> wo |
|                               | Types         Continuous data:         Distance measures:         Frank order data:         Unordered data:         Binary data: | Pearson<br>Bray-Curtis<br>Spearman<br>Phi<br>Positive matching | ×<br>×<br>×<br>(52) ×      | Deletion<br>● Listwise<br>● Pairwise<br>■ Save matrix: | <u> </u>                               |
|                               |                                                                                                    |                                                                |                            | OK                                                     | Cancel                                 |

Click the radio button for rank order data and from the drop-down menu choose Spearman.

A part of the output is displayed below:

# ▼File: weightheight.syz

Number of Variables : 2 Number of Cases : 8

# WEIGHT HEIGHT

> REM -- Following commands were produced by the CORR dialog:

> REM CORR

> SPEARMAN WEIGHT HEIGHT

▼Correlation: Spearman

Number of Non-Missing Cases: 8

#### Spearman Correlation Matrix

|        | WEIGHT | HEIGHT |
|--------|--------|--------|
| WEIGHT | 1.000  |        |
| HEIGHT | 0.994  | 1.000  |

> REM -- End of commands from the CORR dialog

Notice that, as explained in Chapter 0, SYSTAT generates commands for all the menu-dialog actions and these commands can be echoed in the output as is done here by checking "echo commands in output" by using Edit  $\rightarrow$  Options  $\rightarrow$  Output.

The value of Spearman rank correlation coefficient is the same as in the book.

The book also computes ordinary (Pearson) product-moment correlation coefficient. This is considered suitable when the distribution of (weight, height) is bivariate normal. You can compute it in SYSTAT, using the same dialog, by clicking the radio button under "Types", "Continuous data" and choosing "Pearson".

| Main<br>Options<br>Resampling | Correlations: Simple<br>Available variable(s):<br>WEIGHT<br>HEIGHT | Add>              | Selected<br>WEIGH<br>HEIGH | l variable(s):<br>HT<br>T | Sets            ⊙ <u>O</u> ne<br>⊙ <u>I</u> wo |
|-------------------------------|--------------------------------------------------------------------|-------------------|----------------------------|---------------------------|------------------------------------------------|
|                               | Types                                                              | Add>              |                            | Deletion<br>Listwise      |                                                |
|                               | O Distance measures:                                               | Bray-Curtis       | ~                          | ○ <u>P</u> airwise        |                                                |
|                               | O <u>R</u> ank order data:                                         | Spearman          | ~                          |                           |                                                |
|                               | O <u>U</u> nordered data:                                          | Phi               | ~                          | Save matrix:              |                                                |
|                               | O Binary data:                                                     | Positive matching | (S2) 🔽                     |                           |                                                |
|                               |                                                                    |                   |                            |                           |                                                |
|                               |                                                                    |                   |                            | OK                        | Cancel                                         |

The commands generated are:

#### CORR PEARSON WEIGHT HEIGHT

The corresponding output is the following, where the Pearson correlation is 0.967—the same as in the book.

▼Correlation: Pearson

Number of Non-Missing Cases: 8

| Means  |        |  |  |  |
|--------|--------|--|--|--|
| WEIGHT | HEIGHT |  |  |  |
| 15.500 | 90.125 |  |  |  |

#### Pearson Correlation Matrix

|        | WEIGHT | HEIGHT |
|--------|--------|--------|
| WEIGHT | 1.000  |        |
| HEIGHT | 0.967  | 1.000  |

Scatter plot matrix in this case is as follows. Notice that elliptical shape is truncated at both ends.

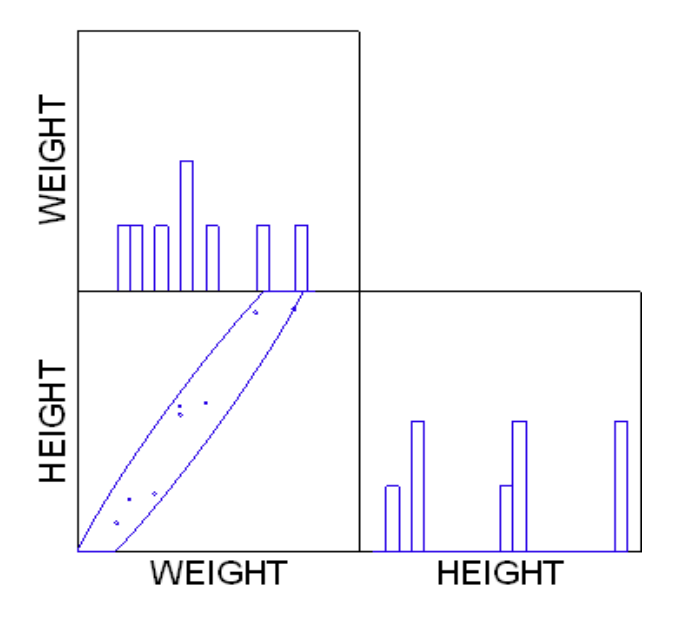

## Scatter Plot Matrix

# Section 16.5.1 pp. 563-564: Agreement in Quantitative Measurements

# 16.5.1.1 Statistical Formulation of the Problem

# **Example 16.9 Agreement between two laboratories**

The dataset laboratories.syz consists of the Hb levels in grams per deciliter reported by two laboratories for the same group of six pregnant women.

Let us compute the mean for the two laboratories. The command script to compute the mean is given below:

USE LABORATORIES.SYZ CSTATISTICS LAB1 LAB2 / MEAN

A part of the output is:

#### ▼ File: laboratories.syz

Number of Variables : 2 Number of Cases : 6

LAB1 LAB2

## Descriptive Statistics

|                 | Lab 1 (x) | Lab 2 (y) |
|-----------------|-----------|-----------|
| Arithmetic Mean | 12.47     | 12.47     |

Thus, we observe that the two laboratories have same mean for the six samples. Let us now compute the correlation coefficient. Input the following command to get the same.

### CORR PEARSON LAB1 LAB2

A part of the output is:

\_ab 2 (y)

## ▼ Correlation: Pearson

Number of Non-Missing Cases: 6

| Pearson Correlation Matrix |           |           |  |
|----------------------------|-----------|-----------|--|
|                            | Lab 1 (x) | Lab 2 (y) |  |
| lab 1 (x)                  | 1 00      |           |  |

Observe that the correlation coefficient is very high (0.96).

1.00

0.96

Let us now look at the relationship between the two laboratories. Let us apply a relatively simple linear form of relationship for these data, with Lab II being the dependent variable and Lab I, the independent variable. The command script to get the linear regression is

```
REGRESS
MODEL LAB2 = CONSTANT + LAB1
ESTIMATE
```

A part of the output is:

# **▼**OLS Regression

| Dependent Variable          | Lab 2 (y) |
|-----------------------------|-----------|
| Ν                           | 6         |
| Multiple R                  | 0.96      |
| Squared Multiple R          | 0.92      |
| Adjusted Squared Multiple R | 0.90      |

| Dependent Variable         | Lab 2 (y) |
|----------------------------|-----------|
| Standard Error of Estimate | 0.26      |

# Regression Coefficients $B = (X'X)^{-1}X'Y$

| Effect    | Coefficient | Standard Error | Std. Coefficient | Tolerance | t    | p-value |
|-----------|-------------|----------------|------------------|-----------|------|---------|
| CONSTANT  | 0.19        | 1.83           | 0.00             |           | 0.11 | 0.92    |
| Lab 1 (x) | 0.98        | 0.15           | 0.96             | 1.00      | 6.70 | 0.00    |

The intercept is not significantly different from zero, since P-value is greater than 0.05 and the slope is nearly 1.

#### **Analysis of Variance**

| Source     | SS   | df | Mean Squares | F-Ratio | p-value |
|------------|------|----|--------------|---------|---------|
| Regression | 3.13 | 1  | 3.13         | 44.90   | 0.00    |
| Residual   | 0.28 | 4  | 0.07         |         |         |

Yet there is no agreement in any of the subjects. The difference or error ranges from 0.1 to 0.3 g/dL. This is substantial in the context of the present-day technology. Thus, equality of means and a high degree of correlation are not enough to conclude agreement.

Plots will come in SYSTAT output but these are not helpful in this case.
# **Relationships:** Qualitative Dependent

# Section 17.5.1 pp. 590-596: Both Variables Qualitative

# 17.5.1.1 Dichotomous Categories

# Example 17.5 Odds ratio as a measure of strength of association between gender and blindness

Consider the data in Table 7.1 of the book on age, gender and visual acuity (VA) in the worse eye of 1000 subjects coming to a cataract clinic. Let the definition of blindness be VA < 1/60. When age is collapsed, Table 17.5 of the book is obtained for gender and blindness. Odds ratio can be used to find the degree of association between gender and blindness.

Statistically, the logarithm (natural or to the base 10) of the odds ratio is preferred to the odds ratio. The sampling distribution of ln(odds ratio) is normal for large samples and so confidence intervals and hypothesis tests can be set up with ln(odds ratio). When there is no difference between the groups, i.e., when the odds ratio is 1, ln(odds ratio) is 0. The large sample variance of the sample ln(odds ratio) is also simple, enabling confidence intervals setting up and hypothesis testing easily as done in SYSTAT.

The data are saved in blindness.syz. To compute Odds Ratio in SYSTAT, invoke the two-way table, as shown below:

Analyze Tables Two-Way...

| 👿 Analyze: 1                                      | Tables: Two-Way                                                                                                    | ? 🛛                                                                                                    |
|---------------------------------------------------|----------------------------------------------------------------------------------------------------|----------------------------------------------------------------------------------------------------|
| Main<br>Measures<br>Cell Statistics<br>Resampling | Pearson chi-square     2 x 2 tables     Yates' corrected chi-square     Fisher's egact test     Odds ratio     Yule's Q and Y     Relative risk                                                                          | Likelihood ratio chi-square  2 x k tables  Cochran's test of linear trend  r x r tables  McNemgr's test for symmetry Cohen's kappa                         |
|                                                   | <ul> <li>□ r x c tables, unordered levels</li> <li>□ Phj</li> <li>□ <u>C</u>ramer's V</li> <li>□ Contingency coefficient</li> <li>□ <u>G</u>oodman-Kruskal's lambda</li> <li>□ <u>U</u>ncertainty coefficient</li> </ul> | r x c tables, ordered levels Googman-Kruskal's gamma Kendall's tau-b Stuart's tau-c Spearman's rho Somers' d Number of concordances Number of discordances |
|                                                   | Confid <u>e</u> nce level for measures:                                                                                                    | 0.95                                                                                                    |
|                                                   |                                                                                                    | OK Cancel                                                                                                    |

Use the following SYSTAT commands to get the same output:

```
USE BLINDNESS.SYZ
XTAB
PLENGTH NONE / FREQ ODDS
TABULATE GENDER * BLINDNESS / CONFI = 0.95
PLENGTH NONE
```

A part of the output is:

### ▼ File: blindness.syz

Number of Variables : 3 Number of Cases : 1000

| GENDER | BLINDNESS | TOTAL |
|--------|-----------|-------|

### Crosstabulation: Two-Way

Case frequencies determined by the value of variable Total

### Counts

| Gender (r | ows) by | Blindness (c | olumns) |
|-----------|---------|--------------|---------|
|           | Blind   | Not blind    | Total   |

|        | Blind | NOT DIING | Iotai |
|--------|-------|-----------|-------|
| Female | 110   | 370       | 480   |
| Male   | 101   | 419       | 520   |
| Total  | 211   | 789       | 1,000 |

### Measures of Association for Gender and Blindness

| Coefficient | Value | ASE  | Z    | p-value | 95 % Confidence Interval |       |
|-------------|-------|------|------|---------|--------------------------|-------|
|             |       |      |      |         | Lower                    | Upper |
| Odds Ratio  | 1.23  |      |      |         |                          |       |
| Ln(Odds)    | 0.21  | 0.16 | 1.35 | 0.18    | -0.09                    | 0.51  |

This implies that for these data, females are 1.23 times as likely to be blind as males but P-value and CI show that this value is not statistically significantly different from 1.0.

Let us now recompute OR for blindness (VA < 1/60) in persons of age 60 years and older relative to younger than 60 years (disregarding gender) on the basis of the data in Table 7.1 of the book. The abridged data are saved in blindness2.syz. Use the following SYSTAT commands to get the output:

```
USE BLINDNESS2.SYZ
XTAB
PLENGTH NONE / FREQ ODDS
TABULATE VA_CAT * AGE_CAT / CONFI = 0.95
PLENGTH NONE
```

### A part of the output is:

### ▼ File: blindness2.syz

Number of Variables:3Number of Cases:1000

| VA CAT | AGE CAT           | FREQ |
|--------|-------------------|------|
|        | r · • = _ • · · · |      |

### ▼ Crosstabulation: Two-Way

Case frequencies determined by the value of variable FREQ

### Counts

### VA\_CAT (rows) by AGE\_CAT (columns)

|           | >= 60 | < 60 | Total |
|-----------|-------|------|-------|
| Blind     | 160   | 51   | 211   |
| Not Blind | 520   | 269  | 789   |
| Total     | 680   | 320  | 1,000 |

### Measures of Association for VA\_CAT and AGE\_CAT

| Coefficient | Value | ASE  | Z    | p-value | 95 % Confidence Interval |       |
|-------------|-------|------|------|---------|--------------------------|-------|
|             |       |      |      |         | Lower                    | Upper |
| Odds Ratio  | 1.62  |      |      |         |                          |       |
| Ln(Odds)    | 0.48  | 0.18 | 2.73 | 0.01    | 0.14                     | 0.83  |

Thus the odds ratio is 1.62 with P-value = 0.01. It can be thus be concluded that blindness in these subjects is apparently associated with age and not with gender.

# 17.5.1.2 Polytomous Categories

# Example 17.6 Phi coefficient and contingency coefficient for association between age and visual acuity

Consider the data in Table 17.6 of the book. This table consists of 3 categories of VA instead of 2, as given in the example above. Then you need to compute OR for each pair of categories. An alternative is to compute the usual chi-square and use this as a measure of association.

SYSTAT provides  $r \times c$  tables, unordered levels, for tables with any number of rows or columns with no assumed category order:

- **Phi:** A chi-square based measure of association. Values may exceed 1.
- **Cramer's V:** A measure of association based on the chi-square. The value ranges between 0 and 1, with 0 indicating independence between the row and column variables and values close to 1 indicating a high degree of dependence between the variables.

• **Contingency coefficient:** A measure of association based on the chi-square. Similar to Cramer's V, but values of 1 cannot be attained.

Let us compute these measures using SYSTAT's two-way table. For this, invoke the following dialog:

| 🕺 Analyze:                                        | Tables: Two-Way                                                                                                    | ?                                                                                                    |
|---------------------------------------------------|----------------------------------------------------------------------------------------------------|----------------------------------------------------------------------------------------------------|
| Main<br>Measures<br>Cell Statistics<br>Resampling | Pearson chi-square   2 x 2 tables   Yates' corrected chi-square   Fisher's exact test   Odds ratio   Yule's Q and Y   Relative risk   r x c tables, unordered levels   Phi   Contingency coefficient   Goodman-Kruskal's lambda   Uncertainty coefficient   Confidence level for measures: | Likelihood ratio chi-square  2 x k tables  Cochran's test of linear trend  x r tables  McNemgr's test for symmetry Cohen's kappa  r x c tables, ordered levels Googman-Kruskal's gamma Kendall's tau-b Stuart's tau-c Spearman's rho Somers' d Number of concordances Number of discordances 0.95 |
|                                                   |                                                                                                    | OK Cancel                                                                                                    |

Analyze Tables Two-Way...

Use the following SYSTAT commands to get the same output:

```
USE CATARACT.SYZ
XTAB
PLENGTH NONE / FREQ CHISQ PHI CRAMER CONT
TABULATE AGE_GR * VA
PLENGTH NONE
```

A part of the output is:

### ▼ Crosstabulation: Two-Way

Case frequencies determined by the value of variable Frequency

### Counts

| Age ereap |         |            |        |       |  |  |
|-----------|---------|------------|--------|-------|--|--|
|           | >= 6/60 | 6/60, 1/60 | < 1/60 | Total |  |  |
| - 49      | 19      | 69         | 22     | 110   |  |  |
| 50 - 59   | 39      | 142        | 29     | 210   |  |  |
| 60 - 69   | 46      | 325        | 89     | 460   |  |  |
| 70 - 79   | 21      | 98         | 51     | 170   |  |  |
| 80 +      | 7       | 23         | 20     | 50    |  |  |
| Total     | 132     | 657        | 211    | 1,000 |  |  |

### Age-Group (Years)(rows) by Visual Acuity(columns)

### Chi-Square Tests of Association for Age-Group (Years) and Visual Acuity

| Test Statistic     | Value | df   | p-value |
|--------------------|-------|------|---------|
| Pearson Chi-Square | 37.14 | 8.00 | 0.00    |

### Measures of Association for Age-Group (Years) and Visual Acuity

| Coefficient | Value |
|-------------|-------|
| Phi         | 0.19  |
| Cramer's V  | 0.14  |
| Contingency | 0.19  |

Number of Valid Cases: 1,000

Thus, for n = 1000, Chi-Square ( $\chi^2$ ) = 37.14, Phi ( $\varphi$ ) = 0.19, Cramer's V = 0.14 and Contingency coefficient C = 0.19.

Let the cell frequencies be proportionately decreased to one-fifth, rounded off to the nearest integer, so as to have a total of 200.

For the dataset used earlier, run the commands given below to reduce the frequencies proportionately to 200 samples and to get the four measures.

```
LET FREQUENCY = FREQUENCY / 5
LET FREQUENCY = ROUND (FREQUENCY, 0)
XTAB
PLENGTH NONE / FREQ CHISQ PHI CRAMER CONT
TABULATE AGE_GR * VA
PLENGTH NONE
```

A part of the output is:

### Crosstabulation: Two-Way

Case frequencies determined by the value of variable Frequency

### Counts

| Age-Group (Years)(rows) by Visual Acuity(columns) |         |            |        |       |  |
|---------------------------------------------------|---------|------------|--------|-------|--|
|                                                   | >= 6/60 | 6/60, 1/60 | < 1/60 | Total |  |
| - 49                                              | 4       | 14         | 4      | 22    |  |
| 50 - 59                                           | 8       | 28         | 6      | 42    |  |
| 60 - 69                                           | 9       | 65         | 18     | 92    |  |
| 70 - 79                                           | 4       | 20         | 10     | 34    |  |
| 80 +                                              | 1       | 5          | 4      | 10    |  |
| Total                                             | 26      | 132        | 42     | 200   |  |

WARNING More than one-fifth of the fitted cells are sparse (frequency < 5). Significance tests computed on this table are suspect.

### Chi-Square Tests of Association for Age-Group (Years) and Visual Acuity

| Test Statistic     | Value | df   | p-value |
|--------------------|-------|------|---------|
| Pearson Chi-Square | 7.39  | 8.00 | 0.49    |

### Measures of Association for Age-Group (Years) and Visual Acuity

| Coefficient | Value |
|-------------|-------|
| Phi         | 0.19  |
| Cramer's V  | 0.14  |
| Contingency | 0.19  |

Number of Valid Cases: 200

Thus, for n = 200, Chi-Square ( $\chi^2$ ) = 7.39, Phi ( $\varphi$ ) = 0.19, Cramer's V = 0.14 and Contingency coefficient C = 0.19.

The large difference between this value of  $\chi^2$  for n = 200 and the previous value for n = 1000 illustrates that  $\chi^2$  is heavily dependent on n. A proportionate decrease (or increase) in cell frequencies does not affect the degree of association but affects the value of  $\chi^2$ .

# 17.5.1.3 Proportional Reduction in Error

# Example 17.7 PRE for predicting neck abnormality in spermatozoa from head abnormality

A study was carried out on 80 subfertile men with varicocele on spermatozoal morphology with the objective of finding whether head abnormalities can be used to predict neck abnormalities in spermatozoa. The data obtained are in abnormality.syz (Table 17.7 of the book).

Use SYSTAT's two-way table to test this finding using Goodman-Kruskal's lambda. This is a measure of association that indicates the proportional reduction in error when values of one variable are used to predict values of the other variable. For column dependent measures, values near 0 indicate that the row variable is of no help in predicting the column variable. SYSTAT also gives row dependent and symmetric measures.

For this, invoke the following dialog:

Analyze Tables Two-Way...

| 🔯 Analyze:      | Tables: Two-Way                         | ? 🔀                                     |
|-----------------|-----------------------------------------|-----------------------------------------|
| Main            |                                         |                                         |
| Main            | Pearson chi-square                      | Likelihood ratio chi-square             |
| Measures        | 2 x 2 tables                            | 2 x k tables                            |
| Cell Statistics | <u>Y</u> ates' corrected chi-square     | Coc <u>h</u> ran's test of linear trend |
| Resampling      | Fisher's exact test                     | r x r tables                            |
|                 | dds ratio                               | McNemar's test for symmetry             |
|                 | Relative risk                           | Cohe <u>n</u> 's kappa                  |
|                 | C r x c tables, unordered levels        | r x c tables, ordered levels            |
|                 | 🗌 Phį                                   | Googman-Kruskal's gamma                 |
|                 | <u>C</u> ramer's V                      | <u>K</u> endall's tau-b                 |
|                 | Contingency coefficient                 | Stuart's tau-c                          |
|                 | 🗹 <u>G</u> oodman-Kruskal's lambda      | Spearman's rho                          |
|                 | Uncertainty coefficient                 | Somers' d                               |
|                 |                                         | Number of concordances                  |
|                 |                                         | Number of discordances                  |
|                 | Confid <u>e</u> nce level for measures: | 0.95                                    |
|                 |                                         |                                         |
|                 |                                         |                                         |
|                 |                                         |                                         |
|                 |                                         |                                         |
|                 |                                         | OK Cancel                               |

Use the following SYSTAT commands to get the same output:

USE ABNORMALITY.SYZ XTAB PLENGTH NONE / FREQ LAMBDA TABULATE HEAD \* NECK / CONFI = 0.95 PLENGTH NONE

A part of the output is:

### ▼ File: abnormality.syz

Number of Variables : 3 Number of Cases : 80

HEAD NECK COUNT

### ▼ Crosstabulation: Two-Way

Case frequencies determined by the value of variable Count

### Counts

| Head Abnormality (rows) by Neck Abnormality (columns) |                            |    |    |    |  |  |
|-------------------------------------------------------|----------------------------|----|----|----|--|--|
|                                                       | Present Doubtful Absent To |    |    |    |  |  |
| Present                                               | 11                         | 24 | 9  | 44 |  |  |
| Absent                                                | 3                          | 7  | 26 | 36 |  |  |
| Total                                                 | 14                         | 31 | 35 | 80 |  |  |

### Measures of Association for Head Abnormality and Neck Abnormality

| Coefficient               | Value | ASE  | Z    | p-value | 95 % Confidence Interva |       |
|---------------------------|-------|------|------|---------|-------------------------|-------|
|                           |       |      |      |         | Lower                   | Upper |
| Lambda (Column Dependent) | 0.33  | 0.17 | 1.99 | 0.05    | 0.01                    | 0.66  |
| Lambda (Row Dependent)    | 0.47  | 0.12 | 3.96 | 0.00    | 0.24                    | 0.71  |
| Lambda (Symmetric)        | 0.40  | 0.14 | 2.81 | 0.00    | 0.12                    | 0.68  |

Since we are using the head abnormalities (row) to predict the neck abnormalities, consider the first row, i.e., Lambda (Column Dependent)'s value which is 0.33. Thus, knowledge about the presence or absence of head abnormality reduces the error in predicting neck abnormality by 33%. P = 0.05 shows that it is statistically significant. SYSTAT also gives 95% CI which is not discussed in the book for this measure.

# Section 17.5.2 pp. 596-597: One Qualitative and the Other Quantitative Variable

# Example 17.8 $R^2$ as a measure of association between a quantitative and qualitative variable

Example 15.5 describes rapid eye movement (REM) sleep time in rats that received different doses of an ethanol preparation. A part of the ANOVA output that was derived earlier, is given below:

### ▼ Analysis of Variance

Effects coding used for categorical variables in model. The categorical values encountered during processing are

| Variables          |     | Levels |   |   |   |  |
|--------------------|-----|--------|---|---|---|--|
| DRUG\$ (4 levels)  |     | A      | В | С | 0 |  |
|                    |     |        |   |   |   |  |
| Dependent Variable | SLI | EEF    | D |   |   |  |

| Dependent variable | SLEEP |
|--------------------|-------|
| N                  | 20    |
| Multiple R         | 0.893 |
| Squared Multiple R | 0.798 |

Thus  $R^2$  is 0.798 which means that 79.8% of the variation in REM sleep time among rats is due to difference in ethanol dosage. Thus, there is a fairly strong association between REM and sleep time and ethanol dosage in this example.

# Section 17.5.3 pp. 597-599: Agreement in Qualitative Measurements

# 17.5.3.2 Cohen's Kappa

## Example 17.9 Cohen's kappa for agreement between the results of two laboratories

This example investigates if two laboratories detecting intrathecal immunoglobulin G (IgG) synthesis in patients with suspected multiple sclerosis are in agreement. The detection is rated as Positive, Doubtful, or Negative, on 129 patients in each of two laboratories. The agreement is measured by Cohen's kappa.

**Cohen's kappa** is commonly used to measure agreement between two ratings of the same objects. The rating must be of the same scale. For perfect agreement, all subjects must be in the diagonal of Table 17.10 of the book. Cohen's kappa measures how much the diagonal counts are larger than expected by chance. Generally, values of 0.90 or more are regarded as indicative of strong agreement beyond chance, values between 0.30 and 0.89 are indicative of fair to good, and values below 0.30 are indicative of poor agreement. In this example the agreement under assessment is between two laboratories. If the two laboratories are standardized, this agreement is expected to be high.

To analyze the data by SYSTAT, file intrathecal.syz of data in Table 17.10 is created in the following format. Note that SYSTAT needs the data in this format rather than the two-way table format given in the book. Since the assessment of IgG is qualitative, it is a categorical (string) variable and needs to be denoted by a name ending in the \$ sign. Further, since the data set has frequencies, use a variable called "COUNT" (other names are also admissible such as FREQUENCY) to denote the frequency of each assessment combination.

| LAB2\$   | COUNT                                                                                                  |
|----------|----------------------------------------------------------------------------------------------------|
| Positive | 36                                                                                                    |
| Positive | 5                                                                                                    |
| Positive | 3                                                                                                    |
| Doubtful | 7                                                                                                    |
| Doubtful | 12                                                                                                    |
| Doubtful | 6                                                                                                    |
| Negative | 1                                                                                                    |
| Negative | 4                                                                                                    |
| Negative | 55                                                                                                    |
|          | LAB2\$<br>Positive<br>Positive<br>Doubtful<br>Doubtful<br>Doubtful<br>Negative<br>Negative<br>Negative |

Go to "By Frequency" dialog as shown below:

Data Case Weighting By Frequency...

and choose COUNT from the list of Available Variables.

| 📅 Data: Case Weighting: By Frequency 🛛 🛛 🛛 🤇 |                              |  |  |
|----------------------------------------------|------------------------------|--|--|
| Available variable(s):<br>COUNT              | COUNT                        |  |  |
| 0                                            | <u>I</u> urn off<br>OKCancel |  |  |

Use SYSTAT's Two-Way Table feature for this analysis, as shown below:

Analyze Tables Two-Way...

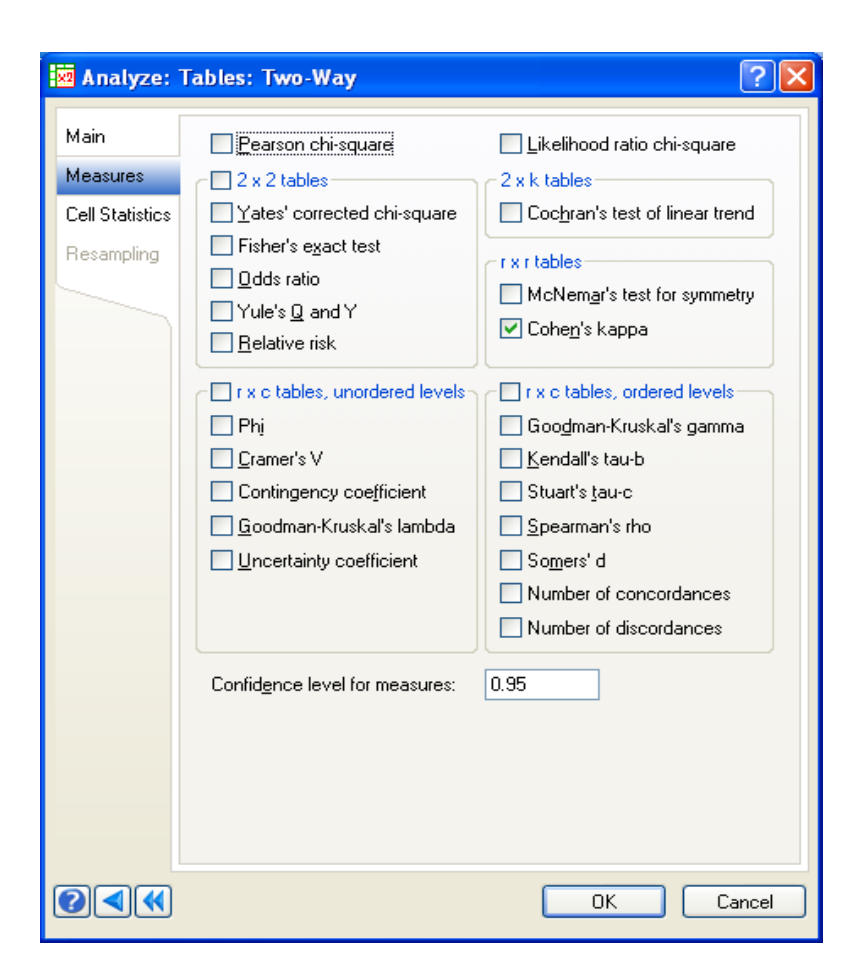

The same actions are performed by the following commands:

USE INTRATHECAL.SYZ FREQUENCY COUNT XTAB PLENGTH NONE / LIST FREQ KAPPA TABULATE LAB2\$ \* LAB1\$ / CONFI = 0.95 PLENGTH LONG

The following is the output:

### ▼ Crosstabulation: Two-Way

Case frequencies determined by value of variable COUNT

### Frequency Distribution for LAB2\$ (rows) by LAB1\$ (columns)

| LAB2\$   | LAB1\$   | Frequency | Cumulative<br>Frequency | Percent | Cumulative<br>Percent |
|----------|----------|-----------|-------------------------|---------|-----------------------|
| Doubtful | Doubtful | 12        | 12                      | 9.30    | 9.30                  |
| Doubtful | Negative | 6         | 18                      | 4.65    | 13.95                 |
| Doubtful | Positive | 7         | 25                      | 5.43    | 19.38                 |
| Negative | Doubtful | 4         | 29                      | 3.10    | 22.48                 |
| Negative | Negative | 55        | 84                      | 42.64   | 65.12                 |
| Negative | Positive | 1         | 85                      | 0.78    | 65.89                 |
| Positive | Doubtful | 5         | 90                      | 3.88    | 69.77                 |
| Positive | Negative | 3         | 93                      | 2.33    | 72.09                 |
| Positive | Positive | 36        | 129                     | 27.91   | 100.00                |

# Counts

|          | Doubtful | Negative | Positive | Total |
|----------|----------|----------|----------|-------|
| Doubtful | 12       | 6        | 7        | 25    |
| Negative | 4        | 55       | 1        | 60    |
| Positive | 5        | 3        | 36       | 44    |
| Total    | 21       | 64       | 44       | 129   |

### Measures of Association for LAB2\$ and LAB1\$

| Coefficient   | Value | ASE  | Z     | p-value | 95 % Confidence Interva |       |
|---------------|-------|------|-------|---------|-------------------------|-------|
|               |       |      |       |         | Lower                   | Upper |
| Cohen's Kappa | 0.68  | 0.05 | 12.45 | 0.00    | 0.57                    | 0.78  |

Number of Valid Cases: 129

ASE is the asymptotic standard error and can be used to test if Cohen's kappa is significantly different from zero as well as to construct a confidence interval (CI). This part is not discussed in the book.

The P-value shows that the kappa value is highly significant. This leads to the conclusion that at least some agreement is present. The 95% CI is from 0.57 to 0.78.

SYSTAT output gives the data in the tabular format as in the book (with the assessment values arranged in alphabetical order). Besides the value of Cohen's kappa, SYSTAT gives a 95% confidence interval for it along with the results of a hypothesis test for it to be zero ( is given). However, these are valid for large n only. As explained in the book, under the circumstances of the example, the agreement between the two laboratories cannot be considered good despite a small P-value.

# Survival Analysis

# Section 18.2.2 pp. 611-614: Survival Observed in Time Intervals: Life Table Method

# 18.2.2.2 Survival Function

### Example 18.1 Survival following mastectomy for breast cancer

To input the data of this example in SYSTAT, create two variables, viz. Survival time and Censored. Survival time is the time (in months) of 15 patients following radical mastectomy for breast cancer and Censored gives the censor status that checks whether the patients lost to follow-up or was the data complete. The data are saved in mastectomy.syz.

The Censored variable is categorized as 0 if data is complete, and 1 if the patient lost to follow-up. SYSTAT's life-table method gives a slightly different result. To get results as given in the book, we use SYSTAT's Nonparametric Survival Analysis and get a part of the result using "Actuarial life" table and remaining is derived using "Conditional life". Actuarial life divides the time period of observations into time intervals. The book calls it life-table method. Within each interval, the number of failing observations is recorded. Conditional life requests that the conditional survival be tabled instead of the standard actuarial survival curve. This table displays the probability of survival given an interval. Invoke the following to get the desired results.

Advanced Survival Analysis Nonparametric...

| <mark>4</mark> Advanced: Su | rvival Analysis: Nonp                               | arametric                                                                    | ? 🛛                                                                   |
|-----------------------------|-----------------------------------------------------|------------------------------------------------------------------------------|-----------------------------------------------------------------------|
| Model<br>Tables and Graphs  | Available variable(s):<br>SURVIVAL_TIME<br>CENSORED | Add><br>< Remove<br>Add><br>< Remove<br>Add><br>< Remove<br>Add><br>< Remove | Time: SURVIVAL_TIME Censor status: CENSORED Lower time bound: Strata: |
|                             |                                                     |                                                                              | OK Cancel                                                             |

In the following box, observe that Kaplan-Meier probability is selected by default. Select Actuarial life radio button and input maximum time limit and desired number of time intervals as 48 and 4 respectively. We make this choice since we require a 12-month grouping. Thus, with 48 as the maximum time limit and 4 time intervals, SYSTAT calculates the interval width as 48/4 = 12, as desired.

| Model             | ⊂ Table type                                        |                             |  |
|-------------------|-----------------------------------------------------|-----------------------------|--|
| Tables and Graphs | ○ Kaplan-Meier probability                          |                             |  |
| -                 | Quantile(s): 0.25 0.50 0.75                         | 🔿 Ac <u>t</u> uarial hazard |  |
|                   | ○ Nelson-Aalen cumulative hazard ○ Conditional life |                             |  |
|                   | Confidence: 0.95                                    |                             |  |
|                   | Table/graph settings                                | Plot of                     |  |
|                   | Log time                                            | Survivor function           |  |
|                   | Maximum time: 48                                    | O <u>C</u> umulative hazard |  |
|                   | Number of bins: 4                                   | O Log cumulative hazard     |  |
|                   | Save table:                                         |                             |  |
|                   |                                                     |                             |  |
|                   |                                                     |                             |  |
|                   |                                                     | OK Cancel                   |  |

Use the following SYSTAT commands to get the same output:

USE MASTECTOMY.SYZ SURVIVAL MODEL SURVIVAL\_TIME / CENSOR= CENSORED

### ESTIMATE ACT 48, 4 / LIFE

The following is a part of the output:

### ▼ File: mastectomy.syz

Number of Variables : 2 Number of Cases : 15

| SURVIVAL_TIME | CENSORED |
|---------------|----------|

### ▼ Survival Analysis

Time Variable:Survival Time (months)Censor Variable:Censored

Input Records : 15 Records Kept for Analysis : 15

| Censoring      | Observations |
|----------------|--------------|
| Exact Failures | 7            |
| Right Censored | 8            |

### **Type 1: Exact Failures and Right Censoring**

Overall Time Range: [6, 45] Failure Time Range: [6, 42]

### ▼Survival Analysis: Actuarial Table

### **Actuarial Life Table**

All the Data will be used

| Lower Interval<br>Bound | Interval<br>Midpoint | Interval Width | Number Entering<br>Interval | Number Failed | Number Censored |
|-------------------------|----------------------|----------------|-----------------------------|---------------|-----------------|
| 0                       | 6                    | 12             | 15                          | 2             | 0               |
| 12                      | 18                   | 12             | 13                          | 2             | 1               |
| 24                      | 30                   | 12             | 10                          | 0             | 4               |
| 36                      | 42                   | 12             | 6                           | 3             | 3               |

The above table gives Number Entering Interval, Number Failed and Number Censored, which correspond respectively to  $n_k$ ,  $d_k$  and  $c_k$  of Table 18.3 of the book.

To get the remaining columns as shown in Table 18.3, run the following command line.

### ACT 47, 4 / CONDITION

The following is a part of the output:

### ▼ Survival Analysis: Actuarial Table

### **Conditional Life Table**

All the Data will be used

| Interval<br>Midpoint | Number Exposed<br>to Risk | Conditional Probability of<br>Failure |                 | Cum. Prob. of<br>Survival to | SE of Cum.<br>Prob. of |
|----------------------|---------------------------|---------------------------------------|-----------------|------------------------------|------------------------|
|                      |                           | Within Interval                       | Beyond Interval | start of<br>Interval         | Survival               |
| 5.875                | 15.000                    | 0.133                                 | 0.867           | 1.000                        |                        |
| 17.625               | 12.500                    | 0.160                                 | 0.840           | 0.867                        | 0.088                  |
| 29.375               | 8.000                     | 0.000                                 | 1.000           | 0.728                        | 0.116                  |
| 41.125               | 4.500                     | 0.667                                 | 0.333           | 0.728                        | 0.116                  |

The above table gives **Number Exposed to Risk** and **Conditional Probability of Failure (Beyond Interval)** which correspond respectively to **At Risk in the Internal** and **Proportion Surviving the Interval**.

# Section 18.2.3 pp. 614-618: Continuous Observation of Survival Time: Kaplan-Meier Method

# 18.2.3.1 Kaplan-Meier Method

## Example 18.2 Kaplan-Meier survival of breast cancer in Example 18.1

To invoke nonparametric survival analysis (K-M method), go to

Advanced Survival Analysis Nonparametric...

| <mark>4</mark> Advanced: Su | rvival Analysis: Nonp                               | oarametric ?                                                                                                    | × |
|-----------------------------|-----------------------------------------------------|----------------------------------------------------------------------------------------------------|---|
| Model<br>Tables and Graphs  | Available variable(s):<br>SURVIVAL_TIME<br>CENSORED | Add>       Time:         Add>       SURVIVAL_TIME         < Remove       Censor status:         Add>       CENSORED         < Remove       Lower time bound:         Add>       Strata: |   |
|                             |                                                     | Add><br>< Remove OK Cancel                                                                                                    |   |

Selecting "Log time" expresses the x-axis in units of the log of time that helps to achieve Gaussian distribution for duration of survival in many cases. We have also checked the radio button for Plot for Survival Function to get this plot.

| <mark>4</mark> Advanced: Su | rvival Analysis: Nonparamet           | ric 🛛 🛛 🔀                   |  |  |  |  |
|-----------------------------|---------------------------------------|-----------------------------|--|--|--|--|
| Model                       | ⊂ Table type                          | ]                           |  |  |  |  |
| Tables and Graphs           | Kaplan-Meier probability              | <u> </u>                    |  |  |  |  |
|                             | Quantile(s): 0.25 0.50 0.75           | 🔿 Ac <u>t</u> uarial hazard |  |  |  |  |
|                             | ○ <u>N</u> elson-Aalen cumulative haz | ard 🔷 Conditional life      |  |  |  |  |
|                             | Confidence: 0.95                      | Confidence: 0.95            |  |  |  |  |
|                             | Table/graph settings                  | Plot of                     |  |  |  |  |
|                             | 🗹 Log time                            | Survivor function           |  |  |  |  |
|                             | Maximum time:                         | O <u>C</u> umulative hazard |  |  |  |  |
|                             | Number of bins:                       | O Log cumulative hazard     |  |  |  |  |
|                             | Save table:                           |                             |  |  |  |  |
|                             |                                       |                             |  |  |  |  |
|                             |                                       | OK Cancel                   |  |  |  |  |

The same actions are performed by the following commands:

| SURVI  | 7AL      |      |           |          |
|--------|----------|------|-----------|----------|
| MODEL  | SURVIVAL | TIME | / CENSOR= | CENSORED |
| ESTIMZ | ATE -    | _    |           |          |
| LTAB / | CONFI =  | 0.95 | TLOG      |          |

The following is a part of the output:

### ▼ Survival Analysis

Time Variable : Survival Time (months) Censor Variable : Censored

Input Records : 15 Records Kept for Analysis : 15

| Censoring      | Observations |
|----------------|--------------|
| Exact Failures | 7            |
| Right Censored | 8            |

### Type 1: Exact Failures and Right Censoring

| Overall Time Range: | [6.00, 45.00] |
|---------------------|---------------|
| Failure Time Range: | [6.00, 42.00] |

## ▼Survival Analysis: Life Table

### Nonparametric Estimation Table of Kaplan-Meier Probabilities

All the Data will be used

This is the same table as Table 18.4 of the book on page 616, presented in a slightly different form.

| Number at Risk | Number Failing | Time  | K-M Probability | Standard Error | 95.0% Confid | ence Interval |
|----------------|----------------|-------|-----------------|----------------|--------------|---------------|
|                |                |       |                 |                | Lower        | Upper         |
| 15.00          | 1.00           | 6.00  | 0.93            | 0.06           | 0.61         | 0.99          |
| 14.00          | 1.00           | 8.00  | 0.87            | 0.09           | 0.56         | 0.96          |
| 13.00          | 2.00           | 20.00 | 0.73            | 0.11           | 0.44         | 0.89          |
| 6.00           | 2.00           | 37.00 | 0.49            | 0.16           | 0.17         | 0.75          |
| 2.00           | 1.00           | 42.00 | 0.24            | 0.19           | 0.02         | 0.62          |

| Group size               | : | 15.00  |
|--------------------------|---|--------|
| Number Failing           | : | 7.00   |
| Product Limit Likelihood | : | -18.06 |

### Mean Survival Time

| Mean Survival Time | 95.0% Confidence Interval |       |  |
|--------------------|---------------------------|-------|--|
|                    | Lower Upper               |       |  |
| 33.91              | 26.59                     | 41.24 |  |

### **Survival Quantiles**

| Probability | Survival Time | 95.0% Confidence Interval |       |
|-------------|---------------|---------------------------|-------|
|             |               | Lower                     | Upper |
| 0.25        | 42.00         | 37.00                     |       |
| 0.50        | 37.00         | 20.00                     |       |

| Probability | Survival Time | 95.0% Confidence Interval |       |
|-------------|---------------|---------------------------|-------|
|             |               | Lower                     | Upper |
| 0.75        | 20.00         | 6.00                      | 37.00 |

The plot as shown below, is produced by the K-M option is of the survivor function plotted against time.

## Survival Plot

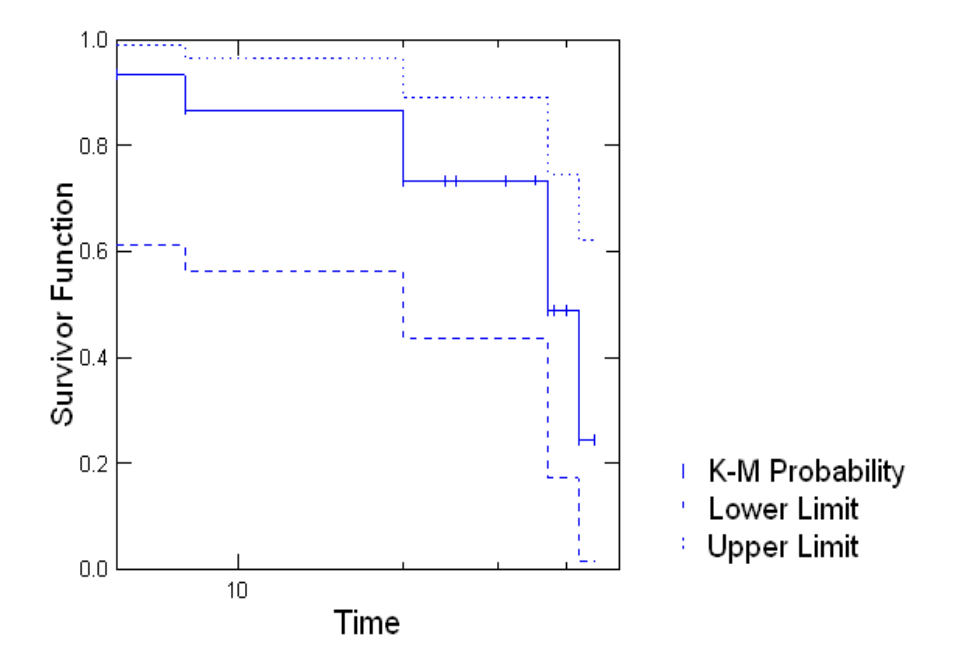

Example 18.4 on log-rank test not done as SYSTAT requires raw data.

Chapter 19

# Simultaneous Consideration of Several Variables

# Section 19.2.1 pp. 631-635: Dependents and Independents Both Quantitative: Multivariate Multiple Regression

Example 19.1 Multivariate multiple regression of lung functions on age, height, and weight

This example deals with the issue of predicting four lung functions (forced vital capacity FVC, forced expiratory volume in one second  $\text{FEV}_1$ , peak expiratory flow rate PEFR, and total lung capacity TLC) based on age, height, and weight, in healthy males of age 20-49 years. The data set is based on a random sample of 70 subjects. The prediction formula is obtained by multiple linear regression. The four lung functions are the dependent or response variables, and age, height and weight are the independent or predictor variables.

The data file was given to SYSTAT as a text file (with extension.txt and with space-separated values). We first import (read) the file into SYSTAT, by choosing the correct file type in the File  $\rightarrow$  Open  $\rightarrow$  Data dialog, followed by the correct delimiter (in this case space, which can be comma, tab, semicolon, or any other). The file is now in the SYSTAT's .syz format. We can then add File Comments and Variable Properties to the file.

The regression analysis results on the four dependent variables are the same whether you use **multivariate** multiple regression or univariate multiple regression on each dependent variable. It is just that in some softwares like SYSTAT you can get all the four regression analyses in one run rather than four runs. However some softwares also analyze the correlation between the predicted values of the various (four in this case) dependent variables in terms of their covariance matrix; it is not done here.

There are **missing values** in two cases---case nos. 30 and 35; in case 30, *FVC* and *FEV1* values are missing; in case 35, *TLC* value is missing. In the text file there are empty spaces for these missing values. In SYSTAT, these data values are denoted by a dot (.). SYSTAT can impute missing values in many different ways, but here in accordance with the book, we shall remove both these cases from the data set. In the REGRESSION or GENERAL LINEAR MODEL (GLM) features, SYSTAT automatically deletes cases where a required value is missing. In some other features, if an observation is missing in a case, SYSTAT gives you the option to remove the whole case (case-wise deletion) or only the pair concerned (pair-wise deletion), where relevant. In this example, case-wise deletion has been done.

| Open                    |                                      |                                  | ? 🔀          |
|-------------------------|--------------------------------------|----------------------------------|--------------|
| Look jn:                | 🔁 datasets                           | S 👂 📂 🖽 -                        |              |
| My Recent<br>Documents  | <b>Jungfunction</b><br>Sterilization |                                  |              |
| Desktop<br>My Documents |                                      |                                  |              |
| My Computer             | ,                                    |                                  |              |
|                         | File <u>n</u> ame:                   | lungfunction                     | <u>O</u> pen |
| My Network              | Files of type:                       | ASCII Text (*.txt; *.dat; *.csv) | Cancel       |
| Select Delim            | iters                                | ? 🛛                              |              |
| Delimiters —            |                                      |                                  |              |
| <u> </u>                | ✓ Space                              | Comma Semicolon                  |              |
| Other:                  |                                      |                                  |              |
| ✓ Treat first i         | row as header                        |                                  |              |
|                         |                                      | OK C <u>a</u> ncel               |              |

It is useful to plot the dependent variables against the independent variables to visually examine the nature of the relationship especially to see if it is linear in nature. This is called a scatterplot as noted in chapter 8. SYSTAT facilitates the plot of each dependent variable against each independent variable in a matrix of plots. Such a plot is called a SPLOM, an acronym for Scatter PLOt Matrix. This feature is available under Graph  $\rightarrow$  Scatterplot Matrix (SPLOM), where you input the dependent and independent variables from the available list of variables in your data file. The command structure is as in the following where the set before the \* are along the y-axis (dependents) and after the \* along the x-axis (independents).

### SPLOM FVC FEV1 PEFR TLC \* AGE HEIGHT WEIGHT

The result is the following:

### Scatter Plot Matrix

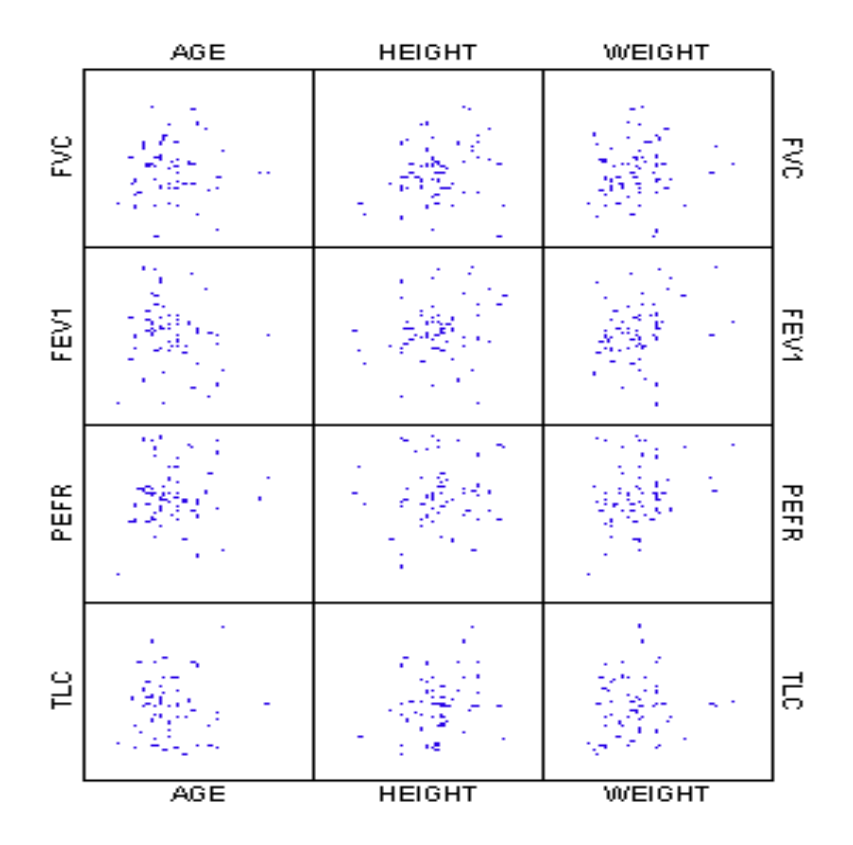

From these plots it appears that there is not much predictive power in the independent variables for the dependent variables. We shall examine this more formally and numerically with regression analysis and tests of significance thereof.

As far as estimating the regression equations is concerned, it is the same whether the four responses are considered together or individually. In SYSTAT, these regressions can be computed using either the REGRESSION feature or the GENERAL LINEAR MODEL (GLM) feature. In the GLM feature you can input all the four dependent variables in one command. For multivariate multiple regression, GLM is required, whereas in REGRESSION you can use only one dependent variable in a command. GLM uses only those cases where all the variable values are available; there are 68 cases here after case-wise deletion. REGRESSION will use 69 cases for each of the *FVC*, *FRV1* and *TLC* regressions after pair-wise deletion, and 70 in the *PEFR* regression taking all complete cases. Since based on different values, the univariate results may not match with multivariate results in this case. We use GLM here. The commands are:

### GLM

### MODEL FVC FEV1 PEFR TLC = CONSTANT + AGE + HEIGHT + WEIGHT ESTIMATE

A part of the output follows. Note that we get a lot more information than just the regression coefficients. Let us look at them all.

| Number of Variables | : | 8  |
|---------------------|---|----|
| Number of Cases     | : | 70 |

| SRNO | AGE | HEIGHT | WEIGHT | FVC | FEV1 |
|------|-----|--------|--------|-----|------|
| PEFR | TLC |        |        |     |      |

### ▼General Linear Model

15 case(s) are deleted due to missing data. N of Cases Processed: 68

**Dependent Variable Means** 

| FVC   | FEV1  | PEFR  | TLC   |
|-------|-------|-------|-------|
| 3.632 | 3.051 | 5.857 | 4.762 |

### Regression Coefficients $B = (X'X)^{-1}X'Y$

| Factor   | FVC    | FEV1   | PEFR   | TLC    |
|----------|--------|--------|--------|--------|
| CONSTANT | 0.671  | 3.067  | 5.038  | -5.208 |
| AGE      | -0.002 | -0.022 | 0.002  | 0.012  |
| HEIGHT   | 0.018  | -0.007 | -0.017 | 0.060  |
| WEIGHT   | 0.001  | 0.033  | 0.066  | -0.001 |

### **Multiple Correlations**

| FVC   | FEV1  | PEFR  | TLC   |
|-------|-------|-------|-------|
| 0.173 | 0.371 | 0.322 | 0.291 |

### WARNING

Case 65 has large Leverage (Leverage: 0.2682)

The output warns about case 65 being a high leverage point; this means that the predictor value here is far from the means of the predictors. You can easily see this from the data set where this case has age 52, although the data set is said to be restricted to 49 years. Such points can make a difference to the regression model obtained. It may be wise to exclude this point from the data set and reanalyze the data.

| Wilks's | lambda | : | 1.7766    |          |
|---------|--------|---|-----------|----------|
| Df      |        | : | 12.0000 , | 161.6823 |
|         |        | : | 0.0560    |          |

### t-statistic for Betas

|        | FVC     | FEV1    | PEFR    | TLC     |
|--------|---------|---------|---------|---------|
| AGE    | -0.1274 | -1.7228 | 0.0770  | 0.5616  |
| HEIGHT | 1.1611  | -0.4411 | -0.4806 | 2.1358  |
| WEIGHT | 0.0964  | 2.7722  | 2.5209  | -0.0315 |

### for Betas

|        | FVC    | FEV1   | PEFR   | TLC    |
|--------|--------|--------|--------|--------|
| AGE    | 0.8990 | 0.0898 | 0.9389 | 0.5763 |
| HEIGHT | 0.2499 | 0.6606 | 0.6324 | 0.0365 |
| WEIGHT | 0.9235 | 0.0073 | 0.0142 | 0.9750 |

The regression coefficients and other results given here match those in the book. Wilks's lambda test for the significance of all the regressions together results in a somewhat large P-value of 0.056, demonstrating that the predictors do not contribute significantly to the lung functions. The small values of the multiple correlation coefficients confirm this. They also confirm that, although not good, out of the four response variables, the best prediction is obtained for *PEFR*. The individual for individual responses more or less tell us the same story as what we guessed from the SPLOM.

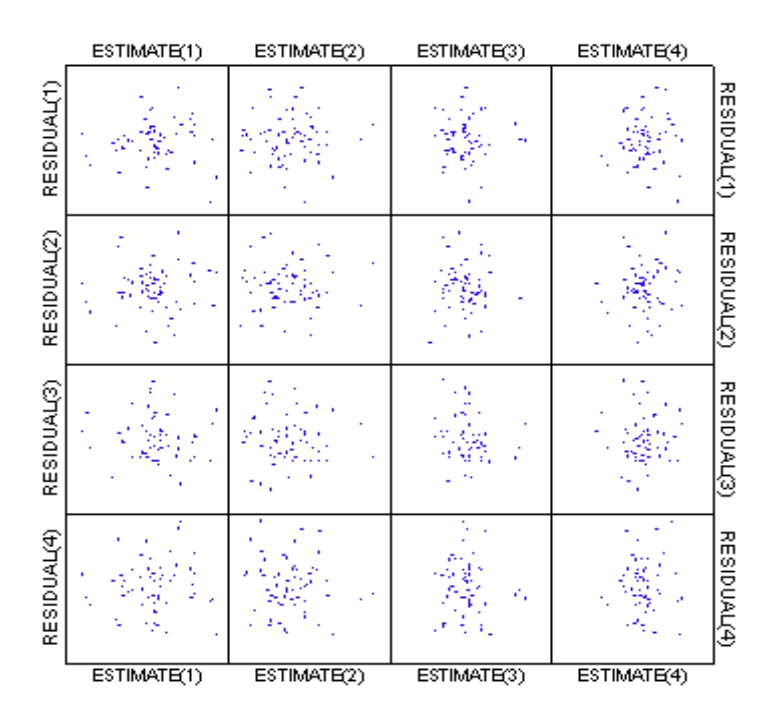

### Plot of Residuals vs Predicted Values

SYSTAT produces a quick graph of residuals vs. estimated (predicted or model) values. Since the residuals are supposed to be random, this plot should show that the residuals do not depend on the predicted values, which seems to be the case here.

# Section 19.2.2 pp. 635-638: Quantitative Dependents and Qualitative Independents: Multivariate Analysis of Variance (MANOVA)

### Example 19.3 MANOVA of lung functions on age and BMI categories

Calculate body mass index (BMI) from height and weight from the dataset used in this example and divide into three given categories. Divide age into two groups:  $\leq 29$  and  $\geq 30$  years. These two variables now become qualitative from metric. Ignore the order in these categories. However, this categorization of the predictor variables is being done here purely for illustrating MANOVA. Such a categorization results in loss of valuable quantitative information; it is better to carry out a regression analysis as is done in the previous example.

The dependent variables are again *FVC*, *FEV1*, *PEFR* and *TLC*. The data are saved in lungfunction2.syz. Let us now compute the results of MANOVA. Invoke SYSTAT's MANOVA as shown below:

### Analyze MANOVA Estimate Model...

| 🁶 Analyze: MANO                                     | VA: Estimate Model                                                                                                    |                                                           |                                                                                                    | ? 🗙    |
|-----------------------------------------------------|----------------------------------------------------------------------------------------------------|-----------------------------------------------------------|----------------------------------------------------------------------------------------------------|--------|
| Main<br>Category<br>Repeated Measures<br>Resampling | Available variable(s):<br>SRNO<br>AGE<br>HEIGHT<br>WEIGHT<br>DCC                                                       | <u>A</u> dd><br>< <u>R</u> emove                          | Dependents:<br>FVC<br>FEV1<br>PEFR<br>TLC                                                                                    |        |
|                                                     | FVC<br>FEV1<br>PEFR<br>TLC<br>BMI<br>C BMI_CAT<br>C AGE_CAT                                                            | Add><br><u>C</u> ross><br>#><br><u>N</u> est><br>< Remove | Independent(s)<br>BMI_CAT*AGE_CAT<br>BMI_CAT<br>AGE_CAT                                                                      |        |
|                                                     | Model options          Model options         Include constant         Means         Weight         Cases:         Save | ~                                                         | Sums of squares<br><ul> <li>Iype I: Sequential</li> <li>Type II: Partially sequential</li> <li>Type III: Adjusted</li> </ul> |        |
| 0                                                   |                                                                                                    |                                                           | ОК                                                                                                    | Cancel |

Use the following SYSTAT commands to get the same output:

```
USE LUNGFUNCTION2.SYZ

PLENGTH LONG

MANOVA

MODEL FVC FEV1 PEFR TLC = CONSTANT+BMI_CAT*AGE_CAT+BMI_CAT+AGE_CAT

CATEGORY BMI_CAT AGE_CAT / EFFECT

ESTIMATE /SS = TYPE3
```

A part of the output is:

▼ File: lungfunction2.syz

Number of Variables : 11 Number of Cases : 70

| SRNO | AGE | HEIGHT | WEIGHT  | FVC     | FEV1 |
|------|-----|--------|---------|---------|------|
| PEFR | TLC | BMI    | BMI_CAT | AGE_CAT |      |

## ▼ Multivariate Analysis of Variance

Effects coding used for categorical variables in model. The categorical values encountered during processing are

| Variables               | Levels |      |  |
|-------------------------|--------|------|--|
| BMI Category (2 levels) | Normal | High |  |
| Age Category (2 levels) | <=29   | >=30 |  |

2 case(s) are deleted due to missing data. N of Cases Processed: 68

### Dependent Variable Means

| FVC   | FEV1  | PEFR  | TLC   |  |
|-------|-------|-------|-------|--|
| 3.632 | 3.051 | 5.857 | 4.762 |  |

### Estimates of Effects $B = (X'X)^{-1}X'Y$

| Factor                    | Level       | FVC    | FEV1   | PEFR   | TLC    |
|---------------------------|-------------|--------|--------|--------|--------|
| CONSTANT                  |             | 3.820  | 3.267  | 6.250  | 5.075  |
| BMI Category              | Normal      | -0.228 | -0.271 | -0.480 | -0.353 |
| Age Category              | <=29        | 0.189  | 0.249  | -0.349 | 0.217  |
| Age Category*BMI Category | <=29*Normal | -0.123 | -0.138 | 0.496  | -0.226 |

### **Standardized Estimates of Effects**

| Factor                    | Level       | FVC    | FEV1   | PEFR   | TLC    |
|---------------------------|-------------|--------|--------|--------|--------|
| CONSTANT                  |             | 0.000  | 0.000  | 0.000  | 0.000  |
| BMI Category              | Normal      | -0.165 | -0.176 | -0.145 | -0.139 |
| Age Category              | <=29        | 0.285  | 0.336  | -0.219 | 0.178  |
| Age Category*BMI Category | <=29*Normal | -0.186 | -0.186 | 0.312  | -0.185 |

### Total Sum of Product Matrix

|      | FVC    | FEV1   | PEFR    | TLC    |
|------|--------|--------|---------|--------|
| FVC  | 28.726 |        |         |        |
| FEV1 | 9.590  | 35.801 |         |        |
| PEFR | 9.909  | 21.584 | 164.702 |        |
| TLC  | 24.578 | 6.682  | -11.414 | 96.604 |

### Residual Sum of Product Matrix E'E = Y'Y-Y'XB

|      | FVC    | FEV1   | PEFR    | TLC    |
|------|--------|--------|---------|--------|
| FVC  | 27.336 |        |         |        |
| FEV1 | 7.799  | 33.441 |         |        |
| PEFR | 8.834  | 20.095 | 157.297 |        |
| TLC  | 22.885 | 4.678  | -12.307 | 93.934 |

### **Residual Covariance Matrix S<sub>Y,X</sub>**

|      | FVC   | FEV1  | PEFR   | TLC   |
|------|-------|-------|--------|-------|
| FVC  | 0.427 |       |        |       |
| FEV1 | 0.122 | 0.523 |        |       |
| PEFR | 0.138 | 0.314 | 2.458  |       |
| TLC  | 0.358 | 0.073 | -0.192 | 1.468 |

### **Residual Correlation Matrix R<sub>Y.X</sub>**

|      | FVC   | FEV1  | PEFR   | TLC   |
|------|-------|-------|--------|-------|
| FVC  | 1.000 |       |        |       |
| FEV1 | 0.258 | 1.000 |        |       |
| PEFR | 0.135 | 0.277 | 1.000  |       |
| TLC  | 0.452 | 0.083 | -0.101 | 1.000 |

BMI Category : Normal N of Cases 64 :

### Least Squares Means

|                | FVC   | FEV1  | PEFR  | TLC   |
|----------------|-------|-------|-------|-------|
| LS Mean        | 3.592 | 2.996 | 5.771 | 4.722 |
| Standard Error | 0.084 | 0.093 | 0.201 | 0.155 |

BMI Category : High N of Cases 4

:

### Least Squares Means

|                | FVC   | FEV1  | PEFR  | TLC   |
|----------------|-------|-------|-------|-------|
| LS Mean        | 4.048 | 3.538 | 6.730 | 5.428 |
| Standard Error | 0.327 | 0.361 | 0.784 | 0.606 |

Age Category : <=29 N of Cases 41 :

### Least Squares Means

|                | FVC   | FEV1  | PEFR  | TLC   |
|----------------|-------|-------|-------|-------|
| LS Mean        | 4.009 | 3.516 | 5.901 | 5.292 |
| Standard Error | 0.237 | 0.262 | 0.568 | 0.439 |

Age Category : >=30 N of Cases : 27

### Least Squares Means

|                | FVC   | FEV1  | PEFR  | TLC   |
|----------------|-------|-------|-------|-------|
| LS Mean        | 3.630 | 3.017 | 6.599 | 4.858 |
| Standard Error | 0.240 | 0.266 | 0.576 | 0.445 |

Age Category\*BMI Category : <=29\*Normal N of Cases 39 :

### **Least Squares Means**

|                | FVC   | FEV1  | PEFR  | TLC   |
|----------------|-------|-------|-------|-------|
| LS Mean        | 3.657 | 3.107 | 5.918 | 4.714 |
| Standard Error | 0.105 | 0.116 | 0.251 | 0.194 |

Age Category\*BMI Category : <=29\*High N of Cases : 2

### Least Squares Means

|                | FVC   | FEV1  | PEFR  | TLC   |
|----------------|-------|-------|-------|-------|
| LS Mean        | 4.360 | 3.925 | 5.885 | 5.870 |
| Standard Error | 0.462 | 0.511 | 1.109 | 0.857 |

Age Category\*BMI Category : >=30\*Normal N of Cases : 25

### Least Squares Means

|                | FVC   | FEV1  | PEFR  | TLC   |
|----------------|-------|-------|-------|-------|
| LS Mean        | 3.526 | 2.885 | 5.624 | 4.731 |
| Standard Error | 0.131 | 0.145 | 0.314 | 0.242 |

Age Category\*BMI Category : >=30\*High N of Cases : 2

### Least Squares Means

|                | FVC   | FEV1  | PEFR  | TLC   |
|----------------|-------|-------|-------|-------|
| LS Mean        | 3.735 | 3.150 | 7.575 | 4.985 |
| Standard Error | 0.462 | 0.511 | 1.109 | 0.857 |

### Test for effect called: BMI Category

### Null Hypothesis Contrast AB

| FVC    | FEV1 PEFR |        | TLC    |
|--------|-----------|--------|--------|
| -0.228 | -0.271    | -0.480 | -0.353 |

## Inverse Contrast A(X'X)<sup>-1</sup>A'

0.067

### Hypothesis Sum of Product Matrix $H = B'A'(A(X'X)^{-1}A')^{-1}AB$

|      | FVC   | FEV1  | PEFR  | TLC   |
|------|-------|-------|-------|-------|
| FVC  | 0.780 |       |       |       |
| FEV1 | 0.927 | 1.101 |       |       |
| PEFR | 1.642 | 1.950 | 3.453 |       |
| TLC  | 1.207 | 1.434 | 2.539 | 1.866 |

### Error Sum of Product Matrix G = E'E

|      | FVC    | FEV1   | PEFR    | TLC    |
|------|--------|--------|---------|--------|
| FVC  | 27.336 |        |         |        |
| FEV1 | 7.799  | 33.441 |         |        |
| PEFR | 8.834  | 20.095 | 157.297 |        |
| TLC  | 22.885 | 4.678  | -12.307 | 93.934 |

### **Univariate F-Tests**

| Source | Type III SS | df | Mean Squares | F-Ratio | p-value |
|--------|-------------|----|--------------|---------|---------|
| FVC    | 0.780       | 1  | 0.780        | 1.827   | 0.181   |
| Error  | 27.336      | 64 | 0.427        |         |         |
| FEV1   | 1.101       | 1  | 1.101        | 2.108   | 0.151   |
| Error  | 33.441      | 64 | 0.523        |         |         |
| PEFR   | 3.453       | 1  | 3.453        | 1.405   | 0.240   |
| Error  | 157.297     | 64 | 2.458        |         |         |
| TLC    | 1.866       | 1  | 1.866        | 1.271   | 0.264   |
| Error  | 93.934      | 64 | 1.468        |         |         |

You can see that SYSTAT gives a lot more information than given in the book. Before printing the multivariate tests, however, SYSTAT prints the univariate tests. Each of these F-ratios is constructed in the same way as in ANOVA model. The sum of squares for the hypothesis and error are taken from the diagonals of the respective sum of squares and product matrices.

#### **Multivariate Test Statistics** Statistic Value **F-Ratio** df p-value Wilks's Lambda 0.937 1.021 4,61 0.404 Pillai Trace 0.063 1.021 4, 61 0.404 Hotelling-Lawley Trace 0.067 1.021 4, 61 0.404

The next statistics printed are for the multivariate hypothesis. Wilks's lambda (likelihood-ratio criterion) varies between 0 and 1. Schatzoff (1966) has tables for its percentage points. The following F-ratio is Rao's approximate (sometimes exact) F statistic corresponding to the likelihood-ratio criterion (see Rao, 1973). Pillai's trace and its F approximation are taken from Pillai (1960). The Hotelling-Lawley trace and its F approximation are documented in Morrison (2004). The last statistic is the largest root criterion for Roy's union-intersection test (see Morrison, 2004). Charts of the percentage points of this statistic, found in Morrison and other multivariate texts, are taken from Heck (1960). These details are omitted in the book to keep text simple.

The probability value printed for Roy's Greatest Root is not an approximation. It is what you find in the charts. In the first hypothesis, all the multivariate statistics have the same value for the F approximation because the approximation is exact when there are only two groups (see Hotelling's  $T^2$  in Morrison, 2004). In these cases, Roy's Greatest Root is not printed because it has the same probability value as the F-ratio.

| Test of Residual Roots |              |   |  |  |
|------------------------|--------------|---|--|--|
| Roots                  | s Chi-Square |   |  |  |
| 1 through 1            | 4.147        | 4 |  |  |

The chi-square statistics follow Bartlett (1947). The probability value for the first chi-square statistic should correspond to that for the approximate multivariate F-ratio in large samples. In small samples, they might be discrepant, in which case you should generally trust the F-ratio more. The subsequent chi-square statistics are recomputed, leaving out the first and later roots until the last root is tested. These are sequential tests and should be treated with caution, but they can be used to decide how many dimensions (roots and canonical correlations) are significant. The number of significant roots corresponds to the number of significant s in this ordered list.

## **Canonical Correlations**

0.250

# Dependent Variable Canonical Coefficients Standardized by Conditional (Within Groups) Standard Deviations

| FVC  | 0.280 |
|------|-------|
| FEV1 | 0.470 |
| PEFR | 0.448 |
| TLC  | 0.425 |

Canonical Loadings (Correlations between Conditional Dependent Variables and Dependent Canonical Factors)

| FVC  | 0.653 |
|------|-------|
| FEV1 | 0.701 |
| PEFR | 0.573 |
| TLC  | 0.545 |

Dimensions with insignificant chi-square statistics in the prior tests should be ignored in general. Corresponding to each canonical correlation is a canonical variate, whose coefficients have been standardized by the within-groups standard deviations (the default). Standardization by the sample standard deviation is generally used for canonical correlation analysis or multivariate regression when groups are not present to introduce covariation among variates.

The canonical loadings are correlations and, thus, provide information different from the canonical coefficients. In particular, you can identify suppressor variables in the multivariate system by looking for differences in sign between the coefficients and the loadings (which is the case with these data). See Bock (1975) and Wilkinson (1975, 1977) for an interpretation of these variates.

| Information Criteria |         |  |  |  |
|----------------------|---------|--|--|--|
| AIC                  | 764.398 |  |  |  |
| AIC (Corrected)      | 798.642 |  |  |  |
| Schwarz's BIC        | 822.106 |  |  |  |

Test for effect called: Age Category

| FVC   | FEV1  | PEFR   | TLC   |
|-------|-------|--------|-------|
| 0.189 | 0.249 | -0.349 | 0.217 |

# Inverse Contrast A(X'X)<sup>-1</sup>A'

0.067

### Hypothesis Sum of Product Matrix $H = B'A'(A(X'X)^{-1}A')^{-1}AB$

|      | FVC    | FEV1   | PEFR   | TLC   |
|------|--------|--------|--------|-------|
| FVC  | 0.538  |        |        |       |
| FEV1 | 0.708  | 0.933  |        |       |
| PEFR | -0.992 | -1.307 | 1.830  |       |
| TLC  | 0.616  | 0.812  | -1.137 | 0.706 |

### **Error Sum of Product Matrix G = E'E**

|      | FVC    | FEV1   | PEFR    | TLC    |
|------|--------|--------|---------|--------|
| FVC  | 27.336 |        |         |        |
| FEV1 | 7.799  | 33.441 |         |        |
| PEFR | 8.834  | 20.095 | 157.297 |        |
| TLC  | 22.885 | 4.678  | -12.307 | 93.934 |

### Univariate F-Tests

| Source | Type III SS | df | Mean Squares | F-Ratio | p-value |
|--------|-------------|----|--------------|---------|---------|
| FVC    | 0.538       | 1  | 0.538        | 1.258   | 0.266   |
| Error  | 27.336      | 64 | 0.427        |         |         |
| FEV1   | 0.933       | 1  | 0.933        | 1.786   | 0.186   |
| Error  | 33.441      | 64 | 0.523        |         |         |
| PEFR   | 1.830       | 1  | 1.830        | 0.744   | 0.391   |
| Error  | 157.297     | 64 | 2.458        |         |         |
| TLC    | 0.706       | 1  | 0.706        | 0.481   | 0.490   |
| Error  | 93.934      | 64 | 1.468        |         |         |

### **Multivariate Test Statistics**

| Statistic              | Value | F-Ratio | df    | p-value |
|------------------------|-------|---------|-------|---------|
| Wilks's Lambda         | 0.938 | 1.008   | 4, 61 | 0.410   |
| Pillai Trace           | 0.062 | 1.008   | 4, 61 | 0.410   |
| Hotelling-Lawley Trace | 0.066 | 1.008   | 4, 61 | 0.410   |

### Test for effect called: Age Category \* BMI Category

### **Null Hypothesis Contrast AB**

| FVC    | FEV1   | PEFR  | TLC    |  |
|--------|--------|-------|--------|--|
| -0.123 | -0.138 | 0.496 | -0.226 |  |

Inverse Contrast A(X'X)<sup>-1</sup>A'

0.067

# Hypothesis Sum of Product Matrix $H = B'A'(A(X'X)^{-1}A')^{-1}AB$

|      | FVC    | FEV1   | PEFR   | TLC   |
|------|--------|--------|--------|-------|
| FVC  | 0.228  |        |        |       |
| FEV1 | 0.256  | 0.287  |        |       |
| PEFR | -0.918 | -1.029 | 3.693  |       |
| TLC  | 0.418  | 0.468  | -1.680 | 0.765 |

### **Error Sum of Product Matrix G = E'E**

|      | FVC    | FEV1   | PEFR    | TLC    |
|------|--------|--------|---------|--------|
| FVC  | 27.336 |        |         |        |
| FEV1 | 7.799  | 33.441 |         |        |
| PEFR | 8.834  | 20.095 | 157.297 |        |
| TLC  | 22.885 | 4.678  | -12.307 | 93.934 |

### **Univariate F-Tests**

| Source | Type III SS | df | Mean Squares | F-Ratio | p-value |
|--------|-------------|----|--------------|---------|---------|
| FVC    | 0.228       | 1  | 0.228        | 0.534   | 0.467   |
| Error  | 27.336      | 64 | 0.427        |         |         |
| FEV1   | 0.287       | 1  | 0.287        | 0.549   | 0.461   |
| Error  | 33.441      | 64 | 0.523        |         |         |
| PEFR   | 3.693       | 1  | 3.693        | 1.502   | 0.225   |
| Error  | 157.297     | 64 | 2.458        |         |         |
| TLC    | 0.765       | 1  | 0.765        | 0.521   | 0.473   |
| Error  | 93.934      | 64 | 1.468        |         |         |

### **Multivariate Test Statistics**

| Statistic              | Value | F-Ratio | df    | p-value |
|------------------------|-------|---------|-------|---------|
| Wilks's Lambda         | 0.952 | 0.772   | 4, 61 | 0.547   |
| Pillai Trace           | 0.048 | 0.772   | 4, 61 | 0.547   |
| Hotelling-Lawley Trace | 0.051 | 0.772   | 4, 61 | 0.547   |

# Additional References

# [This is a list of references not mentioned in the Indrayan book but used in this Companion.]

- Bartlett, M. S. (1947). Multivariate analysis. *Journal of the Royal Statistical Society, Series B*, 9, 176-197.
- Bock, R. D. (1975). *Multivariate statistical methods in behavioral research*. New York: McGraw-Hill.
- Heck, D. L. (1960). Charts of some upper percentage points of the distribution of the largest characteristic root. *Annals of Mathematical Statistics*, 31, 625-642.
- Morrison, D. F. (2004). *Multivariate statistical methods*, 4th ed. Pacific Grove, CA: Duxbury Press.
- **Pillai, K. C. S. (1960).** *Statistical table for tests of multivariate hypotheses.* Manila: The Statistical Center, University of Philippines.
- Rao, C. R. (1973). *Linear statistical inference and its applications*, 2nd ed. New York: John Wiley.
- Schatzoff, M. (1966). Exact distributions of Wilks' likelihood ratio criterion. *Biometrika*, 53, 347-358.
- Wilkinson, L. (1975). Response variable hypotheses in the multivariate analysis of variance. *Psychological Bulletin*, 82, 408-412.